# **DS-700**

Manuel d'utilisation

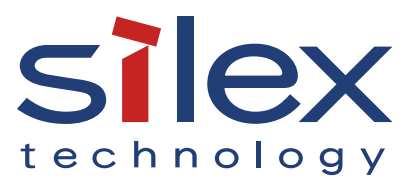

Copyright© 2021 silex technology, Inc. Tous droits réservés. WA106460XB

# Indice

| 1. | . Introduction                                                      | 1  |
|----|---------------------------------------------------------------------|----|
|    | 1-1. Introduction                                                   | 2  |
|    | Indication des symboles                                             | 2  |
|    | Avis de non-responsabilité                                          | 2  |
|    | Marques déposées                                                    | 2  |
|    | 1-2. Consignes de sécurité                                          | 3  |
|    | 1-3. Remarques sur l'utilisation                                    | 7  |
|    | 1-4. Informations sur les produits et services clients              | 8  |
|    | Informations sur le produit                                         | 8  |
|    | Centre de support client                                            | 8  |
| 2. | À propos du DS-700                                                  | 9  |
|    | 2-1. Contenu de l'emballage                                         |    |
|    | 2-2. Caractéristiques                                               | 11 |
|    | 2-3. Spécifications                                                 |    |
|    | 2-3-1. Spécifications matérielles                                   |    |
|    | 2-3-2. Spécifications du logiciel                                   |    |
|    | 2-4. Pièces et fonctions                                            |    |
| 3. | Avant de commencer                                                  | 17 |
|    | 3-1. Avant de commencer                                             |    |
|    | 3-1-1. Installation d'un pilote de périphérique USB sur votre PC    |    |
|    | 3-2. Déroulement de l'installation                                  |    |
|    | 3-2-1. Installation                                                 |    |
|    | 3-2-2. Préparation d'autres PC pour l'utilisation du DS-700         | 20 |
| 4. | Présentation du logiciel                                            | 21 |
|    | 4-1. Utilitaires nécessaires                                        |    |
|    | 4-1-1. Qu'est-ce que la configuration du serveur de périphériques ? |    |
|    | 4-1-2. Qu'est-ce que SX Virtual Link ?                              |    |
|    | À propos de SX Virtual Link                                         |    |

|        | Presentation fonctionnelle                                | 25 |
|--------|-----------------------------------------------------------|----|
| 4-2.   | . Téléchargement des utilitaires                          |    |
| 5. Co  | onfiguration                                              | 27 |
| 5-1    | . Mise sous tension du DS-700 et du périphérique USB      |    |
| 5      | 5-1-1. Éléments nécessaires                               |    |
| 5      | 5-1-2. Mise sous tension                                  |    |
| 5-2    | . Configuration manuelle de l'adresse IP du DS-700        |    |
| 5      | 5-2-1. Configuration des paramètres réseau sous Windows   |    |
| 6. Ins | stallation de l'application sur le PC                     | 37 |
| 6-1    | . Installation de l'application sur le PC                 |    |
| 7. Uti | lisation de périphériques USB connectés au DS-700         | 43 |
| 7-1    | . Utilisation de périphériques USB sous Windows           | 44 |
| 7      | 7-1-1. Démarrage de SX Virtual Link                       |    |
| 7      | 7-1-2. Connexion/déconnexion à/depuis un périphérique USB |    |
| 7      | 7-1-3. Terminer SX Virtual Link                           |    |
| 7      | 7-1-4. Aide en ligne                                      |    |
| 8. Au  | itres caractéristiques                                    | 49 |
| 8-1    | . Utilisation de la page de configuration Web             | 50 |
| 8      | 3-1-1. Affichage de la page Web du DS-700                 | 51 |
|        | Utilisation de SX Virtual Link pour afficher la page Web  | 51 |
|        | Utilisation d'un navigateur Web pour afficher la page Web |    |
| 8      | 8-1-2. Informations sur l'état                            | 55 |
|        | État du périphérique USB                                  | 55 |
|        | État du système                                           |    |
|        | Statut UPnP                                               | 57 |
|        | Statut OpenVPN                                            | 58 |
| 8      | 3-1-3. Paramètres réseau                                  | 59 |
|        | Configuration générale                                    | 59 |
|        | Configuration TCP/IP                                      | 60 |
|        | Configuration NTP                                         | 61 |

| Configuration UPnP                                                                                                    | 62 |
|----------------------------------------------------------------------------------------------------|----|
| Configuration d'OpenVPN                                                                                                    |    |
| Configuration du réseau local câblé                                                                                                    |    |
| 8-2. À propos de la fonction Serveur d'impression                                                                                                    | 65 |
| 8-2-1. À propos de la fonction Serveur d'impression                                                                                                    |    |
| 8-2-2. Avant d'utiliser l'impression Windows standard                                                                                                    |    |
| 8-2-3. Impression via le port LPR sous Windows 7                                                                                                    | 67 |
| 8-2-4. Impression via le port LPR sous Windows 8/8.1/10 ou version ultérieure                                                                                                    |    |
| 8-2-5. Impression via le port RAW sous Windows 7 ou version ultérieure                                                                                                    |    |
| 8-3. Fonction de sécurité                                                                                                    | 75 |
| 8-3-1. Configuration du port USB                                                                                                    | 75 |
| 8-3-2. Utilisation de la configuration de gestion des services                                                                                                    |    |
| 8-3-3. Filtrage des accès à partir d'un PC particulier                                                                                                    |    |
| 8-3-4. Certificat du serveur                                                                                                    |    |
| 8-3-5. Modification du mot de passe root                                                                                                    |    |
| 8-4. Fonction de maintenance                                                                                                    |    |
|                                                                                                    |    |
| 8-4-1. À propos du mode ECO                                                                                                    |    |
| 8-4-1. À propos du mode ECO                                                                                                    |    |
| 8-4-1. À propos du mode ECO<br>À propos du mode ECO<br>Activation du mode ECO                                                                                                    |    |
| 8-4-1. À propos du mode ECO<br>À propos du mode ECO<br>Activation du mode ECO<br>Conditions de démarrage du mode ECO                                                                                                    |    |
| 8-4-1. À propos du mode ECO<br>À propos du mode ECO<br>Activation du mode ECO<br>Conditions de démarrage du mode ECO<br>Conditions pour terminer le mode ECO                                                                                                    |    |
| <ul> <li>8-4-1. À propos du mode ECO</li> <li>À propos du mode ECO</li> <li>Activation du mode ECO</li> <li>Conditions de démarrage du mode ECO</li> <li>Conditions pour terminer le mode ECO</li> <li>8-4-2. Réinitialisation aux paramètres d'usine par défaut</li> </ul>                                                                                                    |    |
| <ul> <li>8-4-1. À propos du mode ECO</li> <li>À propos du mode ECO</li> <li>Activation du mode ECO</li> <li>Conditions de démarrage du mode ECO</li> <li>Conditions pour terminer le mode ECO</li> <li>8-4-2. Réinitialisation aux paramètres d'usine par défaut</li> <li>Réinitialisation à l'aide du bouton poussoir sur DS-700</li> </ul>                                                                                                    |    |
| <ul> <li>8-4-1. À propos du mode ECO</li> <li>À propos du mode ECO</li> <li>Activation du mode ECO</li> <li>Conditions de démarrage du mode ECO</li> <li>Conditions pour terminer le mode ECO</li> <li>8-4-2. Réinitialisation aux paramètres d'usine par défaut</li> <li>Réinitialisation à l'aide du bouton poussoir sur DS-700</li> <li>Réinitialisation à partir de la page Web</li> </ul>                                                                              |    |
| <ul> <li>8-4-1. À propos du mode ECO</li> <li>À propos du mode ECO</li> <li>Activation du mode ECO</li> <li>Conditions de démarrage du mode ECO</li> <li>Conditions pour terminer le mode ECO</li> <li>8-4-2. Réinitialisation aux paramètres d'usine par défaut</li> <li>Réinitialisation à l'aide du bouton poussoir sur DS-700</li> <li>Réinitialisation à partir de la page Web</li> <li>8-4-3. Redémarrage du DS-700</li> </ul>                                        |    |
| <ul> <li>8-4-1. À propos du mode ECO</li> <li>À propos du mode ECO</li> <li>Activation du mode ECO</li> <li>Conditions de démarrage du mode ECO</li> <li>Conditions pour terminer le mode ECO</li> <li>8-4-2. Réinitialisation aux paramètres d'usine par défaut</li> <li>Réinitialisation à l'aide du bouton poussoir sur DS-700</li> <li>Réinitialisation à partir de la page Web</li> <li>8-4-3. Redémarrage du DS-700</li> <li>Redémarrage manuel côté unité</li> </ul> |    |
| <ul> <li>8-4-1. À propos du mode ECO</li> <li>À propos du mode ECO</li> <li>Activation du mode ECO</li> <li>Conditions de démarrage du mode ECO</li> <li>Conditions pour terminer le mode ECO</li> <li>8-4-2. Réinitialisation aux paramètres d'usine par défaut</li></ul>                                                                                                    |    |
| <ul> <li>8-4-1. À propos du mode ECO</li></ul>                                                                                                    |    |
| <ul> <li>8-4-1. À propos du mode ECO</li></ul>                                                                                                    |    |
| <ul> <li>8-4-1. À propos du mode ECO</li></ul>                                                                                                    |    |
| <ul> <li>8-4-1. À propos du mode ECO</li></ul>                                                                                                    |    |

| Paramétrage de la fonction UPnP                        | 101 |
|--------------------------------------------------------|-----|
| Paramétrage de la liaison virtuelle SX                 |     |
| 8-5-2. Suppression du paramètre de redirection de port | 107 |
| 8-5-3. Utilisation de la fonction client OpenVPN       | 109 |
| Paramétrage de la fonction client OpenVPN              | 110 |
| Paramétrage de la liaison virtuelle SX                 | 112 |
| 8-6. Utilisation de SX Virtual Link Lite               | 114 |
| 8-6-1. Qu'est-ce que SX Virtual Link Lite ?            | 114 |
| Différence avec SX Virtual Link                        | 114 |
| 8-6-2. Installation de SX Virtual Link Lite            | 115 |
| 8-6-3. Paramétrage de SX Virtual Link Lite             | 118 |
| Utilisation de SX Virtual Link Lite                    | 118 |
| Fenêtre de configuration de SX Virtual Link Lite       | 120 |
| 8-7. Désinstallation de l'application sous Windows     | 122 |
| 8-7-1. Désinstallation de SX Virtual Link              | 122 |
| 8-7-2. Désinstallation de SX Virtual Link Lite         | 124 |
| 9. Dépannage                                           | 127 |
| 9-1. Informations utiles                               |     |
| 9-2. Questions et réponses                             | 131 |
| 9-2-1. Problèmes lors de l'installation                | 131 |

9-2-2. Problèmes lors de l'utilisation du DS-700 ......134

# **1.**Introduction

Nous vous remercions d'avoir acheté le serveur de périphériques USB « DS-700 ».

Ce manuel fournit des informations sur la configuration et l'utilisation du DS-700.

Veuillez lire les1-2. Consignes de sécuritéattentivement avant d'utiliser le DS-700.

# 1-1. Introduction

### Indication des symboles

Ce manuel utilise les symboles suivants pour indiquer des informations spécifiques sur l'utilisation du DS-700. Assurezvous de lire attentivement avant d'utiliser le DS-700.

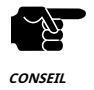

:Ce symbole indique des informations importantes qui doivent être respectées lors de l'utilisation DS-700. Assurez-vous de lire ces informations pour une utilisation sûre et appropriée.

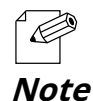

: Ce symbole indique des informations utiles lors de l'utilisation du DS-700. Si vous rencontrez des problèmes En cas de difficultés d'utilisation du DS-700, veuillez d'abord consulter ces informations.

#### Avis de non-responsabilité

- Le transfert ou la copie non autorisés du contenu de ce manuel, en tout ou en partie, sans consentement écrit préalable est expressément interdit par la loi.
- Le contenu de ce manuel est sujet à changement sans préavis.
- Ce manuel a été préparé pour correspondre précisément au contenu de chaque système d'exploitation, mais les informations réelles affichées sur l'écran du PC peuvent différer du contenu de ce manuel en raison des futures mises à niveau, modifications et autres changements de la version du système d'exploitation.
- Bien que tous les efforts aient été faits pour préparer ce manuel avec la plus grande précision, Silex Technology ne sera pas tenu responsable des dommages résultant d'erreurs, d'exemples de paramètres ou d'autres contenus.

#### Marques déposées

- AMC Manager est une marque déposée de silex technology.
- Microsoft et Windows, Microsoft Edge, Azure sont des marques déposées de Microsoft Corporation aux États-Unis et/ou dans d'autres pays.
- Safari est une marque déposée d'Apple, Inc aux États-Unis et/ou dans d'autres pays.
- Google Chrome est une marque déposée de Google LLC.
- OpenVPN est une marque déposée d'OpenVPN Inc.
- Les autres noms de marques ou de produits sont des marques déposées ou des marques commerciales de leurs propriétaires respectifs.

# 1-2. Consignes de sécurité

Cette page fournit les consignes de sécurité pour une utilisation sûre du DS-700.

Pour garantir une utilisation sûre et appropriée, veuillez lire attentivement les informations suivantes avant d'utiliser le DS-700.

### <Indication de l'avertissement>

| Avertissement | - « Avertissement » indique l'existence d'un danger qui pourrait entraîner la mort ou des<br>blessures graves si la consigne de sécurité n'est pas respectée.                                 |
|---------------|----------------------------------------------------------------------------------------------------|
| Prudence      | <ul> <li>- « Attention » indique l'existence d'un danger qui pourrait entraîner des blessures graves<br/>ou des dommages matériels si la consigne de sécurité n'est pas respectée.</li> </ul> |

### <Signification des symboles>

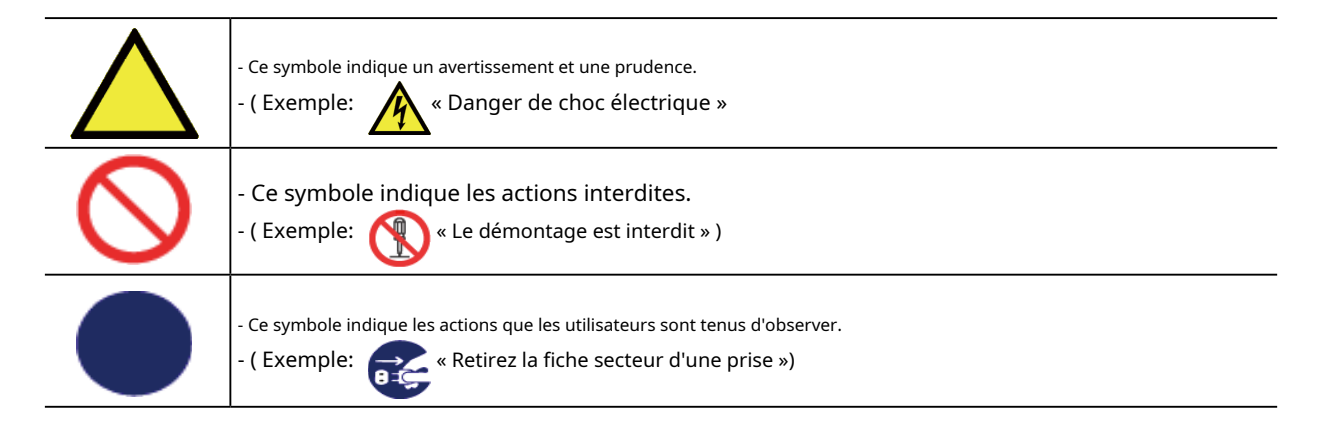

### <Installation>

| Avertissement |                                                                                                    |
|---------------|----------------------------------------------------------------------------------------------------|
| $\bigcirc$    | <ul> <li>Ne placez aucun objet sur le produit. Ne placez pas non plus le produit sur un autre produit. Le non-respect de cette consigne<br/>peut provoquer un incendie, une électrocution, un dysfonctionnement ou une dégradation des performances.</li> <li>Ne recouvrez pas le produit avec un tissu tel qu'une couverture ou une nappe. La chaleur reste à l'intérieur et peut provoquer un<br/>incendie ou un dysfonctionnement.</li> </ul> |

| Prudence   |                                                                                                    |  |
|------------|----------------------------------------------------------------------------------------------------|--|
| $\bigcirc$ | <ul> <li>N'utilisez pas et ne stockez pas le produit dans les conditions suivantes. Cela peut provoquer un dysfonctionnement.</li> <li>Lieux soumis à des vibrations ou des chocs</li> <li>Surfaces instables, irrégulières ou inclinées</li> <li>Emplacements exposés à la lumière directe du soleil</li> <li>Endroits humides ou poussiéreux</li> <li>Lieux humides (cuisine, salle de bain, etc.)</li> <li>À proximité d'un radiateur ou d'un poêle</li> <li>Lieux soumis à des variations extrêmes de température</li> <li>À proximité de sources électromagnétiques puissantes (aimant, radio, appareil sans fil, etc.)</li> <li>Lors de l'installation du produit en position haute, assurez-vous que le produit est fermement fixé afin qu'il ne tombe pas sous le poids des câbles.</li> </ul> |  |

#### <Manipulation en toute sécurité>

| Avertissement |                                                                                                    |  |
|---------------|----------------------------------------------------------------------------------------------------|--|
| 0             | <ul> <li>Ne déplacez pas le produit lorsque l'adaptateur secteur y est branché. Le câble de l'adaptateur secteur risque d'être<br/>endommagé, ce qui peut provoquer un incendie ou une électrocution.</li> <li>Pour l'utilisation des appareils connectés au produit, veuillez suivre tous les avertissements, mises en garde et avis donnés par le<br/>fabricant et les utiliser avec précaution et de manière appropriée. Le non-respect de ces instructions peut provoquer un<br/>incendie, un choc électrique ou un dysfonctionnement.</li> </ul> |  |
|               | - Si un fil de terre est fourni avec votre appareil, connectez-le à la borne de terre afin d'éviter tout choc électrique. Ne connectez<br>pas le fil de terre à une conduite de gaz, à une conduite d'eau, à un paratonnerre ou à un fil de terre téléphonique. Cela<br>pourrait provoquer un dysfonctionnement.                                                                                                    |  |

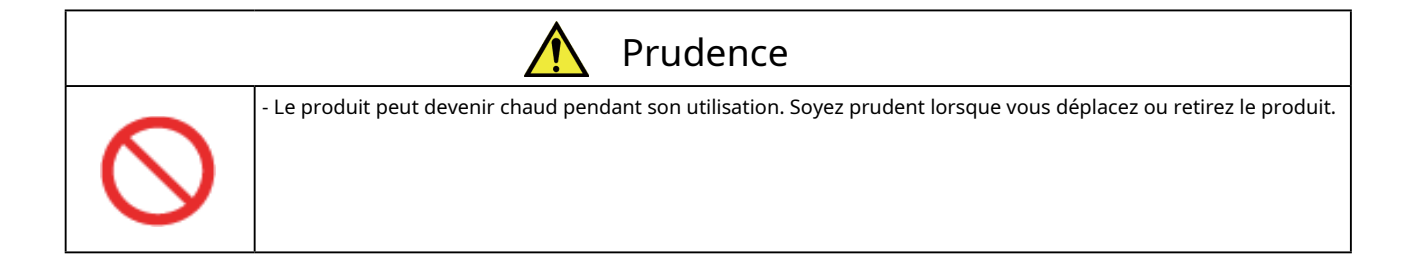

### <Manipulation des unités défectueuses>

| Avertissement |                                                                                                    |
|---------------|----------------------------------------------------------------------------------------------------|
| 0             | <ul> <li>Dans les cas suivants, éteignez les appareils connectés et débranchez la fiche secteur du produit de la prise secteur. Le non-respect de ces instructions peut provoquer un incendie ou une décharge électrique.</li> <li>Lorsque le produit émet une odeur, de la fumée ou un bruit étrange ou devient trop chaud au toucher.</li> <li>Lorsque des corps étrangers (métal, liquide, etc.) pénètrent dans le produit.</li> <li>Lorsque le produit tombe ou que le boîtier est cassé ou fissuré.</li> </ul> |

### <Aération>

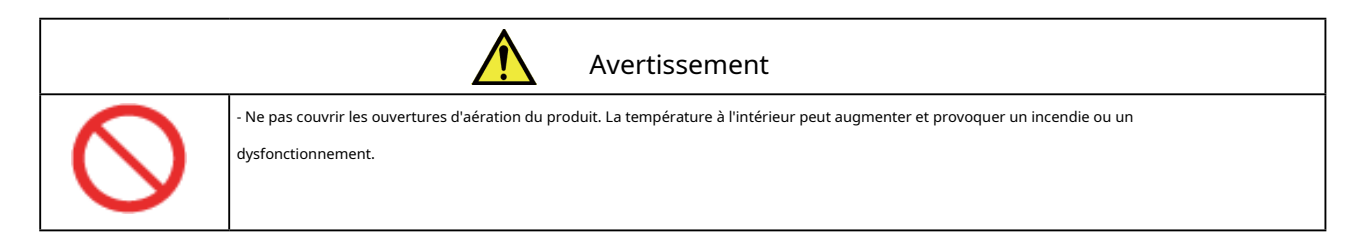

### <Démontage / Modification>

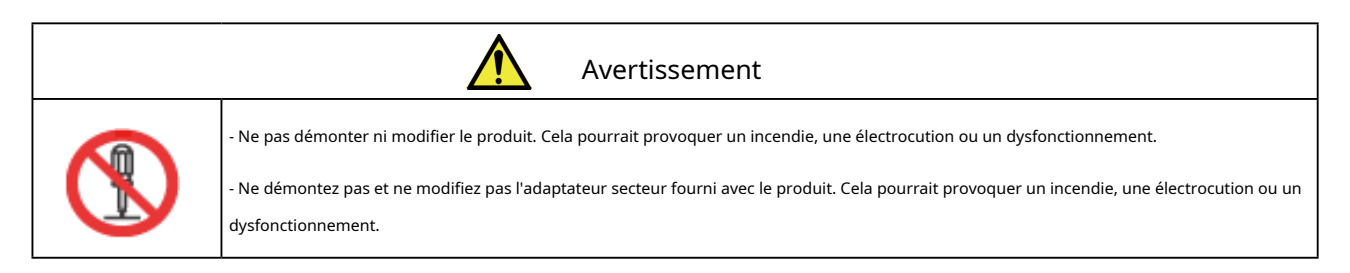

#### <Alimentation électrique>

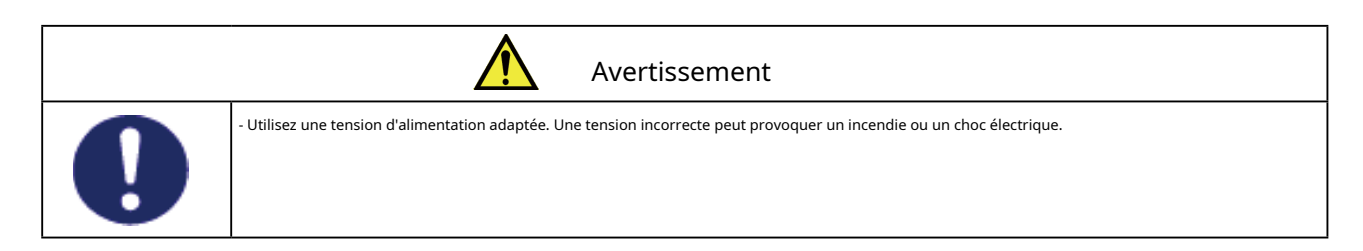

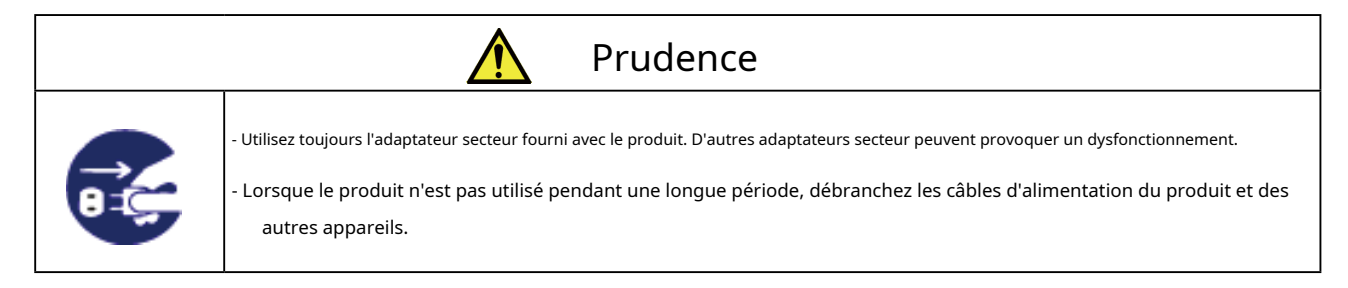

<Utilisation de l'adaptateur secteur et du cordon d'alimentation>

| Avertissement |                                                                                                    |  |
|---------------|----------------------------------------------------------------------------------------------------|--|
| $\bigcirc$    | <ul> <li>Ne placez aucun objet sur l'adaptateur secteur et ne le recouvrez pas. De même, n'utilisez pas l'adaptateur secteur sur<br/>des matériaux retenant la chaleur ou l'humidité (tapis, éponge, carton, polystyrène, etc.). La chaleur accumulée peut<br/>provoquer un incendie ou un dysfonctionnement.</li> <li>Ne pas enrouler ni enrouler le cordon d'alimentation. Cela pourrait provoquer un incendie ou une décharge électrique.</li> </ul> |  |
| <b>V</b>      | - Ne branchez pas et ne débranchez pas l'adaptateur secteur ou tout autre câble avec les mains mouillées. Cela pourrait provoquer un choc électrique<br>ou un dysfonctionnement.                                                                                                    |  |
|               | - Gardez les cordons et les câbles hors de portée des enfants. Cela pourrait provoquer un choc électrique ou des blessures graves.                                                                                                    |  |

| Prudence   |                                                                                                    |  |
|------------|----------------------------------------------------------------------------------------------------|--|
| $\bigcirc$ | <ul> <li>Ne placez rien sur les câbles et ne pliez pas, ne tordez pas et n'étirez pas les câbles en forçant.</li> <li>N'utilisez pas les câbles ou les cordons d'alimentation dans un endroit où quelqu'un pourrait trébucher dessus. Cela pourrait entraîner des blessures graves.</li> <li>Ne tirez pas sur le cordon pour débrancher la prise de l'alimentation. Le code pourrait être rompu, ce qui pourrait provoquer un incendie ou une électrocution.</li> <li>Vérifiez que tous les codes ou câbles sont correctement branchés avant d'utiliser le produit.</li> <li>Lorsque vous retirez le produit, débranchez les prises secteur du produit et de l'autre appareil que vous utilisez.</li> </ul> |  |

### 1-3. Remarques sur l'utilisation

Cette page explique les précautions à prendre lors de l'utilisation de ce produit. Veuillez lire cette page avant de commencer.

- Ce produit n'est pas destiné à être intégré ou utilisé pour le contrôle d'équipements affectant la vie humaine ou nécessitant un degré élevé de fiabilité, tels que les équipements médicaux, les équipements nucléaires, les équipements aérospatiaux et les équipements de transport.
  - Silex Technology, Inc. n'est pas responsable des blessures, incendies, dommages matériels, etc. pouvant survenir suite à l'utilisation de ce produit pour ces installations ou systèmes de contrôle.
- Silex Technology, Inc. n'est pas responsable de tout dysfonctionnement de l'appareil connecté à ce produit ou de la perte,
   de l'endommagement, de la falsification, de la fuite, etc. des données de cet appareil. Il en va de même lorsque ces
   problèmes surviennent à la suite d'un accès non autorisé à ce produit.
- Lors de l'élimination de ce produit, veuillez suivre les réglementations de vos gouvernements locaux.
- Ce produit (et ses accessoires) est sujet à changement sans préavis.

# 1-4. Informations sur les produits et services clients

### Informations sur le produit

Les services ci-dessous sont disponibles sur le site Web de Silex Technology. Pour plus de détails, veuillez consulter le site Web de Silex Technology.

Site Internet de Silex Technology
(URL)
https://www.silextechnology.com/

- Téléchargement du dernier firmware
- Téléchargement du dernier logiciel
- Téléchargement du dernier manuel
- Informations d'assistance (FAQ)

### Centre de support client

Le service client est disponible pour tout problème que vous pourriez rencontrer. Si vous ne trouvez pas le problème concerné dans ce manuel ou sur notre site Web, ou si la procédure corrective ne résout pas le problème, veuillez contacter le service client de Silex Technology.

| Coordonnées |                          |
|-------------|--------------------------|
| USA         | support@silexamerica.com |
| Europe      | support@silexeurope.com  |

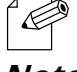

- Consultez le site Web de Silex Technology (https://www.silextechnology.com/)pour les dernières FAQ et informations sur les produits.

# **2.**À propos du DS-700

# 2-1. Contenu du colis

Cette page explique les éléments fournis avec le DS-700.

Les éléments suivants sont fournis avec le DS-700.

Si vous constatez qu'il manque des articles, veuillez contacter votre point d'achat.

- DS-700
- Adaptateur secteur
- Guide d'installation
- Distribution de code source sous réserve de logiciels open source

### 2-2. Caractéristiques

Cette page explique les fonctionnalités du DS-700. Le

DS-700 présente les fonctionnalités suivantes.

### Prise en charge de Gigabit Ethernet

Transfert de données à haut débit avec Gigabit Ethernet (1000BASE-T) ainsi que 100BASE-TX / 10BASE-T Ethernet (détection automatique).

### **Configuration facile**

Si un serveur DHCP (ou un routeur haut débit avec fonction DHCP) est installé sur votre réseau, vous pouvez utiliser le DS-700 simplement en le connectant au réseau.

De plus, lorsque vous souhaitez attribuer manuellement une adresse IP à vos périphériques réseau, vous pouvez facilement configurer le DS-700 à l'aide du programme de configuration du serveur de périphériques qui peut être téléchargé à partir de notre site Web.

### Fonctionnalité de serveur de périphériques USB

- Partager divers périphériques USB

En utilisant le DS-700 et l'utilitaire SX Virtual Link, vous pouvez partager divers périphériques USB tels que des imprimantes, des scanners et des périphériques de stockage entre des PC Windows (reportez-vous à2-3-2. Spécifications du logiciel).Le DS-700 vous permet d'utiliser des périphériques USB comme s'ils étaient connectés directement à votre PC.

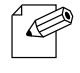

- Pour plus de détails sur SX Virtual Link, reportez-vous à4-1-2. Qu'est-ce que SX Virtual Link ?.

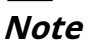

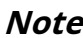

- Prise en charge des périphériques USB utilisant le transfert isochrone

Vous pouvez partager les périphériques USB qui utilisent le transfert isochrone (par exemple une webcam, un hautparleur USB, etc.) sur le réseau. Pour les périphériques isochrones, il est recommandé d'utiliser un environnement Gigabit Ethernet.

#### - Connexion automatique de l'imprimante

Lors de l'impression sur un périphérique USB, l'opération d'impression exécutée sur le périphérique invite automatiquement SX Virtual Link à se connecter au périphérique pour imprimer et à se déconnecter une fois le travail imprimé. Il n'est pas nécessaire de se connecter manuellement au périphérique avec SX Virtual Link pour imprimer.

#### Fonctionnalité du serveur d'impression

- Prend en charge l'impression Raw / LPR

Le DS-700 prend en charge les protocoles d'impression réseau « Raw » et « LPR ».

Lorsqu'une imprimante est connectée au DS-700, vous pouvez utiliser la fonction d'impression Windows standard. La fonction de serveur d'impression fonctionne en communication bidirectionnelle.

### Mode ECO

Si le DS-700 n'est pas utilisé pendant une période donnée, il passe en mode ECO, ce qui coupe l'alimentation du bus USB. Cette fonction vous permet d'économiser l'énergie utilisée par les périphériques alimentés par le bus USB connectés au DS-700. Dès que le DS-700 est utilisé en mode ECO, l'alimentation du bus USB est automatiquement rétablie.

Veuillez noter que le DS-700 ne passera pas en mode ECO si l'utilitaire de connexion de périphérique USB, « SX Virtual Link », est actif sur l'un des ordinateurs de votre réseau. Veuillez éteindre tous les ordinateurs sur lesquels SX Virtual Link est installé ou fermer SX Virtual Link sur chaque ordinateur pour utiliser cette fonction.

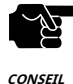

- Selon la spécification du périphérique d'impression USB, la fonction de connexion automatique de l'imprimante peut ne pas être disponible.

- Si un HUB USB est utilisé, plusieurs périphériques USB peuvent être connectés. Cependant, le port USB 3.0 ne prend pas en charge la connexion d'un HUB USB. De plus, lorsque vous utilisez un HUB USB pour le port USB 2.0, assurez-vous qu'un seul HUB est connecté.
- Lorsque vous utilisez des périphériques isochrones tels qu'une webcam, un haut-parleur USB, etc., veuillez les connecter directement au DS-700.
- Si des périphériques isochrones tels que des webcams ou des haut-parleurs USB, etc. sont utilisés sur un réseau 100BASE-TX/10BASE-T, des pertes de trame ou des sauts de son peuvent se produire.
- Selon la spécification du périphérique d'impression USB, la fonction de connexion automatique de l'imprimante peut ne pas être disponible.
- Lorsqu'une fonction de serveur d'impression est utilisée, il est impossible d'obtenir l'état de l'imprimante à l'aide du logiciel de surveillance d'état fourni avec l'imprimante ou le MFP. De plus, si l'imprimante prend uniquement en charge l'impression bidirectionnelle, une fonction de serveur d'impression ne peut pas être utilisée.
- Lorsque vous utilisez une fonction de serveur d'impression, vous pouvez utiliser jusqu'à 1 imprimante à la fois. Pour connecter 2 imprimantes ou plus, vous devez utiliser SX Virtual Link.
- Certains périphériques USB peuvent ne pas être pris en charge en fonction des spécifications du pilote. Pour obtenir les dernières informations de compatibilité, veuillez consulter notre site Web ( https://www.silextechnology.com/ ).

#### Prend en charge AMC Manager® (programme non libre / programme libre)

L'AMC Manager® fournit les fonctionnalités utiles suivantes :

- Contrôle et surveillance des appareils à distance
- Configuration en masse et mises à jour du firmware

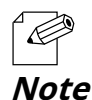

- Pour plus de détails sur le « AMC Manager® », veuillez visiter notre page d'accueil.

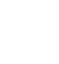

# 2-3. Spécifications

# 2-3-1. Spécifications matérielles

Cette page explique les spécifications matérielles du DS-700.

| Environnement d'exploitation     | Température : 0 degrés à +40 degrés<br>Humidité : 20% à 80% HR (sans condensation)  |  |  |  |  |  |  |
|----------------------------------|-------------------------------------------------------------------------------------|--|--|--|--|--|--|
| Environnement de stockage        | empérature : -10 degrés à +50 degrés<br>lumidité : 20% à 90% HR (sans condensation) |  |  |  |  |  |  |
| EMI                              | VCCI Classe B<br>Classe B de la FCC<br>Classe B du CIEM<br>CE / UKCA Classe B       |  |  |  |  |  |  |
| Mémoire                          | SDRAM 256 Mo<br>FlashROM 32 Mo                                                      |  |  |  |  |  |  |
| Interface réseau                 | 10BASE-T / 100BASE-TX / 1000BASE-T (détection automatique)                          |  |  |  |  |  |  |
| Interface de l'appareil          | USB 2.0 haute vitesse x 1<br>USB 3.0 super vitesse x 1                              |  |  |  |  |  |  |
| Alimentation électrique          | Adaptateur DC12V                                                                    |  |  |  |  |  |  |
| Consommation électrique maximale | 4,2 W (hors alimentation du bus USB)                                                |  |  |  |  |  |  |
| Interrupteur à poussoir          | 1 bouton                                                                            |  |  |  |  |  |  |
| DIRIGÉ                           | LED LINK : Orange / Vert<br>LED POWER : Jaune                                       |  |  |  |  |  |  |

### Avis aux clients américains

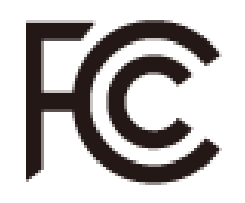

### Avis de la FCC

Cet équipement a été testé et jugé conforme aux limites d'un appareil numérique de classe B, conformément à la partie 15 des règles de la FCC. Ces limites sont conçues pour fournir une protection raisonnable contre les interférences nuisibles dans une installation résidentielle. Cet équipement génère, utilise et peut émettre de l'énergie radiofréquence et, s'il n'est pas installé et utilisé conformément aux instructions, il peut provoquer des interférences nuisibles aux communications radio. Cependant, il n'y a aucune garantie que des interférences ne se produiront pas dans une installation particulière. Si cet équipement provoque des interférences nuisibles à la réception radio ou télévision, ce qui peut être déterminé en éteignant et en rallumant l'équipement, l'utilisateur est encouragé à essayer de corriger les interférences en prenant une ou plusieurs des mesures suivantes :

- Réorienter ou déplacer l'antenne de réception.
- Augmenter la séparation entre l'équipement et le récepteur.
- Brancher l'équipement sur une prise d'un circuit différent de celui sur lequel le récepteur est branché.
- Consultez le revendeur ou un technicien radio/TV expérimenté pour obtenir de l'aide.

Cet appareil est conforme à la partie 15 des règles de la FCC. Son fonctionnement est soumis aux deux conditions suivantes : (1) cet appareil ne doit pas provoquer d'interférences nuisibles et (2) il doit accepter toute interférence reçue, y compris les interférences pouvant entraîner un fonctionnement indésirable.

### Avis aux clients canadiens

CAN ICES-3 (B)/NMB-3 (B)

### Avis aux clients européens

CE

Avis aux clients du Royaume-Uni

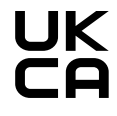

## 2-3-2. Spécifications du logiciel

Cette page explique les spécifications du logiciel DS-700.

| Protocoles pris en charge                 | ARP, ICMP/ICMPv6, IP/IPv6, TCP, UDP, DHCP/DHCPv6, HTTP/HTTPS, NBNS, LLMNR, mDNS,<br>DNS, SNTP, SNMPv1, JCP (protocole propriétaire de Silex), SXUPTP (protocole propriétaire de<br>Silex), SX-KeepAlive (protocole propriétaire de Silex), TCP#9100, LPD, SXSMP (protocole<br>propriétaire de Silex) |
|-------------------------------------------|----------------------------------------------------------------------------------------------------|
| Systèmes d'exploitation pris en charge    | Windows 7 ou version ultérieure Windows Server<br>2008R2 ou version ultérieure                                                                                                    |
| Nombre maximal de connexions à<br>la fois | 15<br>(Une seule imprimante peut être connectée via Raw Port, impressions LPD.)                                                                                                    |

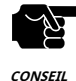

- Pour obtenir les dernières informations de compatibilité pour chaque système d'exploitation, visitez notre site Web ( https://www.silextechnology.com/ ).

- Le port USB3.0 du DS-700 ne prend pas en charge la connexion avec un concentrateur USB, un périphérique USB HUB intégré et un convertisseur vidéo USB.

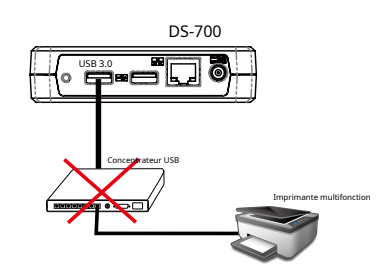

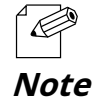

- A propos du nombre de connexion

Si le DS-700 est utilisé avec un MFP comme indiqué ci-dessous, 3 connexions au total seront occupées (1 connexion pour chaque imprimante, scanner et fonctions de stockage).

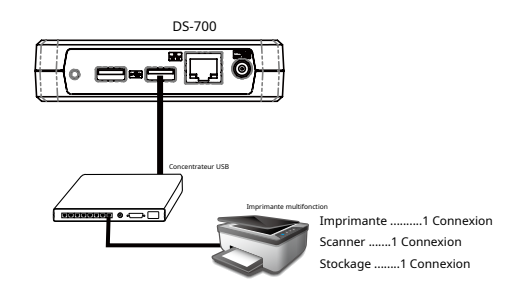

# 2-4. Pièces et fonctions

Cette page décrit les pièces et les fonctions du DS-700. Le nom des pièces et leurs fonctions sont les suivants :

<AVANT>

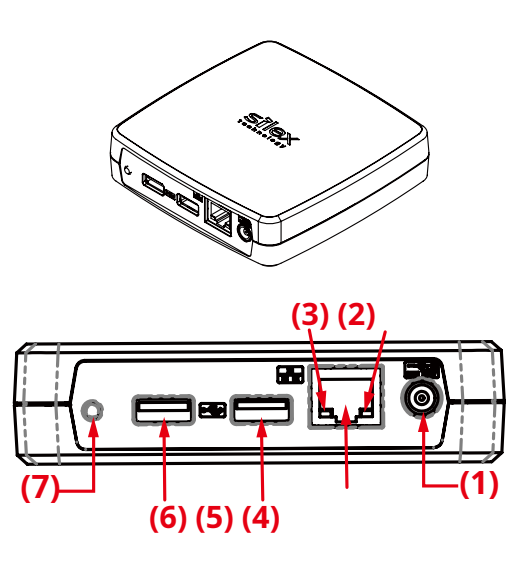

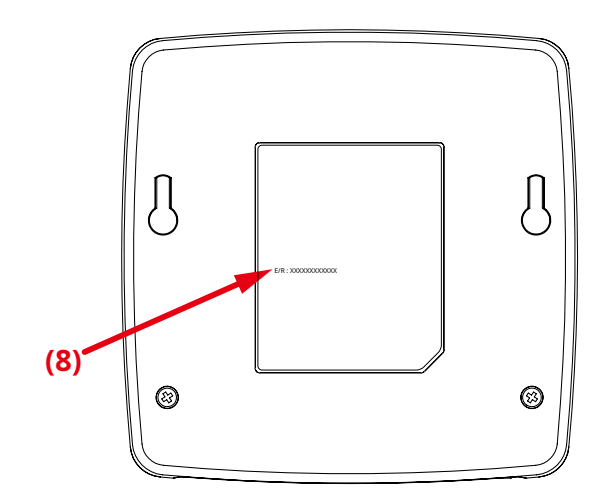

| (1) | Connecteur d'alimentation | Connectez un adaptateur secteur.                                                                                                    |
|-----|---------------------------|----------------------------------------------------------------------------------------------------|
| (2) | LED D'ALIMENTATION        | S'allume lorsque le DS-700 est sous tension (jaune).                                                                                                    |
| (3) | LED DE LIEN               | Indique l'état d'un port réseau.<br>- 10BASE-T/100BASE-TX : ACTIVÉ (Orange)<br>- 1000BASE-T:ON (Vert)                                                      |
| (4) | Port réseau               | Connectez un câble réseau.<br>10BASE-T / 100BASE-TX / 1000BASE-T (détection automatique)                                                                   |
| (5) | Port USB 2.0              | Connectez un périphérique USB 2.0. Port<br>USB 2.0 Type-A x1 (haut débit)                                                                                  |
| (6) | Port USB 3.0              | Connectez un périphérique USB 3.0. Port USB<br>3.0 Type-A x1 (Super-Speed)                                                                                 |
| (7) | Interrupteur à poussoir   | Réinitialise le DS-700 aux paramètres d'usine par défaut.<br>Pour plus de détails, reportez-vous à <b>8-4-2. Réinitialisation aux paramètres d'usine</b> . |
| (8) | Adresse MAC               | Adresse MAC du DS-700.<br>Exemple) Si l'adresse MAC est 84:25:3F:00:11:22, elle est notée comme<br>"84253F001122".                                         |

<EN BAS>

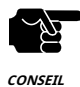

- Si une surintensité est détectée sur un port USB, l'alimentation du port USB est automatiquement coupée via une fonction de protection contre les surintensités.

- Si vous utilisez des périphériques USB fonctionnant sur l'alimentation du bus USB, il est recommandé d'éviter d'utiliser deux périphériques ou plus à la fois, afin que la puissance totale utilisée ne dépasse pas la capacité de puissance maximale du DS-700.

# **3.**Avant de commencer

Ce chapitre explique le flux d'installation.

### 3-1. Avant de commencer

Cette page explique le flux d'installation.

### 3-1-1. Installation d'un pilote de périphérique USB sur votre PC

Installez un pilote du périphérique USB à partager à l'aide du DS-700 sur votre PC. Pour plus de détails sur l'installation du pilote, veuillez vous reporter au manuel d'utilisation fourni avec le périphérique USB.

### 3-2. Déroulement de l'installation

Suivez les procédures ci-dessous pour installer et configurer le DS-700.

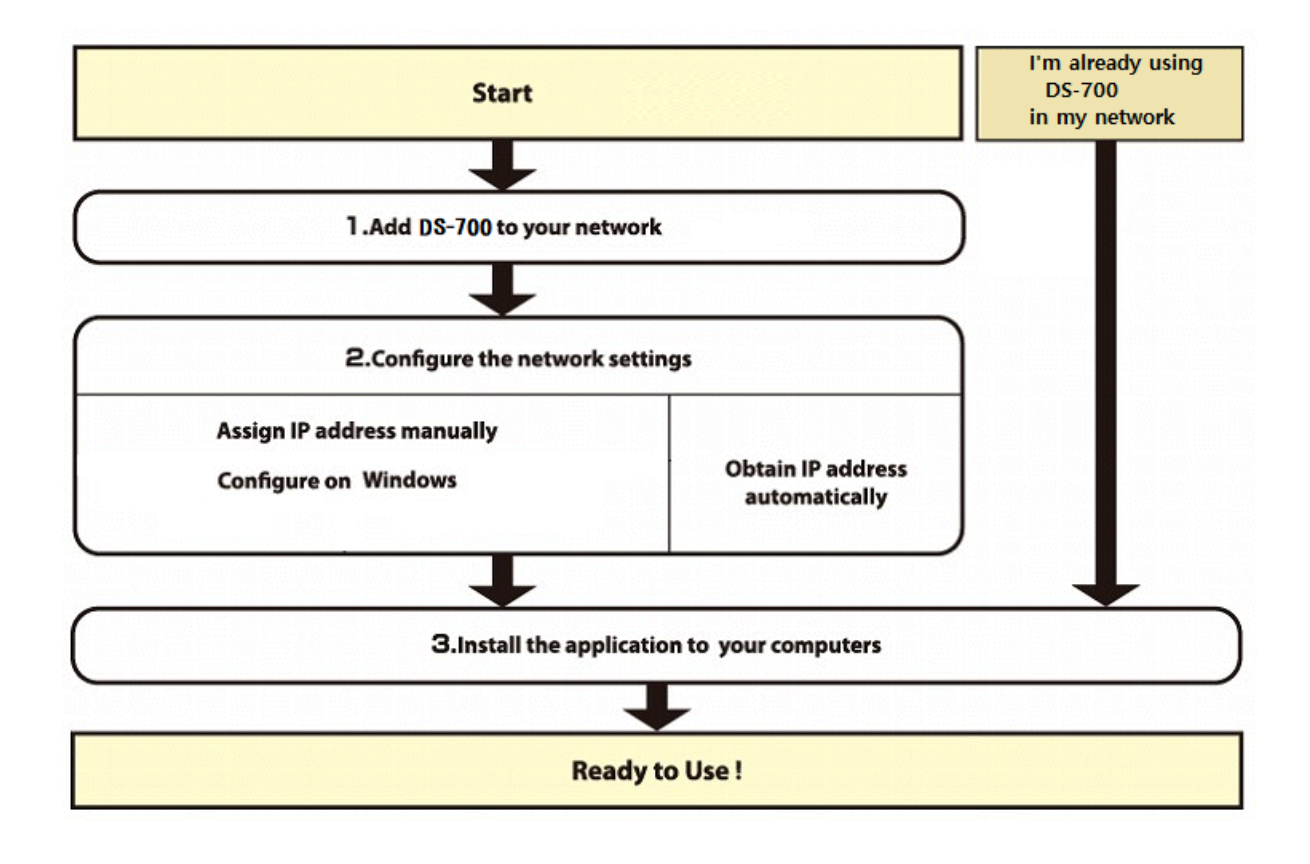

### 3-2-1. Installation

Installez et configurez le DS-700 dans votre environnement réseau.

**1.**Ajoutez le DS-700 à votre environnement réseau.

Se référer à 5-1. Mise sous tension du DS-700 et du périphérique USB pour savoir comment ajouter à votre réseau.

**2.**Configurez les paramètres réseau du DS-700.

### Lors de l'attribution manuelle de l'adresse IP

Lorsqu'il n'y a aucun périphérique réseau avec fonction serveur DHCP dans votre environnement, ou lorsque vous souhaitez attribuer l'adresse IP manuellement, configurez les paramètres réseau manuellement.

### Sur un PC Windows :

Se référer à**5-2-1. Configuration des paramètres réseau sous Windows**pour savoir comment configurer les paramètres réseau.

### Lors de l'attribution automatique de l'adresse IP

Lorsque des périphériques réseau dotés de la fonction serveur DHCP sont présents dans votre environnement et que vous souhaitez obtenir automatiquement l'adresse IP à partir de ceux-ci, vous n'avez pas besoin de configurer les paramètres réseau.

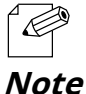

- Veuillez configurer les paramètres réseau lorsque vous n'êtes pas sûr d'être dans l'environnement où l'adresse IP peut être obtenue automatiquement.

**3.**Installez les applications nécessaires sur votre PC.

Se référer à6. Installation de l'application sur le PC pour savoir comment installer les applications nécessaires sur votre PC.

### 3-2-2. Préparation d'autres PC pour utiliser le DS-700

Installez l'application nécessaire sur tous les PC à partir desquels vous souhaitez utiliser les périphériques USB.

### Installez l'application nécessaire sur tous les PC que vous souhaitez utiliser.

- Se référer à 6. Installation de l'application sur le PC pour savoir comment installer les applications nécessaires sur votre PC.

# **4.**Présentation du logiciel

## 4-1. Utilitaires nécessaires

### 4-1-1. Qu'est-ce que la configuration du serveur de périphériques ?

Cette page explique la configuration du serveur de périphériques utilisé pour configurer le DS-700.

Device Server Setup est l'utilitaire de configuration conçu exclusivement pour les produits Device Server. Dans la fenêtre de configuration TCP/IP de Device Server Setup, vous pouvez configurer l'adresse IP du DS-700.

| vice Server Setup                              |                |       |      |      |       |       |        |         |         |      |        |
|------------------------------------------------|----------------|-------|------|------|-------|-------|--------|---------|---------|------|--------|
| Setting TCP/IP<br>Setting TCP/IP will proceed. |                |       |      |      |       |       |        |         |         |      | J.     |
| Get IP Address Automatically                   |                |       |      |      |       |       |        |         |         |      |        |
| <u>Assign IP Address</u>                       |                |       |      |      |       |       |        |         |         |      |        |
| IP Address                                     | Γ              | 0     |      | 0    |       | 0     |        | 0       | ]       |      |        |
| Subnet Mask                                    | Ē              | 0     |      | 0    |       | 0     |        | 0       | ]       |      |        |
| Default Gateway                                | Γ              | 0     |      | 0    |       | 0     |        | 0       | ]       |      |        |
| MEMO                                           |                |       |      |      |       |       |        |         | -       |      |        |
| If you select [Get IP Address Autom            | natically], th | e DH  | CP s | erve | er as | sign  | s an   | IP add  | ress to | this |        |
| product. If a DHCP server is not av            | allable, plei  | ise n | nanu | anya | assi  | gn ar | n IP a | address | ŝ.      |      |        |
|                                                |                |       |      |      |       |       |        |         |         |      |        |
|                                                |                |       |      | _    |       |       |        |         | _       |      |        |
|                                                |                |       | <    | Вас  | ж     |       |        | Next >  |         | (    | cancel |

| Obtenir l'adresse IP automatiquement | Sélectionnez cette option pour attribuer automatiquement une adresse IP à l'aide du serveur<br>DHCP.                          |
|--------------------------------------|----------------------------------------------------------------------------------------------------|
| Attribuer une adresse IP             | Sélectionnez cette option pour configurer manuellement l'adresse IP, le masque de sous-réseau et la passerelle par<br>défaut. |

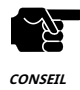

- Entrez un Masque de sous-réseauet Passerelle par défautsi nécessaire.

- S'il n'y a pas de serveur DHCP sur votre réseau et que l'adresse IP de votre PC est attribuée manuellement, une adresse type créée avec les paramètres de votre PC s'affiche dans la fenêtre ci-dessous. Dans ce cas, veuillez saisir une adresse IP manuellement.

- L'adresse IP utilisée dans l'écran ci-dessous est un exemple d'adresse. Veuillez spécifier une adresse IP adaptée à votre environnement.

| Device Server Setup                                                                            |                                                                                       | ×     |
|------------------------------------------------------------------------------------------------|---------------------------------------------------------------------------------------|-------|
| Setting TCP/IP<br>Setting TCP/IP will proceed.                                                 |                                                                                       |       |
| Get IP Address Automatically                                                                   |                                                                                       |       |
| Assign IP Address                                                                              |                                                                                       |       |
| <u>I</u> P Address                                                                             | 172 . 25 . 72 . 57                                                                    |       |
| <u>S</u> ubnet Mask                                                                            | 255 . 255 . 255 . 252                                                                 |       |
| <u>D</u> efault Gateway                                                                        | 0.0.0.0                                                                               |       |
| MEMO                                                                                           |                                                                                       |       |
| If you select [Get IP Address Automatically],<br>product. If a DHCP server is not available, p | the DHCP server assigns an IP address to this<br>lease manually assign an IP address. |       |
|                                                                                                | < Back Next > Ca                                                                      | incel |

### 4-1-2. Qu'est-ce que SX Virtual Link?

Cette page explique l'application « SX Virtual Link » nécessaire pour utiliser DS-700.

### À propos de SX Virtual Link

SX Virtual Link vous permet de connecter votre PC à un périphérique USB connecté à un serveur de périphériques. Utilisez SX Virtual Link lorsque vous vous connectez/déconnectez du périphérique USB.

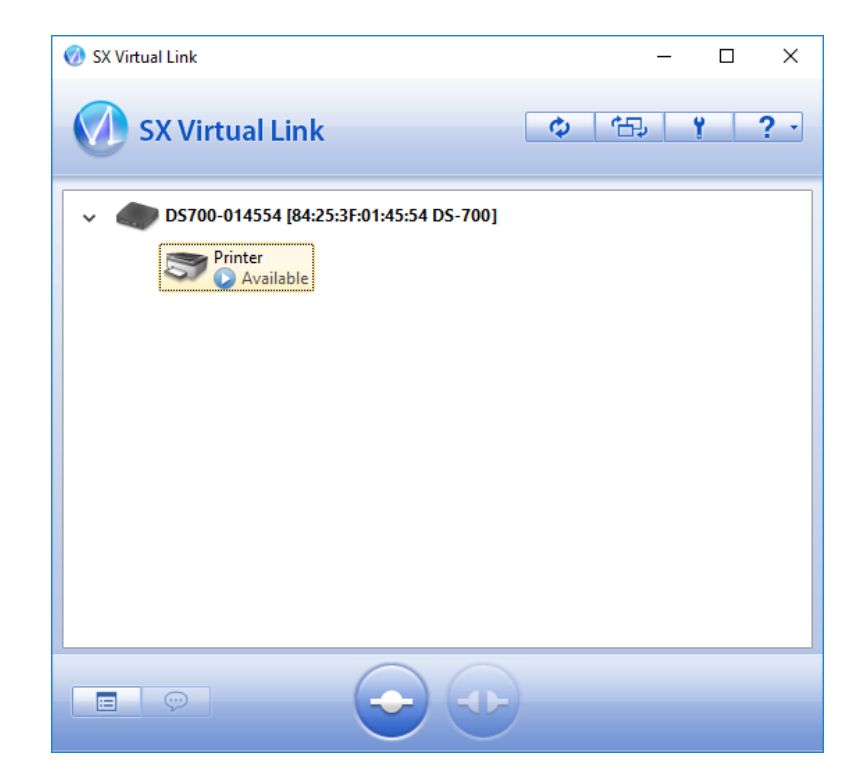

### Aperçu fonctionnel

#### Facile à utiliser

Il vous suffit de sélectionner le périphérique USB dans SX Virtual Link et de cliquer sur le bouton**Connecter**bouton. Le périphérique USB peut être utilisé à partir de votre PC comme s'il était directement connecté à votre PC. Lorsque vous avez fini d'utiliser le périphérique USB, cliquez sur le bouton**Déconnecter**bouton dans SX Virtual Link.

#### Connexion automatique de l'imprimante

Lorsque vous imprimez sur une imprimante USB, SX Virtual Link connecte automatiquement votre PC à l'imprimante. Une fois la tâche d'impression terminée, SX Virtual Link déconnecte votre PC de l'imprimante USB. Ainsi, vous n'aurez pas à vous connecter/déconnecter manuellement de/vers l'imprimante USB à l'aide de SX Virtual Link.

### Permet le contrôle depuis la barre des tâches

La fenêtre de menu minimisée dans la barre des tâches vous permettra de vous connecter/déconnecter des périphériques USB sans afficher la fenêtre principale de SX Virtual Link.

### Envoyer un message distant à un autre utilisateur pour demander la déconnexion

Lorsque vous partagez un périphérique USB avec plusieurs utilisateurs et que l'un d'eux occupe le périphérique USB pendant une longue période, vous pouvez demander à l'utilisateur de déconnecter le périphérique en envoyant un message à distance. Si l'utilisateur accepte la demande de déconnexion, le droit d'utilisation vous est automatiquement transmis, afin que vous puissiez utiliser le périphérique USB.

#### Paramètres de fonctionnement pour chaque périphérique USB

Les paramètres opérationnels tels que **Démarrer l'application désignée une fois connecté**ou**Connecter automatiquement cet appareil lorsqu'il est disponible**peut être configuré pour chaque périphérique USB.

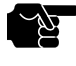

- Selon la capacité d'impression du périphérique USB, la fonction de connexion automatique de l'imprimante peut ne pas fonctionner correctement.

CONSEIL

- Le port USB3.0 du DS-700 ne prend pas en charge la connexion avec un concentrateur USB, un périphérique USB HUB intégré et un convertisseur vidéo USB.

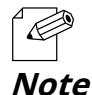

- Si vous prévoyez d'utiliser un périphérique USB particulier seul sans le partager avec d'autres utilisateurs, SX Virtual Link Lite peut être utilisé pour s'y connecter automatiquement lorsque le PC est sous tension.

- Pour plus de détails sur SX Virtual Link Lite, reportez-vous à8-6. Utilisation de SX Virtual Link Lite.

# 4-2. Téléchargement des utilitaires

Cette page explique comment télécharger les utilitaires nécessaires.

Les utilitaires permettant de configurer et d'utiliser le DS-700 peuvent être téléchargés depuis notre site Web.

1.Accédez à l'URL ci-dessous sur le PC à utiliser pour configurer le DS-700.

URL : https://www.silextechnology.com/

**2.**Aller à la**Soutien**page et sélectionnez le modèle de produit.

| Modèle de produit | DS-700 |  |
|-------------------|--------|--|
|-------------------|--------|--|

**3.**Téléchargez les utilitaires ci-dessous et extrayez-les sur le PC.

| litilitaires | Configuration du serveur de périphériques |
|--------------|-------------------------------------------|
|              | Lien virtuel SX                           |

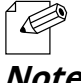

- Afin de mettre à niveau la version du firmware, le fichier du firmware doit être téléchargé.

Note

Le téléchargement est maintenant terminé.

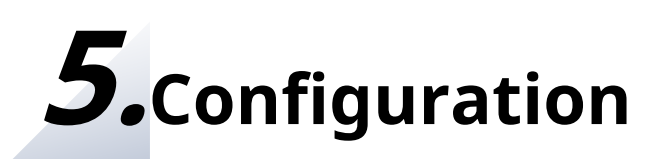

### 5-1. Mise sous tension du DS-700 et du périphérique USB

Cette page explique comment allumer le DS-700 et connecter un périphérique USB.

### 5-1-1. Articles nécessaires

Les éléments suivants sont requis pour connecter le DS-700 à un réseau.

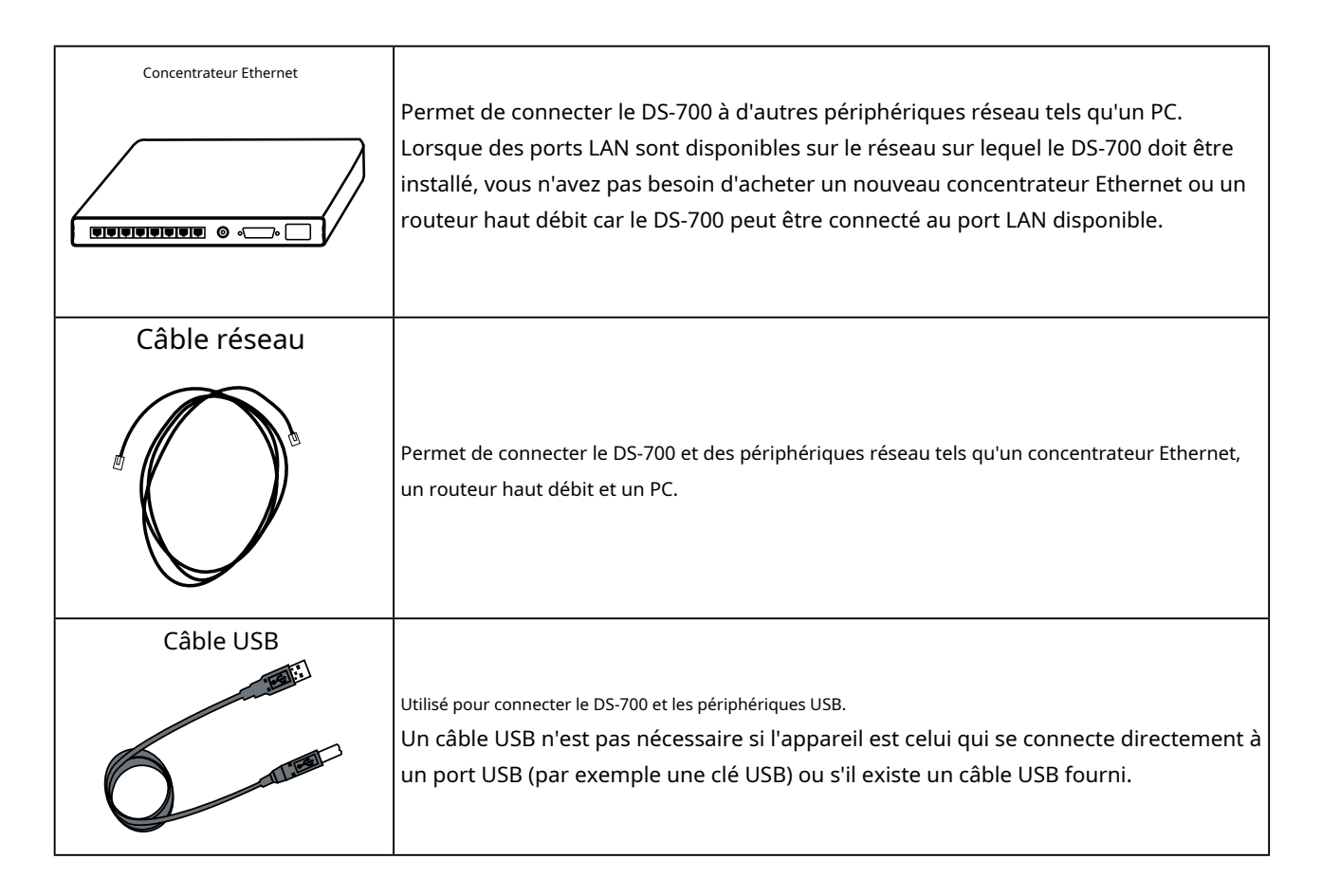

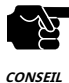

 - Dans un environnement 100BASE-TX, veuillez utiliser un concentrateur Ethernet et un câble réseau prenant en charge le réseau 100BASE-TX (catégorie 5 ou supérieure).

- Dans un environnement 1000BASE-T, veuillez utiliser un concentrateur Ethernet et un câble réseau prenant en charge le réseau 1000BASE-T (catégorie 5e ou supérieure).
  - Utilisez un câble croisé lorsque vous connectez le DS-700 directement à un PC.
  - Pour un câble USB, il est recommandé d'utiliser celui avec une certification du logo USB.

### 5-1-2. Mise sous tension

| - Ale   |  |
|---------|--|
| CONSEIL |  |

- Veuillez lire attentivement le manuel d'utilisation de votre périphérique USB avant de le connecter au DS-700. La méthode et la position de connexion peuvent varier en fonction du périphérique USB à connecter.

- Si une surintensité est détectée sur un port USB, l'alimentation du port USB est automatiquement coupée via une fonction de protection contre les surintensités. Si vous utilisez des périphériques USB fonctionnant sur l'alimentation du bus USB, il est recommandé d'éviter d'utiliser deux ou plusieurs périphériques à la fois, afin que la puissance totale utilisée ne dépasse pas la capacité de puissance maximale du DS-700.

- Veuillez utiliser l'adaptateur secteur fourni avec le DS-700. D'autres adaptateurs secteur peuvent provoquer des dommages inattendus.

- Si le DS-700 a été utilisé sur un autre réseau, réinitialisez-le aux paramètres d'usine par défaut avant de commencer la configuration.
 (Veuillez vous référer à8-4-2. Réinitialisation aux paramètres d'usinepour plus de détails.)

- Le port USB3.0 du DS-700 ne prend pas en charge la connexion avec un concentrateur USB, un périphérique USB HUB intégré et un convertisseur vidéo USB.

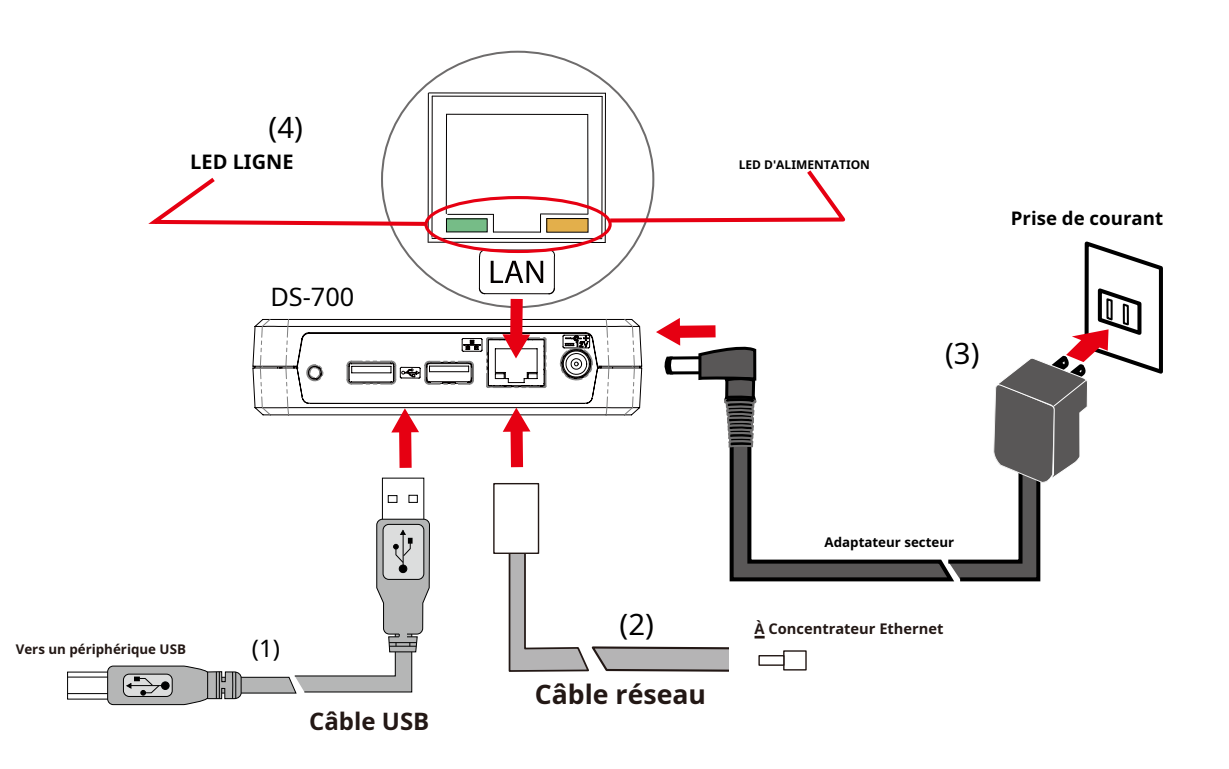

**1.**Connectez le DS-700 et le périphérique USB à l'aide d'un câble USB (1).

**2.**Connectez le DS-700 et le concentrateur Ethernet à l'aide d'un câble réseau (2). Connectez un adaptateur secteur au DS-700 et branchez le cordon d'alimentation sur une prise secteur (3).

**3.**Vérifiez que les LED POWER et LINK s'allument (4).

**4.**Allumez le périphérique USB s'il nécessite une alimentation externe.

## 5-2. Configuration manuelle de l'adresse IP du DS-700

### 5-2-1. Configuration des paramètres réseau sous Windows

Cette page explique comment configurer le DS-700 à l'aide de « Device Server Setup » que vous avez téléchargé depuis notre site Web.

L'adresse IP du DS-700 peut être attribuée automatiquement ou manuellement. Le DS-700 est configuré pour**Attribuer automatiquement une adresse IP**par défaut d'usine.

- Veuillez ignorer les instructions de cette page et passer à**6. Installation de l'application sur le PC**lorsque vous remplissez l'une des conditions suivantes
  - Les propriétés du protocole Internet (TCP/IP) de votre PC sont définies sur Obtenir une adresse IP automatiquement.

- Les périphériques réseau dotés d'une fonction de serveur DHCP (par exemple, un routeur à large bande, etc.) se trouvent sur le réseau sur lequel le DS-700 est installé.

# - Dans les cas suivants, veuillez compléter la configuration selon les instructions de cette page :

- Lorsqu'il n'y a aucun périphérique réseau avec fonction de serveur DHCP sur le réseau et que l'adresse IP du PC est attribuée manuellement.
- Lorsqu'il n'est pas certain qu'il existe des périphériques réseau dotés d'une fonction de serveur DHCP sur le réseau.
- Lorsque vous souhaitez attribuer manuellement une adresse IP au DS-700.

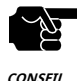

- Pour plus de détails sur la façon de télécharger le « Configuration du serveur de périphériques », reportez-vous à 4-2. Téléchargement des utilitaires.

- Veuillez noter que l'impression à l'aide de la fonction de serveur d'impression deviendra indisponible si l'adresse IP du DS-700 est modifiée.

- Dans les cas suivants, il est recommandé de configurer votre serveur DHCP pour attribuer une adresse statique au DS-700.

- Le DS-700 est configuré pour obtenir son adresse IP à partir d'un serveur DHCP
- Vous utilisez la fonction serveur d'impression
- Si vous utilisez la fonction pare-feu d'une application de sécurité commerciale, désactivez-la pendant que vous configurez DS-
  - 700. Consultez la FAQ sur notre page d'accueil ( https://www.silextechnology.com/ ) pour plus de détails

La procédure de configuration du DS-700 est la suivante

Extrayez le fichier d'installation du serveur de périphériques téléchargé sur votre bureau. Double-cliquez
 Dssetup.exepour démarrer l'utilitaire de configuration du serveur de périphériques.
2.Le menu de démarrage s'affiche. Cliquez sur Configuration du serveur de périphériques.

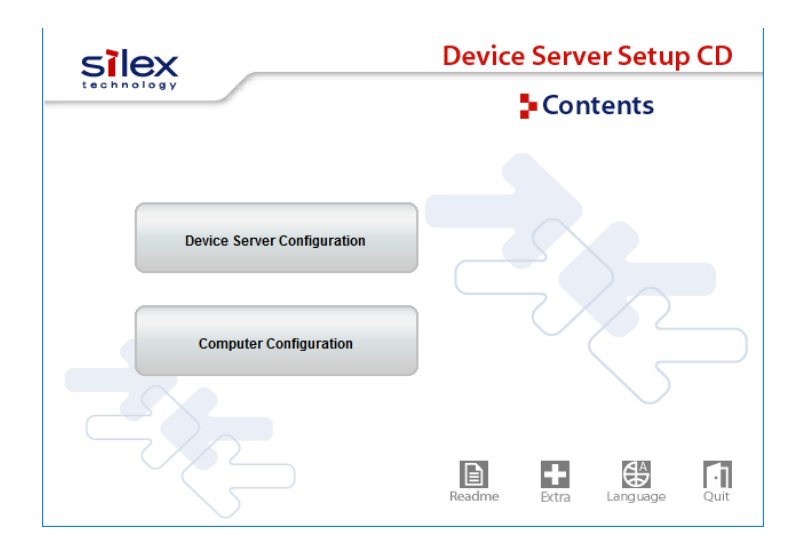

3. Cliquez Configurer à l'aide de l'utilitaire de configuration (recommandé).

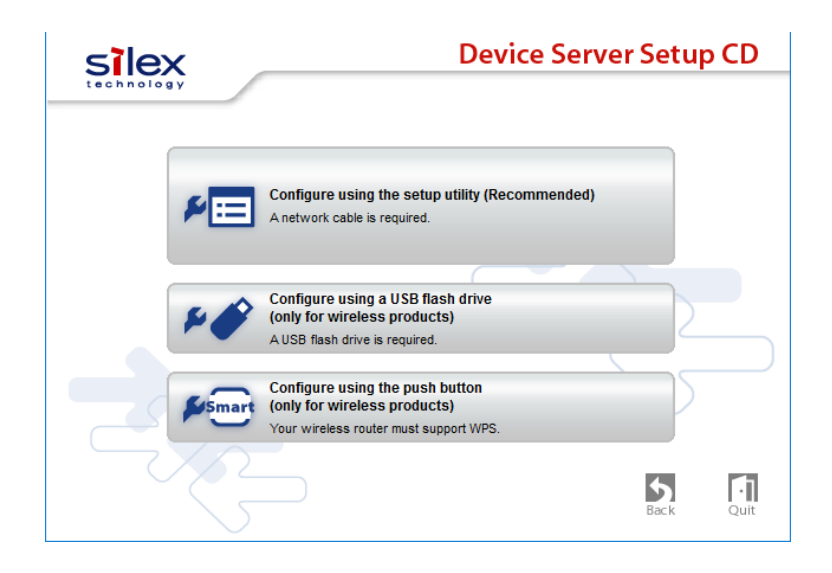

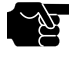

- Sous Windows 7 ou version ultérieure, l'écran Contrôle de compte d'utilisateur s'affiche. Cliquez sur**Oui**.

CONSEIL

**4.**Le message ci-dessous s'affiche. Cliquez sur**Oui**.

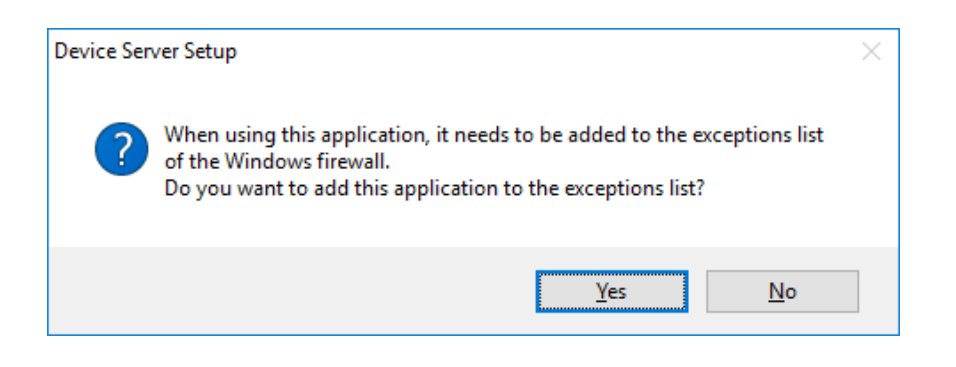

**5.**L'écran de configuration du serveur de périphériques s'affiche. Cliquez sur**Suivant**.

| Device Server Setup | ×                                                                                                    |
|---------------------|----------------------------------------------------------------------------------------------------|
|                     | Welcome to the Device Server Setup                                                                                                    |
| $\overline{D}$      | Device Server Setup will configure this product for use. A LAN cable will<br>be necessary for this configuration, so please have one ready.                                                                 |
|                     | <before begin="" you=""> 1. Connect this product to your network with a LAN cable. 2. Turn on this product's power.</before>                                                                                |
|                     | When you are ready, click [Next].                                                                                                    |
| 5                   | If a security software has been installed on your PC, the security<br>software settings may need to be changed. For changing the<br>settings, refer to our Support FAQ page in our WEB site for<br>details. |
|                     | https://www.silextechnology.com/support                                                                                                    |
|                     | < Back Next > Cancel                                                                                                    |

### **6.**Lire le**CONTRAT DE LICENCE DE LOGICIEL**et cliquez**Oui**.

| Iser License Agreement<br>Please read the agreement below.                                            |                                      |   |
|----------------------------------------------------------------------------------------------------|--------------------------------------|---|
| To read the entire agreement, use the [Page Down] ke                                                  | y.                                   |   |
| SOFTWARE LICENSE AGREEMENT                                                                            |                                      | ^ |
| By installing the Software you agree to the terms of the                                              | nis License Agreement.               |   |
| Device Server Setup License Agreement                                                                 |                                      |   |
| This is a legally binding Agreement between you and                                                   | 'silex technology, Inc.", a Japanese | ~ |
| Do you accept all terms of this agreement?<br>In order to use this Device Server Setup it is necessar | y that you accept this agreement.    |   |

#### 7.Sélectionnez DS-700 et cliquez surSuivant.

| Ethernet Address:              | 84         | : 25 : 3F : 01     | : 45 : 54  |  |
|--------------------------------|------------|--------------------|------------|--|
| Search <u>r</u> esult overviev | v:         |                    |            |  |
| Ethernet Address               | IP Address | IPv6 Address       | Model Name |  |
| 84:25:3F:01:45:54              | 0.0.0.0    | fe80::8625:3fff:fe | DS-700     |  |
|                                |            |                    |            |  |
|                                |            |                    |            |  |
|                                |            |                    |            |  |

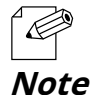

- Si une adresse IP autre que 0.0.0.0 s'affiche dans la liste, cela signifie qu'une adresse IP a été obtenue à partir d'un serveur DHCP ou a déjà été configurée manuellement. Si vous souhaitez utiliser l'adresse affichée, cliquez sur Annuler pour annuler la configuration et passer à**6. Installation de l'application sur le PC.** 

- Si DS-700 n'apparaît pas dans la liste, cliquez sur Rechercher.

- Si cela ne vous aide pas, reportez-vous à 9-2-1. Problèmes lors de la configuration - Le DS-700 ne s'affiche pas dans les résultats de recherche de la configuration du serveur de périphériques dans Dépannage.

**8.**Configurez les paramètres TCP/IP appropriés à votre environnement.

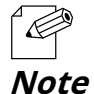

- Si vous ne savez pas comment déterminer l'adresse IP à définir, reportez-vous à**9-2-1. Problèmes lors de la configuration :** comment dois-je déterminer la manière d'attribuer une adresse IP au DS-700 ?dans Dépannage.

<< Lors de l'attribution manuelle d'une adresse IP dans un environnement DHCP >>

#### Entrez une adresse IP et cliquez sur**Suivant**.

| evice Server Setup                                                               |                                                                                                    | >      |
|----------------------------------------------------------------------------------|----------------------------------------------------------------------------------------------------|--------|
| Setting TCP/IP<br>Setting TCP/IP will proceed.                                   |                                                                                                    |        |
| O Get IP Address Automatically                                                   |                                                                                                    |        |
| Assign IP Address                                                                |                                                                                                    |        |
| <u>I</u> P Address                                                               | 172 . 25 . 72 . 57                                                                                  |        |
| Subnet Mask                                                                      | 255 . 255 . 255 . 252                                                                               |        |
| Default Gateway                                                                  | 0.0.0.0                                                                                             |        |
| MEMO                                                                             |                                                                                                    |        |
| If you select [Get IP Address Automat<br>product. If a DHCP server is not availa | ically], the DHCP server assigns an IP address to th<br>able, please manually assign an IP address. | is     |
|                                                                                  | < Back Novt >                                                                                       | Cancel |

<< Lors de l'attribution manuelle d'une adresse IP dans un environnement non DHCP>>

Entrez une adresse IP et cliquez sur**Suivant**.

| Device Server Setup<br>Setting TCP/IP<br>Setting TCP/IP will proceed. |                                                                                                    | ×      |
|-----------------------------------------------------------------------|----------------------------------------------------------------------------------------------------|--------|
| IPAddress<br>Subnet Mask<br>Default Gateway                           | 172       .       25       .       72       .       57         255       .       255       .       255       .       252         0       .       0       .       0       .       0 |        |
|                                                                       | < <u>B</u> ack <u>N</u> ext >                                                                                                    | Cancel |

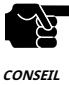

- L'adresse IP utilisée dans l'écran ci-dessus est un exemple d'adresse. Veuillez spécifier une adresse IP adaptée à votre environnement.

- Entrez un Masque de sous-réseau et Passerelle par défautsi nécessaire.
  - S'il n'y a pas de serveur DHCP sur votre réseau et que l'adresse IP de votre PC est attribuée manuellement, une adresse type créée avec les paramètres de votre PC s'affiche dans la fenêtre ci-dessous. Dans ce cas, veuillez saisir une adresse IP manuellement.

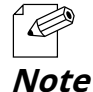

- Lorsqu'il existe un serveur DHCP sur votre réseau et que vous souhaitez obtenir automatiquement une adresse IP à partir de celui-ci, sélectionnez Obtenir une adresse IP automatiquement et cliquez sur **Suivant**.

| Ig TCP/IP                            |                |       |      |      |       |      |     |         |            |    |
|--------------------------------------|----------------|-------|------|------|-------|------|-----|---------|------------|----|
| etting TCP/IP will proceed.          |                |       |      |      |       |      |     |         |            |    |
| Get IP Address Automatically         |                |       |      |      |       |      |     |         |            |    |
| ○ <u>A</u> ssign IP Address          |                |       |      |      |       |      |     |         |            |    |
| IP Address                           |                | 0     |      | 0    |       | 0    |     | 0       | ]          |    |
| <u>S</u> ubnet Mask                  |                | 0     |      | 0    |       | 0    |     | 0       | ]          |    |
| Default Gateway                      |                | 0     |      | 0    |       | 0    |     | 0       | ]          |    |
| МЕМО                                 |                |       |      |      |       |      |     |         |            |    |
| If you select [Get IP Address Autor  | natically], th | e DH  | CP s | erve | er as | sign | san | IP addr | ress to th | is |
| product. If a brick server is not av | allable, pica  | 30 11 | anu  | any  | assi  | yı a |     | luuress |            |    |
|                                      |                |       |      |      |       |      |     |         |            |    |

**9.**Vérifiez les paramètres et cliquez sur**Exécuter**.

| Item                             | Value           |
|----------------------------------|-----------------|
| [TCP/IP]                         |                 |
| DHCP                             | Disable         |
| IP Address                       | 172.25.72.57    |
| Subnet Mask                      | 255.255.255.252 |
| Default Gateway                  | 0.0.0.0         |
|                                  |                 |
|                                  |                 |
| Click [Execute] and the Settings | will be sent.   |
|                                  |                 |

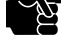

- Les informations affichées sur cet écran varient en fonction des éléments que vous avez configurés.

CONSEIL

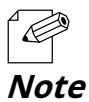

- Si une erreur survient après avoir cliqué**Exécuter**, veuillez vous référer à**9-2-1. Problèmes lors de la configuration - Une erreur de communication se produit lors de la configuration avec Device Server Setup**dans Dépannage.

#### **10.**Sélectionner**Oui**ou**Non**et cliquez**Finition**.

|        | Device Server Setup is completed                                                                           |
|--------|----------------------------------------------------------------------------------------------------|
|        | Configuration of this product has finished.                                                                |
| r d    | If you will use the device server from the current computer, you need to install the application software. |
|        | ⊛⊻es<br>◯№                                                                                                 |
| 688888 |                                                                                                    |
|        | < Back Finish Cancel                                                                                       |

Dans les cas suivants, cirquez sui Non. SX virtual Link na pas besonn d'en e instan
 Lorsque vous n'utilisez pas la fonction Serveur de périphériques sur le PC utilisé pour cette configuration.
 Lorsque vous utilisez uniquement une imprimante avec impression Windows standard.

Note

Page blanche

# **6.**Installation de l'application sur PC

# 6-1. Installation de l'application sur le PC

Cette page explique comment installer l'utilitaire de connexion de périphériques USB « SX Virtual Link » sur l'environnement Windows.

Installez SX Virtual Link selon les instructions ci-dessous.

Si vous avez terminé la configuration et continuez à installer l'application, commencez à partir de 3 dans cette section.

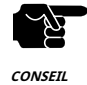

- Pour plus de détails sur la façon de télécharger le « SX Virtual Link », reportez-vous à**4-2. Téléchargement des utilitaires.** 

- Le privilège d'administrateur est requis pour l'installation.

**1.**Extrayez le fichier SX Virtual Link téléchargé sur votre bureau. Double-cliquez **Cosetup.exe**pour démarrer le programme d'installation de SX Virtual Link.

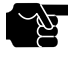

Sous Windows 7 ou version ultérieure, l'écran Contrôle de compte d'utilisateur s'affiche. Cliquez sur**Oui**.

CONSEIL

2.Sélectionnez votre langue et cliquez surSuivant.

| SX Virtual Link Installer |                                                                                        | × |
|---------------------------|----------------------------------------------------------------------------------------|---|
| 7. <b>3</b>               | Please select your language                                                            |   |
|                           | Language                                                                               |   |
|                           | Chinese<br>English<br>French<br>German<br>Italian<br>Japanese<br>Portuguese<br>Spanish |   |
|                           | Back <u>N</u> ext > Cancel                                                             |   |

**3.**L'assistant d'installation de SX Virtual Link s'affiche. Cliquez sur**Suivant**.

| SX Virtual Link Installer | ×                                                                                                    |
|---------------------------|----------------------------------------------------------------------------------------------------|
|                           | Welcome to the SX Virtual Link Installer                                                                                                    |
|                           | This wizard helps you install SX Virtual Link on your PC.                                                                                                    |
|                           | Before installation, please close any running programs.<br>To begin installation, click [Next].                                                                                                    |
|                           | If security software is installed on your PC, the software's<br>settings may need to be changed. For details on<br>changing the settings, refer to the Support FAQ page on<br>our Web site.<br>https://www.silextechnology.com/support |
|                           | < <u>B</u> ack <u>Next &gt;</u> Cancel                                                                                                    |

**4.**Lire le**CONTRAT DE LICENCE DE LOGICIEL**et cliquez**Oui**.

| SX Virtual Link Installer                                                                                                    | ×  |
|----------------------------------------------------------------------------------------------------|----|
| User License Agreement<br>Please read the agreement below.                                                                                                    |    |
| In order to read the entire license agreement, use the [Page Down] key.                                                                                                    |    |
| SOFTWARE LICENSE AGREEMENT<br>By installing the Software you agree to the terms of this License Agreement.<br>SX Virtual Link License Agreement<br>This is a legally binding Agreement between you and "silex technology, Inc.", a<br>Do you accept all the terms of the preceding agreement?<br>In order to use SX Virtual Link it is necessary that you accept this agreement. | ~  |
| < <u>B</u> ack <u>Y</u> es                                                                                                    | No |

**5.**Sélectionnez un dossier dans lequel installer SX Virtual Link et cliquez sur**Suivant**.

| Virtual Link Installer                                                                            |                                                              |              |
|---------------------------------------------------------------------------------------------------|--------------------------------------------------------------|--------------|
| Choose Install Location<br>Choose the folder in which to install SX Virtue                        | al Link.                                                     |              |
| Setup will install SX Virtual Link in the follow<br>[Browse] and select another folder. Click [Ne | ing folder. To install in a different f<br>ext] to continue. | older, click |
|                                                                                                   |                                                              |              |
| Destination Folder                                                                                |                                                              |              |
| Destination Folder<br>C:\Program Files\silex technology\SX Vir                                    | tual Link                                                    | re 1         |

**6.**Entrez un nom de groupe à afficher dans le menu Démarrer. Cliquez sur**Suivant**.

| Virtual Link historier                                                                                            |                                                                                       |          |
|----------------------------------------------------------------------------------------------------|---------------------------------------------------------------------------------------|----------|
| Select Start Menu Folder<br>Select a folder to place the program's shortcut                                       |                                                                                       |          |
| Setup will create a shortcut to SX Virtual Link<br>would like to select a different folder, enter a<br>Group Name | in the following Start Menu folder. If you<br>new group name or select from the list. |          |
| silex Tools\SX Virtual Link                                                                                       |                                                                                       |          |
|                                                                                                    |                                                                                       |          |
| Existing Groups                                                                                                   |                                                                                       |          |
| Egisting oroups                                                                                                   |                                                                                       |          |
| Accessibility                                                                                                    |                                                                                       | ^        |
| Accessibility<br>Accessives                                                                                       |                                                                                       | ^        |
| Accessories<br>Administrative Tools<br>Dell Audio                                                                 |                                                                                       | ^        |
| Accessibility<br>Accessories<br>Administrative Tools<br>Dell Audio<br>Intel                                       |                                                                                       | ^        |
| Accessibility<br>Accessories<br>Administrative Tools<br>Dell Audio<br>Intel<br>Maintenance                        |                                                                                       | <b>^</b> |
| Accessibility<br>Accessories<br>Administrative Tools<br>Dell Audio<br>Intel<br>Maintenance                        |                                                                                       | <b>^</b> |
| Accessibility<br>Accessories<br>Administrative Tools<br>Dell Audio<br>Intel<br>Maintenance                        |                                                                                       | •        |

7.CliquezCommencerpour commencer l'installation.

| SX Virtual Link Installer                                                                                                    | ×         |
|----------------------------------------------------------------------------------------------------|-----------|
| Starting Installation<br>Preparation for program installation is complete.                                                                                         |           |
| Click on [Start] to begin installation.                                                                                                    |           |
| Click [Back] to modify the installation settings for SX Virtual Link. To exit without in:<br>click [Cancel].                                                       | stalling, |
| For SX Virtual Link to work properly, it needs to be added to the Windows firewall<br>exceptions list. This will be done automatically during the install process. |           |
|                                                                                                    |           |
|                                                                                                    |           |
| < <u>B</u> ack Start                                                                                                    | Cancel    |

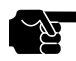

- Lorsque l'écran de sécurité Windows s'affiche, cliquez sur **Installer**.

CONSEIL

| 🗄 Windows Security X                                                                                                    |  |
|----------------------------------------------------------------------------------------------------|--|
| Would you like to install this device software?<br>Name: silex technology, Inc. System devices<br>Publisher: silex technology, Inc.            |  |
| Always trust software from "silex technology, Inc.".                                                                                           |  |
| You should only install driver software from publishers you trust. <u>How can I decide</u><br><u>which device software is safe to install?</u> |  |

**8.**SX Virtual Link a été installé. Cliquez sur**Finition**.

| SX Virtual Link Installer |                                                             | $\times$ |
|---------------------------|-------------------------------------------------------------|----------|
| ₹. 3                      | Installation of SX Virtual Link is complete                 |          |
|                           | SX Virtual Link has been successfully installed on your PC. |          |
|                           |                                                             |          |
|                           | < <u>B</u> ack <b><u>Finish</u> Cancel</b>                  | 1        |

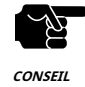

- Redémarrez votre PC lorsque le système le demande.

 Si vous utilisez une fonction pare-feu d'un logiciel de sécurité commercial, veuillez ajouter SX Virtual Link à la liste des exceptions de votre logiciel de sécurité. Reportez-vous à la FAQ sur notre site Web ( https://www.silextechnology.com/ ) pour plus de détails sur l'ajout d'une application à la liste des exceptions.

SX Virtual Link a été installé sur votre PC.

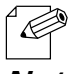

- Pour savoir comment désinstaller SX Virtual Link, reportez-vous à8-7-1. Désinstallation de SX Virtual Link.

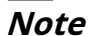

Page blanche

**7.**Utilisation de périphériques USB connectés au DS-700

# 7-1. Utilisation de périphériques USB sous Windows

Cette page explique comment utiliser les périphériques USB connectés au DS-700 après l'installation de SX Virtual Link sous Windows.

# 7-1-1. Démarrage de SX Virtual Link

Comment démarrer SX Virtual Link :

**1.**Cliquez sur l'icône SX Virtual Link ( ) dans la barre des tâches.

|      | - Si SX Virtual Link n'est pas en cours d'exécution, cliquez sur Démarrer - (Toutes les applications) - Outils silex - SX Virtual Link. |   |                                                                            |  |  |
|------|----------------------------------------------------------------------------------------------------|---|----------------------------------------------------------------------------|--|--|
|      | - Sous Windows 7, cliquez sur le bouton ( pour                                                                                          | ۵ | ) dans la zone de notification (coin inférieur droit de votre bureau) pour |  |  |
| Note | afficher les icônes de la barre des tâches.                                                                                             |   |                                                                            |  |  |

**2.**La fenêtre principale de SX Virtual Link apparaît. Les périphériques USB fonctionnant sur un réseau sont affichés dans la liste des périphériques.

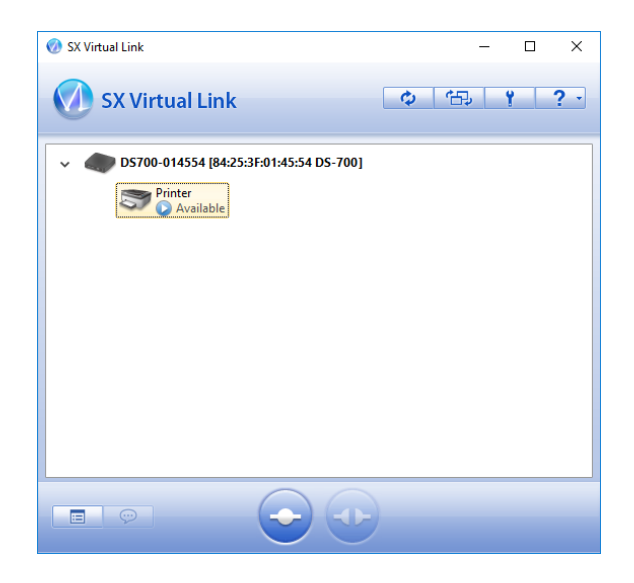

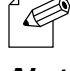

- Vous pouvez configurer SX Virtual Link pour qu'il s'exécute automatiquement au démarrage en tant qu'application réduite dans la barre des tâches en modifiant les paramètres facultatifs. Pour plus de détails sur les paramètres facultatifs, reportez-vous à**7-1-4. Aide en ligne**.

Note

# 7-1-2. Connexion/déconnexion à/depuis un périphérique USB

Utilisation de base d'un périphérique USB :

1. Sélectionnez le périphérique USB dans la fenêtre principale de SX Virtual Link et connectez-vous-y.

**2.**Une fois connecté avec succès au périphérique USB, Windows Plug and Play s'exécute et le périphérique USB est prêt à être utilisé.

**3.**Une fois que vous avez fini d'utiliser le périphérique USB, déconnectez-le à l'aide de SX Virtual Link.

#### Comment se connecter :

| Double-cliquez      | Double-cliquez sur le périphérique USB dans la fenêtre principale de SX Virtual Link.                                                                                                    |
|---------------------|----------------------------------------------------------------------------------------------------|
| Utiliser un bouton  | Sélectionnez le périphérique USB et cliquez sur le bouton <b>Connecter</b> bouton 📀 ) dans le lien principal de SX Virtual Link<br>( fenêtre.<br>Si vous sélectionnez deux périphériques USB ou plus, vous pouvez vous y connecter simultanément.               |
| Clic droit          | Cliquez avec le bouton droit sur le périphérique USB dans la fenêtre principale de SX Virtual Link et cliquez sur<br><b>Connecter</b> dans le menu affiché.<br>Si vous sélectionnez deux périphériques USB ou plus, vous pouvez vous y connecter simultanément. |
| Utiliser un clavier | Sélectionnez le périphérique USB à l'aide des touches fléchées haut/bas et appuyez sur <b>Alt + C</b> sur<br>votre clavier.                                                                                                    |

#### Comment se déconnecter :

| Double-cliquez      | Double-cliquez sur le périphérique USB dans la fenêtre principale de SX Virtual Link.                                                                         |
|---------------------|----------------------------------------------------------------------------------------------------|
| Utiliser un bouton  | Sélectionnez le périphérique USB et cliquez sur le bouton <b>Déconnecter</b> bouton (fenêtre.                                                                 |
| Clic droit          | Cliquez avec le bouton droit sur le périphérique USB dans la fenêtre principale de SX Virtual Link et cliquez sur <b>Déconnecter</b> dans<br>le menu affiché. |
| Utiliser un clavier | Sélectionnez le périphérique USB à l'aide des touches fléchées haut/bas et appuyez sur <b>Alt + D</b> sur votre<br>clavier.                                   |

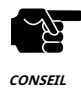

- Si un périphérique USB est partagé entre plusieurs utilisateurs, assurez-vous que chaque utilisateur se déconnecte du périphérique USB après avoir fini de l'utiliser. Dans le cas contraire, les autres utilisateurs ne pourront pas se connecter au périphérique USB.

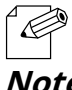

- Pour plus de détails sur l'utilisation de SX Virtual Link, reportez-vous au**7-1-4. Aide en ligne**.

Note

# 7-1-3. Fin de SX Virtual Link

Comment terminer SX Virtual Link :

**1.**Cliquez sur le bouton Fermer sur SX Virtual Link.

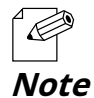

- Quand Masquer la fenêtre principale si le bouton de fermeture est cliquéle paramètre est activé sur le paramètre facultatif du SX Virtual Link, cliquez avec le bouton droit sur l'icône du SX Virtual Link () dans la barre des faches et sélectionnez Quitter dans le menu.

2. Lorsque le périphérique USB est utilisé, la boîte de dialogue ci-dessous s'affiche. Cliquez sur**Oui**.

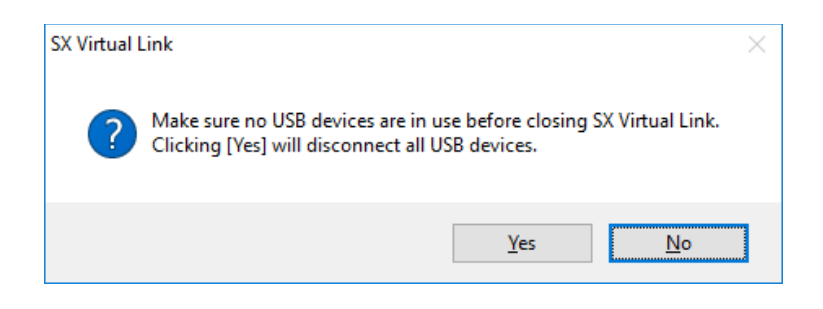

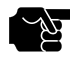

- En cliquant**Oui**déconnectera tous les périphériques USB. Vérifiez qu'aucun périphérique USB n'est utilisé avant de terminer SX Virtual Link.

CONSEIL

# 7-1-4. Aide en ligne

SX Virtual Link dispose d'une aide en ligne qui fournit des informations utiles sur son utilisation. Pour accéder à l'aide en ligne, procédez comme suit :

**1.**Démarrez SX Virtual Link.

**2.**Dans la fenêtre principale de SX Virtual Link, cliquez sur le**Aide**bouton (affiché.

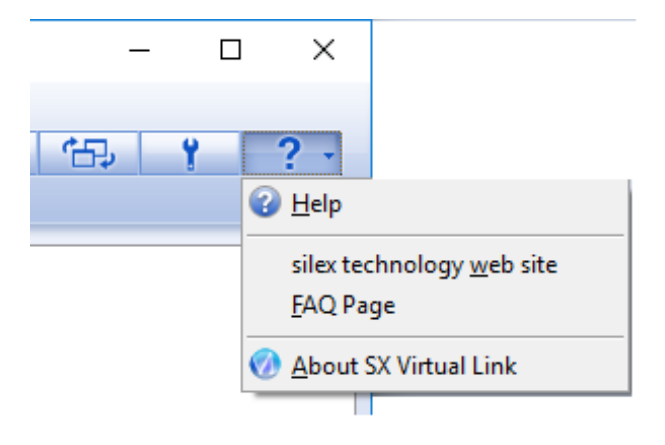

**3.**L'aide en ligne s'ouvrira.

| SX Virtual Link Quine Heg SX Virtual Link SX Virtual Link SX Virtual Link Manual Bio XV Virtual Link Manual Bio XV Virtual Link Man | Image: State State State                                                                                                    |
|----------------------------------------------------------------------------------------------------|----------------------------------------------------------------------------------------------------|
|                                                                                                    | Main Window and Menu<br>Basic Usage<br>USB Device Operational Settings<br>How to Usa a Printer<br>How to Usa a NAS<br>St Windu Life and the Task Tray<br>How to Request for Disconnect<br>St Windu Life and the Task Tray<br>How to Request for Disconnect<br>St Windu Life and the Task Tray<br>How to Request for Disconnect<br>St Windu Life and the Task Tray |
|                                                                                                    | Copyright 2016 allor technology, Inc. All rights reserved.<br>VAUSE22XC: Jan. 3021                                                                                                    |

? - ) et sélectionnez Aide dans le menu

**8.**Autres caractéristiques

# 8-1. Utilisation de la page de configuration Web

Cette page explique comment configurer les paramètres avancés à l'aide d'un navigateur Web.

Le DS-700 étant doté du protocole HTTP, les paramètres avancés peuvent être configurés ou modifiés via un navigateur Web. Des fonctions utiles telles que le redémarrage à distance ou la surveillance de l'état sont disponibles.

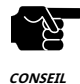

- Pour utiliser un navigateur Web, les paramètres TCP/IP doivent être activés et une adresse IP doit être configurée.

- Nous recommandons les navigateurs Web suivants :

Internet Explorer 11 / Microsoft Edge / Safari / Google Chrome

- Dans les instructions suivantes, Internet Explorer 11 et Windows 10 sont utilisés comme exemple. L'affichage peut varier en fonction du navigateur Web.

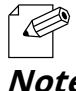

- La page de configuration Web est conforme à HTTP 1.0 (RFC1945) / HTML 3.0

- L'état de fonctionnement du périphérique USB connecté est automatiquement actualisé toutes les 30 secondes.

Note

# 8-1-1. Affichage de la page Web du DS-700

Afficher la page Web du DS-700.

Il existe 2 façons d'afficher la page Web décrite ci-dessous.

#### Utilisation de SX Virtual Link pour afficher la page Web

Suivez les instructions ci-dessous pour afficher la page Web à l'aide de SX Virtual Link.

1. Dans la fenêtre principale de SX Virtual Link, sélectionnez le périphérique USB et cliquez sur le bouton Propriétés (

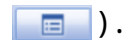

| SX Virtual Link                                                                                 | ¢ 🔁 Y ? - |
|-------------------------------------------------------------------------------------------------|-----------|
| <ul> <li>DS700-014554 [84:25:3F:01:45:54 DS-700]</li> <li>Printer</li> <li>Available</li> </ul> |           |
|                                                                                                 |           |
|                                                                                                 |           |
|                                                                                                 |           |

2. Dans la boîte de dialogue Propriétés, le Général L'onglet s'affiche. Cliquez sur Propriétés du serveur de périphériques bouton.

| General       | Connect    | Disconnect     | Security   |                  |            |
|---------------|------------|----------------|------------|------------------|------------|
| 57            | Informa    | tion about thi | is device. |                  |            |
| <u>N</u> ame: |            |                |            |                  |            |
| Printe        | r          |                |            |                  |            |
| Detai         | ed Informa | ation          |            |                  |            |
| USB           | device na  | me:            | Printer    |                  |            |
| Tra           | nsfer spee | d:             | Hi Spee    | ł                |            |
| Mod           | lel Name:  |                | DS-700     |                  |            |
| Hos           | t Name:    |                | DS700-     | )14554           |            |
| IP A          | ddress:    |                | 172.25.    | 72.57            |            |
| IPve          | 5 Address: |                | fe80::8    | 525:3fff:fe01:45 | 54         |
| Ethe          | ernet Addr | ess:           | 84:25:3    | F:01:45:54       |            |
|               |            |                | [          | Device Server    | Properties |
|               |            |                |            |                  |            |

**3.**Le navigateur Web s'exécute et la page de configuration du mot de passe de connexion s'affiche. Saisissez le mot de passe à configurer pour DS-700 et cliquez sur**Soumettre**.

| Welcome to DS-700 |                                                                                                | 05 |
|-------------------|------------------------------------------------------------------------------------------------|----|
|                   | Please set a password for this unit. Password Confirm Password 8 letters[max](Password) Submit |    |
|                   | Select Language<br>English ~                                                                   |    |

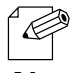

- Lorsque le mot de passe de connexion est déjà configuré, cette page ne s'affiche pas.

Note

#### **4.**La page de connexion s'affiche.

Entrez le mot de passe que vous avez configuré pour le DS-700 et cliquez sur**Se connecter**.

| Welcome to DS-700 |                                                     |  |
|-------------------|-----------------------------------------------------|--|
|                   | Erter the password, and click [Login]<br>Password [ |  |
|                   | Select Language<br>English V                        |  |

### Utiliser un navigateur Web pour afficher la page Web

**1.**Entrez l'adresse IP configurée sur le DS-700 dans la barre d'adresse du navigateur Web. Appuyez sur la touche ENTRÉE.

Exemple) Entrez 172.25.72.57 et appuyez sur la touche ENTRÉE.

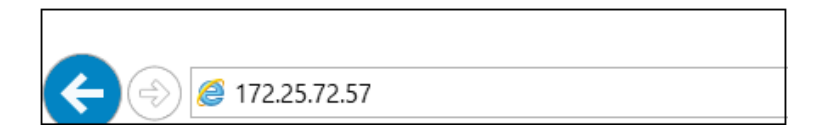

**2.**Le navigateur Web s'exécute et la page de configuration du mot de passe de connexion s'affiche. Saisissez le mot de passe à configurer pour DS-700 et cliquez sur**Soumettre**.

| Welcome to DS-700 |                                                          |
|-------------------|----------------------------------------------------------|
|                   | Please set a password for this unit.                     |
|                   | Password<br>Confirm Password<br>8 letters[max](Password) |
|                   | Select Language<br>English V                             |
|                   |                                                          |

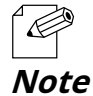

- Lorsque le mot de passe de connexion est déjà configuré, cette page ne s'affiche pas.

#### **3.**La page de connexion s'affiche.

Entrez le mot de passe que vous avez configuré pour le DS-700 et cliquez sur**Se connecter**.

| ■ Welcome to DS-700 |                                       |  |
|---------------------|---------------------------------------|--|
|                     |                                       |  |
|                     | Enter the password, and click [Login] |  |
|                     | Password                              |  |
|                     | Login                                 |  |
| L                   | Select Lang age                       |  |
|                     | English V                             |  |

#### À propos de chaque page

| Statut               | Affiche l'état de fonctionnement du périphérique USB et du DS-700.                                                                |
|----------------------|----------------------------------------------------------------------------------------------------|
| Conférence du réseau | Configure les paramètres réseau du DS-700.                                                                                        |
| Sécurité             | Configure le contrôle d'accès pour DS-700.                                                                                        |
| Entretien            | Fournit les informations système, les journaux d'événements, l'initialisation, le redémarrage et la mise à jour du micrologiciel. |

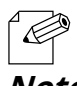

- En cliquant Sélectionner la langue, vous pouvez changer la langue entre le japonais, l'anglais et le chinois.

Note

## 8-1-2. Informations sur le statut

Cette page explique la page d'informations d'état.

La page d'informations d'état affiche l'état de fonctionnement du DS-700 et des périphériques USB qui y sont connectés.

#### État du périphérique USB

La page d'état du périphérique USB affiche l'état de fonctionnement du périphérique USB connecté au DS-700.

| silex<br>technology                                                                                              | USB Device Status                                                                      |                                                                                         |                    |
|----------------------------------------------------------------------------------------------------|----------------------------------------------------------------------------------------|-----------------------------------------------------------------------------------------|--------------------|
| Select Language<br>English                                                                                       | USB Device Status                                                                      |                                                                                         |                    |
| ▼ Status<br>- USB Device<br>- System<br>- UPhP<br>- OpenVPN                                                      | LSB Device Information [1]     Name                                                    | Status                                                                                  | 🌶 Refresh 🛛 🍄 HELP |
| ▼ Network Conf.<br>- General<br>- TOP/IP<br>- NTP<br>- UPhP<br>- Open/VPN<br>- Wired LAN                         | USB Device Name<br>Manufacturer Name<br>USB Speed<br>Connected PC<br>Duration (HM SEC) | X00000000 Printer Series<br>X000000000<br>Hill-Speed 31<br>Not connected 30<br>00:00:00 |                    |
| ▼ Security<br>- USB Port<br>- Service Management<br>- IP Filter<br>- Server Certificate<br>- Login Password      | Printer Information     Name     Printer Name     Raw Port Number     Cueue Name       | Status<br>Printer<br>9100<br>b                                                          |                    |
| ▼ Maintenance<br>- ECO Mode<br>- Setting Initialization<br>- Restart<br>- Firmware Update<br>- silex Global Site | L                                                                                      |                                                                                         |                    |
| - Logout                                                                                                    |                                                                                        |                                                                                         |                    |
|                                                                                                    |                                                                                        |                                                                                         |                    |
| silex<br>DS-700                                                                                                  |                                                                                        |                                                                                         |                    |

< **Informations sur le périphérique USB [x]** >(\*Cela affiche autant d'éléments d'information que le nombre de périphériques USB connectés.)

| Nom                      | Détails                                                                                                 |
|--------------------------|----------------------------------------------------------------------------------------------------|
| Nom du périphérique LISB | Affiche le nom du périphérique USB.                                                                     |
| Nom du periphenque 038   | Si le nom du périphérique ne peut pas être obtenu, il est affiché sous la forme ProductID(PID[0xXXXX]). |
| Nom du fabricant         | Affiche le nom du fabricant du périphérique USB.                                                        |
| Nom du fabricant         | Si le nom du fabricant ne peut pas être obtenu, il est affiché sous la forme VendorID(VID[0xXXXX]).     |
| Vitesse USB              | Affiche le taux de transfert de données du bus du périphérique USB. (Super-Speed, Hi-Speed, Full-Speed, |
|                          | Low-Speed)                                                                                              |
| PC connectó              | Affiche l'adresse IP du PC (hôte) qui utilise le périphérique USB.                                      |
|                          | Si le périphérique USB n'est pas connecté à un PC, il s'affiche comme « Non connecté ».                 |
| Durée (H:M:SEC)          | Affiche la période de temps écoulée depuis que le périphérique USB est connecté au PC.                  |

#### < Informations sur l'imprimante >

| Nom                      | Détails                                                                                                    |  |
|--------------------------|----------------------------------------------------------------------------------------------------|--|
| Nom de l'imprimante      | Affiche le nom de l'imprimante.<br>Si le nom de l'imprimante ne peut pas être obtenu, il s'affiche sous la forme ProductID(PID[0xXXXX]). |  |
| Numéro de port brut      | Affiche le numéro de port TCP pour l'impression en mode RAW avec cette imprimante.                                                       |  |
| Nom de la file d'attente | Affiche le nom de la file d'attente pour l'impression LPR avec cette imprimante.                                                         |  |

# État du système

La page d'état du système affiche l'état de fonctionnement du DS-700.

| siex<br>technology                             | System Status                     |                             | 070                |
|------------------------------------------------|-----------------------------------|-----------------------------|--------------------|
| Select Language<br>English                     | System Status                     |                             |                    |
| Status     Use Device                          | _                                 |                             | 🌶 Refresh 🛛 🏹 HELP |
| - UPnP                                         | <ul> <li>System Status</li> </ul> |                             |                    |
| - Openvini                                     | Name                              | Status                      |                    |
| Vetwork Conf.                                  | Series Name                       | allex                       |                    |
| - General                                      | Product Name                      | DS-700                      |                    |
| - ICF/JF                                       | Version                           | 1.1.0                       |                    |
| - UPnP                                         | MAC Address                       | 84:25:31:01:5c:e7           |                    |
| - OpenVPN                                      | Host Name                         | DS700-015CE7                |                    |
| - WPED LAN                                     | TOP/P Status                      |                             |                    |
| <ul> <li>Security</li> <li>USD Post</li> </ul> | Name                              | Status                      |                    |
| - Service Management                           | P Address                         | 169.254.95.213              |                    |
| - IP Filter                                    | Subnet Mask                       | 255,255,0.0                 |                    |
| - Server Certificate                           | Default Gateway                   |                             |                    |
| - Loger Password                               | DNS Server (Primary)              |                             |                    |
| Maintenance                                    | DNS Server (Secondary)            |                             |                    |
| - ECO Mode                                     | DHOP Server                       |                             |                    |
| - Setting Initialization                       | WINS Server                       |                             |                    |
| - Firmware Update                              | IPv6 Address                      | fe80:8625:3fff:fe01.5ce7/64 |                    |
| - silex Global Site                            | IPv6 Router                       |                             |                    |
| - Logout                                       | L                                 |                             |                    |
| silex<br>DS-700                                |                                   |                             |                    |

### <État du système>

| Nom             | Détails                            |
|-----------------|------------------------------------|
| Nom de la série | Affiche le nom de la série DS-700. |
| Nom du produit  | Affiche le nom du produit.         |
| Version         | Affiche la version du DS-700.      |
| Adresse MAC     | Affiche l'adresse MAC du DS-700.   |
| Nom de l'hôte   | Affiche le nom de l'hôte.          |

### <État TCP/IP>

| Nom                      | Détails                                                                                         |
|--------------------------|-------------------------------------------------------------------------------------------------|
| Adresse IP               | Affiche l'adresse IP.                                                                           |
| Masque de sous-réseau    | Affiche le masque de sous-réseau.                                                               |
| Passerelle par défaut    | Affiche la passerelle par défaut.                                                               |
| Serveur DNS (primaire)   | Affiche le serveur DNS principal.                                                               |
| Serveur DNS (secondaire) | Affiche le serveur DNS secondaire.                                                              |
|                          | Affiche l'adresse du serveur DHCP à partir duquel l'adresse IP a été obtenue. (Ces informations |
| Serveur DHCP             | s'affichent uniquement lorsque l'adresse IP a été obtenue à partir d'un serveur DHCP.)          |
|                          | Affiche le serveur WINS.                                                                        |
| Serveur WINS             | (Ces informations s'affichent uniquement lorsque le serveur WINS est configuré.)                |
| Adresse IPv6             | Affiche l'adresse IPv6.                                                                         |
| Routeur IPv6             | Affiche le routeur IPv6.                                                                        |

### Statut UPnP

La page d'état UPnP affiche l'état de fonctionnement de l'IGD obtenu par UPnP.

|                                                                                                    | UPnP Status                                  |               |          |                     | 0.0              |
|----------------------------------------------------------------------------------------------------|----------------------------------------------|---------------|----------|---------------------|------------------|
| Select Language                                                                                                    | UPnP Status                                  |               |          |                     |                  |
| English ♥<br>♥ Status<br>- USB Device<br>- System<br>- UPnP<br>- OpenVPN                                                                                          | ► 13D Status                                 | Shaker        |          |                     | 🌶 Rofresh 🝳 HELP |
| ▼ Network Conf.                                                                                                    | External IP                                  | 126.          |          |                     |                  |
| - General<br>- TCP/IP<br>- NTP                                                                                                    | <ul> <li>IGD Register Information</li> </ul> | Delete        |          |                     |                  |
| - UPnP                                                                                                    | Name                                         | External Port | Protocol | Destination         | Description      |
| - UpenVHN<br>- Wired LAN                                                                                                    | Server Search                                | 19540         | UDP      | 192.168.1.195.19540 | DS700-015CE7     |
| -                                                                                                    | Server Connect                               | 19540         | TOP      | 192.168.1.195.19540 | DS700-015CE7     |
| <ul> <li>Security</li> <li>USB Port</li> <li>Service Management</li> </ul>                                                                                        | <ul> <li>IGD Port Forwarding</li> </ul>      | List          |          |                     |                  |
| - P Filter                                                                                                    | Name                                         | External Port | Protocol | Destination         | Description      |
| - Server Certificate                                                                                                    | D1                                           | 19540         | UDP      | 192.168.1.195.19540 | DS700-015CE7     |
| - LOGITI POSSWOLU                                                                                                    | 102                                          | 19540         | TOP      | 192.168.1.195.19540 | US/00-015CE/     |
| Maintennee     ECO Mode     EcO Mode     EcO Mode     Setting Initialization     - Setting Initialization     - Enouge (both     - ellex Global Site     - Logout | L                                            |               |          |                     |                  |
| silex<br>DS-700                                                                                                    |                                              |               |          |                     |                  |

#### < Statut IGD >

| Nom        | Détails                           |
|------------|-----------------------------------|
| IP externe | Affiche l'adresse IP externe IGD. |

#### < Informations sur le registre IGD >

| Nom                  | Détails                                                                                            |
|----------------------|----------------------------------------------------------------------------------------------------|
| Recherche de serveur | Affiche le paramètre de redirection de port enregistré sur IGD pour rechercher DS-700.             |
| Connexion au serveur | Affiche le paramètre de redirection de port enregistré sur IGD pour connecter le périphérique USB. |

#### < Liste de redirection de port IGD >

| Nom | Détails                                                                                       |
|-----|-----------------------------------------------------------------------------------------------|
| IDx | Affiche tous les paramètres de redirection de port obtenus à partir d'IGD.                    |
|     | * Ceci affiche autant d'éléments d'information que le nombre de règles enregistrées dans IGD. |

## Statut OpenVPN

La page d'état d'OpenVPN affiche l'état de la connexion VPN et l'adresse IP.

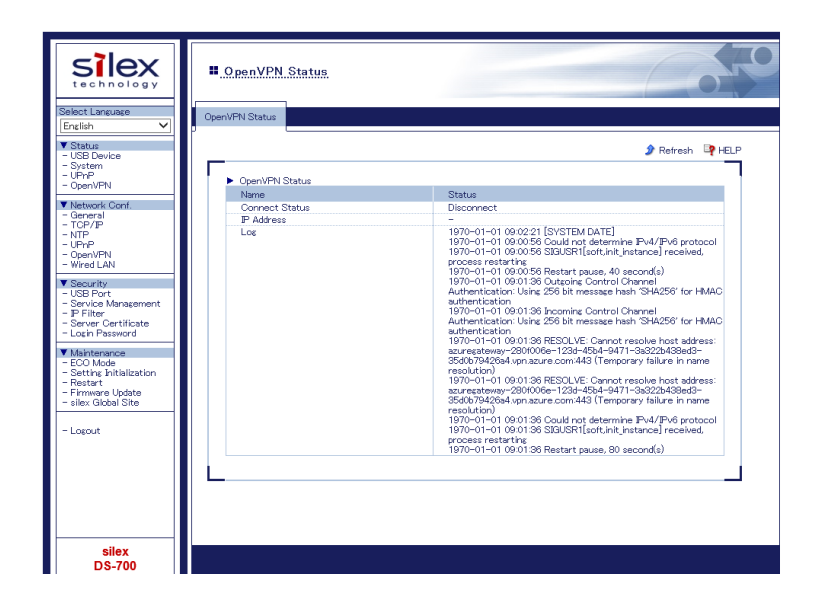

#### < Statut OpenVPN >

| Nom               | Détails                                                      |  |
|-------------------|--------------------------------------------------------------|--|
| État de connexion | Affiche l'état de la connexion VPN.                          |  |
| Adresse IP        | Affiche l'adresse IP du VPN.                                 |  |
| Enregistrer       | Affiche le journal VPN le plus récent et l'heure du système. |  |

# 8-1-3. Paramètres réseau

Cette page explique les paramètres réseau du DS-700.

## Configuration générale

La page de configuration générale fournit le paramètre du nom d'hôte.

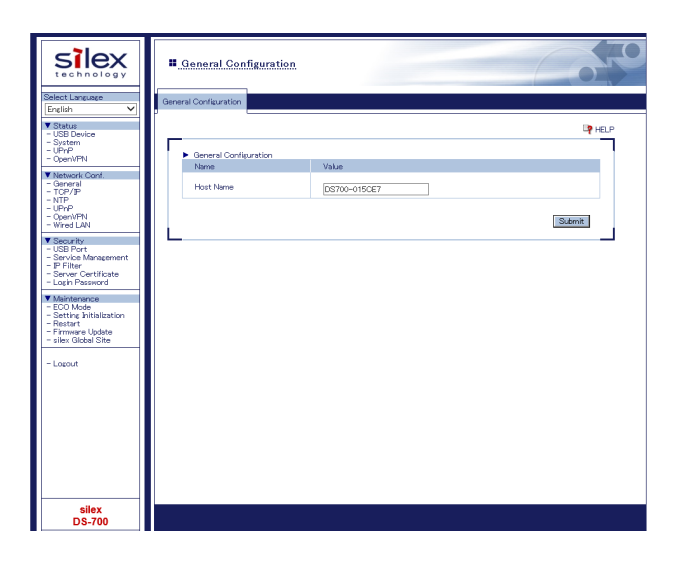

#### < Configuration générale >

| Nom           | Détails                                                                                                    | Défaut                                                                      |
|---------------|----------------------------------------------------------------------------------------------------|-----------------------------------------------------------------------------|
| Nom de l'hôte | Définissez le nom de l'hôte.<br>Le nom d'hôte est utilisé pour SX Virtual Link, WINS, etc. Assurez-vous d'utiliser un nom unique<br>qui n'est pas utilisé par d'autres périphériques. | DS700-xxxxxx<br>(xxxxx sont les 6<br>derniers chiffres de<br>l'adresse MAC) |

# **Configuration TCP/IP**

La page de configuration TCP/IP fournit le paramètre d'adresse IP.

| silex<br>technology                                                                                 | TCP/IP Configuration                                                             |                      |
|----------------------------------------------------------------------------------------------------|----------------------------------------------------------------------------------|----------------------|
| Select Language<br>English                                                                          | TCP/IP Configuration                                                             |                      |
| ▼ Status<br>- USB Device<br>- System<br>- UPnP<br>- Oner/IPbl                                       | Pv4 Configuration                                                                | A'BH 🗗               |
| - Operivery                                                                                         | Name                                                                             | Value                |
| Network Conf.     General     TOP/IP     NTP     UPnP     Open/VFN     Wired LAN                    | DHCP Client<br>IP Address<br>Subret Mask                                         | DWELE V<br>0000      |
| Security     USB Port     Service Management     P Filter     Server Certificate     Login Password | Default Gateway<br>DNS Server (Primary)<br>DNS Server (Secondary)<br>WINS Server | 0000                 |
| Maintenance     ECO Mode     Setting Initialization     Restart     Firmware Update                 | Pv6 Configuration     Name                                                       | Value                |
| - silex Global Site<br>- Lopout                                                                     | IPv6<br>DHCPv6 Client                                                            | ENABLE V<br>ENABLE V |
|                                                                                                    | L                                                                                | Subrit               |
| silex<br>DS-700                                                                                     |                                                                                  |                      |

### <Configuration IPv4>

| Nom                      | Détails                                                                                                    | Défaut  |
|--------------------------|----------------------------------------------------------------------------------------------------|---------|
| Client DHCP              | Activer/désactiver la fonction client DHCP.<br>Pour attribuer une adresse IP à l'aide de DHCP, le serveur DHCP doit être exécuté dans<br>votre sous-réseau.                                                                                                    | ACTIVER |
| Adresse IP               | Définir une adresse IP.<br>La valeur doit être composée de 4 chiffres séparés par des points et exprimée au<br>format [xxx.xxx.xxx.xxx].                                                                                                    | 0.0.0.0 |
| Masque de sous-réseau    | Définir un masque de sous-réseau.<br>La valeur doit être composée de 4 chiffres séparés par des points et exprimée au<br>format [xxx.xxx.xxx].<br>Lorsque la valeur est « 0.0.0.0 », un masque de sous-réseau approprié à l'adresse IP est<br>automatiquement utilisé.                          | 0.0.0.0 |
| Passerelle par défaut    | Définir une adresse de passerelle.<br>La valeur doit être composée de 4 chiffres séparés par des points et exprimée au<br>format [xxx.xxx.xxx].<br>De plus, la passerelle doit être exécutée dans le même sous-réseau que ce produit. Si «<br>0.0.0.0 » est défini, ce paramètre est désactivé. | 0.0.0.0 |
| Serveur DNS (primaire)   | Définissez une adresse de serveur DNS principale.<br>Lorsque DHCP est activé, l'adresse DNS obtenue à partir de celui-ci aura une priorité<br>plus élevée.                                                                                                    | 0.0.0.0 |
| Serveur DNS (secondaire) | Définissez une adresse de serveur DNS secondaire.<br>Lorsque DHCP est activé, l'adresse DNS obtenue à partir de celui-ci aura une priorité<br>plus élevée.                                                                                                    | 0.0.0.0 |
| Serveur WINS             | Définissez une adresse de serveur WINS principal.<br>La valeur doit être composée de 4 chiffres séparés par des points et exprimée au<br>format [xxx.xxx.xxx].                                                                                                    | 0.0.0.0 |

#### <Configuration IPv6>

| Nom           | Détails                                                                                                    | Défaut  |
|---------------|----------------------------------------------------------------------------------------------------|---------|
| IPv6          | Activer/désactiver l'adresse IPv6.<br>Si ce paramètre est activé, la communication IPv6 peut être établie lorsque l'adresse<br>IPv6 est obtenue automatiquement. | ACTIVER |
| Client DHCPv6 | Activer/désactiver la fonction client DHCPv6.<br>Si ce paramètre est activé, le paramètre réseau sera automatiquement obtenu à<br>partir du serveur DHCPv6.      | ACTIVER |

# **Configuration NTP**

La page de configuration NTP fournit les paramètres fonctionnels NTP.

| silex<br>technology                                                                                                    | I. NTP Configuration                                        |                                |
|----------------------------------------------------------------------------------------------------|-------------------------------------------------------------|--------------------------------|
| Select Lansunge           English           V Status           - USB Device           - System           - OpenVPN           V Network Cont.           - TGP/P           - TGP/P           - TGP/P           - TGP/P           - OpenVPN | NTP Configuration                                           | Value<br>Devet V<br>point or c |
| - Wired LAN V Security USB Port Service Management P Filter Server Certificate Login Password V Maintenance - ECO Mode - Setting hitalization                                                                                            | The Synchronization     Name     NTP Server                 | Value<br>poolintp.org          |
| - fostart<br>- Firmware Update<br>- silex Global Site<br>- Losout                                                                                                    | Synchronous State Synchronized Time Synchronized NTP Server | Time Synchronization           |
| silex                                                                                                    |                                                             |                                |

#### <Configuration NTP>

| Nom                  | Détails                                                  | Défaut          |
|----------------------|----------------------------------------------------------|-----------------|
| NTP                  | Activer/désactiver les protocoles NTP.                   | ACTIVER         |
| Serveur NTP          | Définissez le nom d'hôte ou l'adresse IP du serveur NTP. | piscine.ntp.org |
| Fuseau horaire local | Définissez le fuseau horaire local de ce produit.        | + 9:00          |

### <Synchronisation horaire>(\*(Affiché lorsque le paramètre NTP est activé.)

| Nom         | Détails                                                                                                    | Défaut          |
|-------------|----------------------------------------------------------------------------------------------------|-----------------|
| Serveur NTP | Affiche le nom du serveur NTP à partir duquel la synchronisation doit être effectuée.<br>Ce produit peut être synchronisé avec le serveur configuré pour le serveur NTP dans | piscine.ntp.org |
|             | la configuration NTP.                                                                                                    |                 |

#### < Etat synchrone>(\*(Affiché lorsque le paramètre NTP est activé.)

| Nom                     | Détails                                                                     | Défaut |
|-------------------------|-----------------------------------------------------------------------------|--------|
| Heure synchronisée      | Affiche l'heure récupérée auprès du serveur NTP.                            |        |
| Serveur NTP synchronisé | Affiche le nom du serveur NTP synchronisé utilisé pour récupérer une heure. |        |

# **Configuration UPnP**

La page de configuration UPnP fournit les paramètres fonctionnels UPnP.

|                                                                                                    | UPnP Configuration                                          |                            |         |
|----------------------------------------------------------------------------------------------------|-------------------------------------------------------------|----------------------------|---------|
| Balect Language Envtlish Envtlish Status Status Sta | UPrP Configuration<br>Name<br>UPrP Control<br>External Port | Value<br>ENVELE V<br>19540 | Sizemit |
| silex<br>DS-700                                                                                                    |                                                             |                            |         |

#### < Configuration UPnP >

| Nom           | Détails                                                                                                    | Défaut  |
|---------------|----------------------------------------------------------------------------------------------------|---------|
| Contrôle UPnP | Activer/désactiver une fonction pour définir la redirection de port vers IGD via UPnP.                                                                                                    | ACTIVER |
| Port externe  | Définissez un numéro de port externe à configurer pour IGD. Ce numéro de port est utilisé pour<br>la redirection de port. Le même numéro de port est utilisé pour UDP (recherche de serveur) et<br>TCP (connexion de serveur). | 19540   |

## **Configuration OpenVPN**

La page de configuration OpenVPN fournit les paramètres fonctionnels OpenVPN.

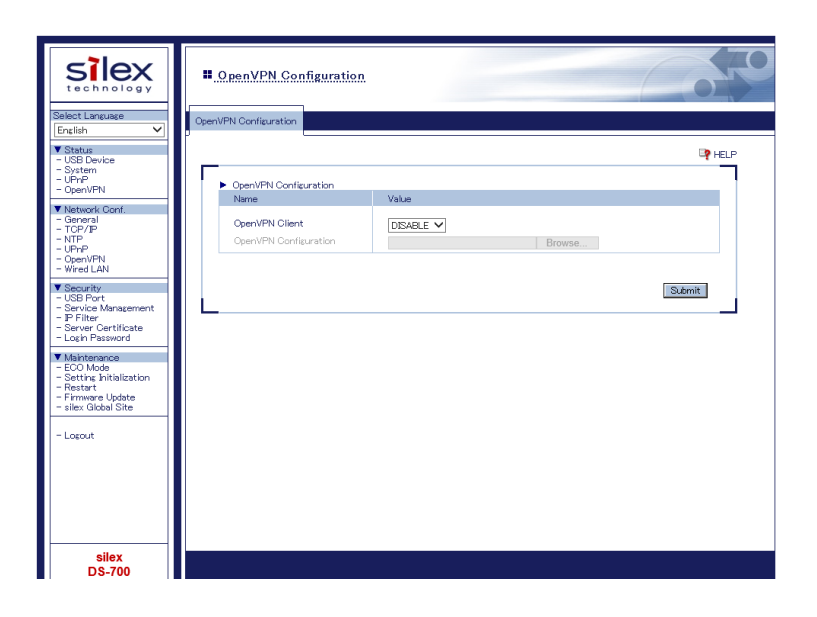

#### < Configuration OpenVPN >

| Nom            | Détails                                                       | Défaut     |
|----------------|---------------------------------------------------------------|------------|
| Client OpenVPN | Activer/désactiver la fonction client OpenVPN.                | DÉSACTIVER |
| OpenVPN        | Importez un fichier de configuration client OpenVPN (*.ovpn). | Aucun      |
| Configuration  |                                                               |            |

#### < Statut d'inscription >(\*(Affiché lorsque le client OpenVPN est activé.)

| Nom                   | Détails                                                  |
|-----------------------|----------------------------------------------------------|
| Configuration OpenVPN | Affiche les informations de destination de la connexion. |

#### Configuration du réseau local câblé

La page de configuration du réseau local câblé fournit le paramètre de vitesse de liaison.

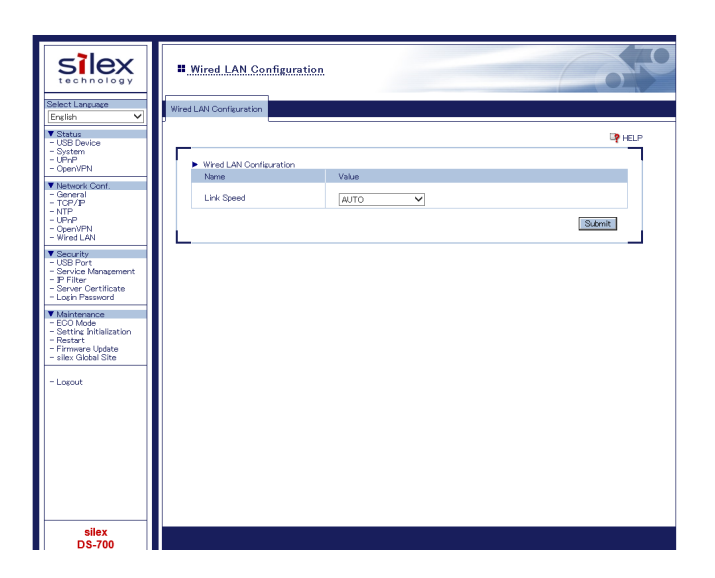

#### < Configuration du réseau local câblé >

| Nom                | Détails                                                                                                    | Défaut |
|--------------------|----------------------------------------------------------------------------------------------------|--------|
| Vitesse de liaison | Sélectionnez le type de réseau physique (AUTO / 10BASE-T-Half / 10BASE-T-Full/<br>100BASE-TX-Half / 100BASE-TX-Full).<br>Dans la plupart des cas, AUTO est utilisé.<br>Si le voyant LINK de votre HUB ne s'allume pas lorsque le DS-700 est allumé, configurez ce<br>paramètre pour qu'il corresponde à celui du HUB. | AUTO   |

# 8-2. À propos de la fonction Serveur d'impression

### 8-2-1. À propos de la fonction Serveur d'impression

Cette page explique la fonctionnalité du serveur d'impression

La fonction de serveur d'impression utilise des protocoles d'impression réseau pour vous permettre d'imprimer sur le réseau.

Le DS-700 prend en charge les protocoles d'impression réseau courants « Raw » et « LPR ». Lorsqu'une imprimante est connectée au DS-700, l'impression Windows standard peut être utilisée.

Veuillez noter que vous n'avez pas besoin d'utiliser SX Virtual Link pour imprimer via la fonction de serveur d'impression.

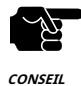

- Lorsque l'impression Windows standard est utilisée, il est impossible d'obtenir l'état de l'imprimante à l'aide du logiciel de surveillance d'état fourni avec l'imprimante ou le MFP.

De plus, si l'imprimante prend en charge uniquement l'impression unidirectionnelle, l'impression Windows standard ne peut pas être utilisée.

- Lors de l'utilisation de l'impression Windows standard, une seule imprimante peut être utilisée à la fois. Pour connecter 2 imprimantes ou plus, vous devez utiliser SX Virtual Link.
 Pour savoir comment connecter 2 imprimantes ou plus, reportez-vous à9-1. Informations utiles - Comment puis-je utiliser deux ou

Pour savoir comment connecter 2 imprimantes ou plus, reportez-vous a9-1. Informations utiles - Comment puis-je utiliser deux ou plusieurs périphériques USB ?.

 - Il est impossible d'imprimer sur des imprimantes ou des MFP connectées à d'autres PC via SX Virtual Link. De plus, lorsque les imprimantes ou les MFP sont occupées par une impression Windows standard, elles ne peuvent pas être connectées via SX Virtual Link.

# 8-2-2. Avant d'utiliser l'impression Windows standard

Cette page explique comment configurer les paramètres pour imprimer à l'aide de l'impression Windows standard.

Avant d'ajouter un port d'imprimante, accédez à la page Web du DS-700 et vérifiez le port d'imprimante de destination attribué à l'imprimante connectée au DS-700.

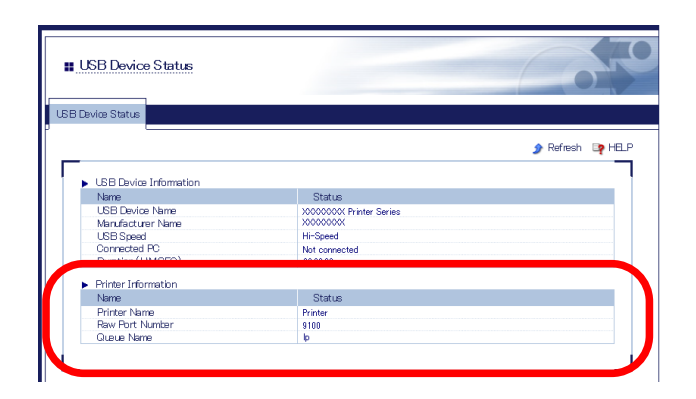

| [ ÉTAPE 1 ]                            | [ ÉTAPE 2 ]                                                                          | [ ÉTAPE 3 ]                                                           |
|----------------------------------------|--------------------------------------------------------------------------------------|-----------------------------------------------------------------------|
| Sélectionnez un protocole d'impression | Prenez note du port de l'imprimante de destination                                   | Ajouter un port d'imprimante                                          |
| Impression en mode brut                | Prenez des notes sur les <b>Numéro de port brut</b> attribué à<br>l'imprimante.      | Imprimez à l'aide du port Raw de Windows 7 ou plus récent.            |
| Impression LPR                         | Prenez des notes sur les <b>Nom de la file d'attente</b> attribué à<br>l'imprimante. | Imprimez à l'aide du port LPR de Windows 7/8/8.1/10 ou<br>plus récent |

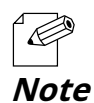

- Se référer à8-1-1. Affichage de la page Web du DS-700 pour accéder au DS-700 à l'aide d'un navigateur Web.
# 8-2-3. Impression via le port LPR sous Windows 7

Cette page explique comment configurer les paramètres pour imprimer sous Windows 7 à l'aide du port LPR standard.

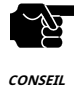

- Lorsque l'impression Windows standard est utilisée, il est impossible d'obtenir l'état de l'imprimante à l'aide du logiciel de surveillance d'état fourni avec l'imprimante ou le MFP.

```
De plus, si l'imprimante prend uniquement en charge l'impression bidirectionnelle, l'impression Windows standard ne peut pas
être utilisée.
```

- Lors de l'utilisation de l'impression Windows standard, une seule imprimante peut être utilisée à la fois. Pour connecter 2 imprimantes ou plus, vous devez utiliser SX Virtual Link.

Pour savoir comment connecter 2 imprimantes ou plus, reportez-vous à**9-1. Informations utiles - Comment puis-je utiliser deux ou** plusieurs périphériques USB ?.

- Il est impossible d'imprimer sur des imprimantes ou des MFP connectées à d'autres PC via SX Virtual Link. De plus, lorsque les imprimantes ou les MFP sont occupées par une impression Windows standard, elles ne peuvent pas être connectées via SX Virtual Link.

1. Cliquez Démarrer - Panneau de configuration - Afficher les périphériques et les imprimantes - Ajouter une imprimante.

2.L'assistant d'ajout d'une imprimante apparaît. Cliquez sur Ajoutez une imprimante réseau, sans fil ou Bluetooth.

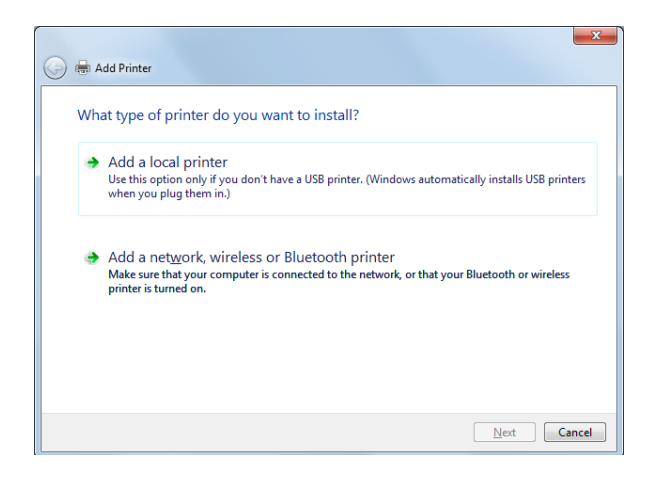

**3.**CliquezL'imprimante que je souhaite n'est pas répertoriée.

| Add Printer               |                 |         |      |       |
|---------------------------|-----------------|---------|------|-------|
| Searching for available p | rinters         |         |      |       |
| Printer Name              |                 | Address |      |       |
|                           |                 |         |      |       |
|                           |                 |         |      |       |
|                           |                 |         |      |       |
|                           |                 |         |      |       |
|                           |                 |         | ~    |       |
|                           |                 |         | Stop |       |
| The printer that I was    | nt isn't listed | I       |      |       |
|                           |                 |         |      |       |
|                           |                 |         | Next | Cance |

4.Sélectionnez la méthode pour ajouter une imprimante.

CliquezAjouter une imprimante à l'aide d'une adresse TCP/IP ou d'un nom d'hôteet cliquezSuivant.

| 🚱 🖶 Add Printer                                                                             | ×           |
|---------------------------------------------------------------------------------------------|-------------|
| Find a printer by name or TCP/IP address                                                    |             |
| Browse for a printer                                                                        |             |
| © ∑elect a shared printer by name                                                           | Browce      |
| Example: \\computername\printername or<br>http://computername/printers/printername/.printer | Dionacti    |
| Add a printer using a TCP/IP address or hostname                                            |             |
|                                                                                             |             |
|                                                                                             |             |
|                                                                                             |             |
|                                                                                             | Next Cancel |

5.SélectionnerAppareil TCP/IPpourType d'appareilet entrez l'adresse IP attribuée au DS-700 pourNom d'hôte ou adresse IP.

ClairInterrogez l'imprimante et sélectionnez automatiquement le pilote à utilisercochez la case et cliquez surSuivant.

| 🚱 🖶 Add Printer              | - <b>X</b> -                     |
|------------------------------|----------------------------------|
| Type a printer hostname      | or IP address                    |
| Device <u>t</u> ype:         | TCP/IP Device                    |
| Hostname or IP address:      | 172.25.72.196                    |
| <u>P</u> ort name:           | 172.25.72.196                    |
| Query the printer and automa | tically select the driver to use |
|                              |                                  |
|                              |                                  |
|                              |                                  |
|                              |                                  |
|                              | Next Cancel                      |

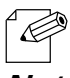

- Dans la plupart des cas, le nom de port par défaut est utilisé. Si vous souhaitez modifier le nom du port, saisissez un nom unique qui n'est pas utilisé pour d'autres ports.

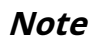

#### **6.**Sélectionnez un pilote d'imprimante.

Sélectionnez le pilote d'imprimante que vous souhaitez utiliser et cliquez surSuivant.

| 🚱 🖶 Add Printer                                                       | ×                                                |
|-----------------------------------------------------------------------|--------------------------------------------------|
| Install the printer driver                                            |                                                  |
| Choose your printer from th                                           | e list. Click Windows Update to see more models. |
| To install the driver from an                                         | installation CD, click Have Disk.                |
| Manufacturer                                                          | Printers                                         |
| Brother                                                               | Brother DCP-116C                                 |
| Canon                                                                 | Brother DCP-117C                                 |
| Epson                                                                 | Brother DCP-128C                                 |
| Fuji Xerox                                                            | Brother DCP-129C                                 |
| This driver is digitally signed.<br>Tell me why driver signing is imp | Windows Update Have Disk ortant                  |
|                                                                       | Next Cancel                                      |

7.Entrez un nom d'imprimante et cliquez sur**Suivant**.

| 🚱 🖶 Add Printer           |                                         | ×    |
|---------------------------|-----------------------------------------|------|
| Type a printer na         | me                                      |      |
| <u>P</u> rinter name:     | Brother DCP-116C                        |      |
| This printer will be inst | alled with the Brother DCP-116C driver. |      |
|                           |                                         |      |
|                           |                                         |      |
|                           |                                         |      |
|                           |                                         |      |
|                           |                                         |      |
|                           | <u>N</u> ext Ca                         | ncel |

**8.**Cliquez**Imprimer une page de test**et voir le résultat de l'impression. Si le résultat de l'impression est OK, cliquez sur **Finition**Le réglage de l'impression est terminé.

| 🕞 🖶 Add Printer                                                                                                    |
|----------------------------------------------------------------------------------------------------|
| You've successfully added Brother DCP-116C                                                                              |
| ✓ Set as the default printer                                                                                            |
|                                                                                                    |
|                                                                                                    |
| To check if your printer is working properly, or to see troubleshooting information for the printer, print a test page. |
| Finish Cancel                                                                                                    |

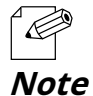

- Si vous souhaitez utiliser l'impression du port Raw, cliquez sur Finitionsans imprimer une page de test.

# 8-2-4. Impression via le port LPR sous Windows 8/8.1/10 ou version ultérieure

Cette page explique comment configurer les paramètres pour imprimer sur Windows 8/8.1/10 ou plus récent à l'aide du port LPR.

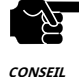

- Lorsque l'impression Windows standard est utilisée, il est impossible d'obtenir l'état de l'imprimante à l'aide du logiciel de surveillance d'état fourni avec l'imprimante ou le MFP.

- De plus, si l'imprimante prend uniquement en charge l'impression bidirectionnelle, l'impression Windows standard ne peut pas être utilisée.
- Lors de l'utilisation de l'impression Windows standard, une seule imprimante peut être utilisée à la fois. Pour connecter 2 imprimantes ou plus, vous devez utiliser SX Virtual Link.
- Il est impossible d'imprimer sur des imprimantes ou des MFP connectées à d'autres PC via SX Virtual Link. De plus, lorsque les imprimantes ou les MFP sont occupées par une impression Windows standard, elles ne peuvent pas être connectées via SX Virtual Link.
- Dans cette page, des exemples d'écrans capturés à partir de Windows 8.1 sont utilisés.

1. Cliquez Démarrer - Panneau de configuration - Afficher les périphériques et les imprimantes - Ajouter une imprimante.

2. Cliquez L'imprimante que je souhaite n'est pas répertoriée.

|                                |             | ×                   |
|--------------------------------|-------------|---------------------|
| 📀 🖶 Add Printer                |             |                     |
| Searching for available printe | ers         |                     |
| Printer Name                   | Address     |                     |
|                                |             |                     |
|                                |             |                     |
|                                |             |                     |
|                                |             |                     |
|                                |             | Char.               |
|                                |             | 2104                |
| The printer that I want is     | sn't listed |                     |
|                                |             |                     |
|                                |             | <u>N</u> ext Cancel |

#### **3.**Sélectionnez la méthode pour ajouter une imprimante.

SélectionnerAjouter une imprimante à l'aide d'une adresse TCP/IP ou d'un nom d'hôteet cliquezSuivant.

| 🗧 🖶 Add Printer                                                                                                    |
|----------------------------------------------------------------------------------------------------|
| Find a printer by other options                                                                                                    |
| Select a shared printer by name  Example: \\computername\printername or http://computername/printers/printerame/.printer  Add a printer using a TCP/IP address or hostname Add a Bluetooth, wireless or network discoverable printer Add a lgcal printer or network printer with manual settings |
| Next Cancel                                                                                                    |

4.SélectionnerAppareil TCP/IPpourType d'appareilet entrez l'adresse IP attribuée au DS-700 pourNom d'hôte ou adresse IP.

ClairInterrogez l'imprimante et sélectionnez automatiquement le pilote à utilisercochez la case et cliquez surSuivant.

| 📀 🖶 Add Printer            |                                    | ×           |
|----------------------------|------------------------------------|-------------|
| Type a printer hostnar     | ne or IP address                   |             |
| Device <u>type</u> :       | TCP/IP Device                      | <b>v</b>    |
| Hostname or IP address:    | 172.25.72.196                      |             |
| <u>P</u> ort name:         | 172.25.72.196                      |             |
| Query the printer and auto | matically select the driver to use |             |
|                            |                                    |             |
|                            |                                    |             |
|                            |                                    |             |
|                            |                                    |             |
|                            |                                    | Next Cancel |

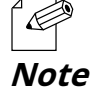

- Dans la plupart des cas, le nom de port par défaut est utilisé. Si vous souhaitez modifier le nom du port, saisissez un nom unique qui n'est pas utilisé pour d'autres ports.

#### 5.Sélectionnez un pilote d'imprimante.

Sélectionnez le pilote d'imprimante que vous souhaitez utiliser et cliquez sur**Suivant**.

| 📀 🖶 Add Printer                                                                  |                 |                                                                                                    |                            | ×   |
|----------------------------------------------------------------------------------|-----------------|----------------------------------------------------------------------------------------------------|----------------------------|-----|
| Install the printer driver<br>Choose your printer fr<br>To install the driver fr | rom th<br>om an | e list. Click Windows Update to see more mi<br>installation CD, click Have Disk.                                                                                                    | odels.                     |     |
| Manufacturer<br>Brother<br>Canon<br>Dell<br>Eastman Kodak Company                | < >             | Printers<br>Brother Color Leg Typel Class Driver<br>Brother Color Typel Class Driver<br>Brother U Leg Typel Class Driver<br>Brother U Leg Type2 Class Driver<br>Deskel U Type2 Class Driver |                            | < > |
| This driver is digitally signe<br><u>Tell me why driver signing</u>              | ed.<br>is imp   | <u>W</u> indows Update                                                                                                    | Have Disk <u>N</u> ext Can | cel |

**6.**Entrez un nom d'imprimante et cliquez sur**Suivant**.

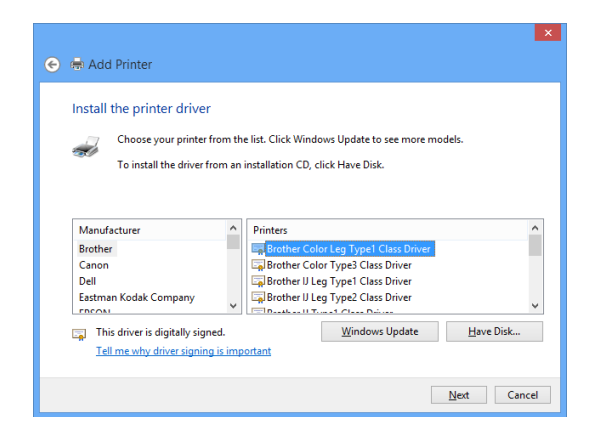

**7.**Cliquez**Imprimer une page de test**et voir le résultat de l'impression. Si le résultat de l'impression est OK, cliquez sur **Finition**Le réglage de l'impression est terminé.

| 📀 🖶 Add Printer                                                                                                    |
|----------------------------------------------------------------------------------------------------|
| You've successfully added Brother Color Leg Type1 Class Driver                                                                                  |
| Set as the default printer                                                                                                    |
|                                                                                                    |
|                                                                                                    |
| To check if your printer is working properly, or to see troubleshooting information for the printer, print a<br>test page.<br>Print a test page |
| EinishCancel                                                                                                    |

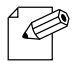

- Si vous souhaitez utiliser l'impression du port Raw, cliquez sur Finitionsans imprimer une page de test.

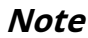

# 8-2-5. Impression via le port RAW sous Windows 7 ou version ultérieure

Cette page explique comment configurer les paramètres pour imprimer sur Windows 7 ou une version plus récente à l'aide du port Raw.

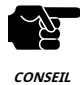

- Lorsque l'impression Windows standard est utilisée, il est impossible d'obtenir l'état de l'imprimante à l'aide du logiciel de surveillance d'état fourni avec l'imprimante ou le MFP.

De plus, si l'imprimante prend uniquement en charge l'impression bidirectionnelle, l'impression Windows standard ne peut pas être utilisée.

- Lors de l'utilisation de l'impression Windows standard, une seule imprimante peut être utilisée à la fois. Pour connecter 2 imprimantes ou plus, vous devez utiliser SX Virtual Link.
- Il est impossible d'imprimer sur des imprimantes ou des MFP connectées à d'autres PC via SX Virtual Link. De plus, lorsque les imprimantes ou les MFP sont occupées par une impression Windows standard, elles ne peuvent pas être connectées via SX Virtual Link.
- Dans cette page, des exemples d'écrans capturés à partir de Windows 10 sont utilisés.

**1.**Créez le port LPR Windows standard selon les instructions de**8-2-3. Impression via le port LPR sous Windows 7**ou**8-2-4. Impression via le port LPR sous Windows 8/8.1/10 ou version ultérieure**.

2. Cliquez Commencer-Panneau de contrôle-Afficher les périphériques et les imprimantes Cliquez avec le bouton droit sur l'imprimante que vous avez ajoutée et sélectionnez Propriétés de l'imprimante.

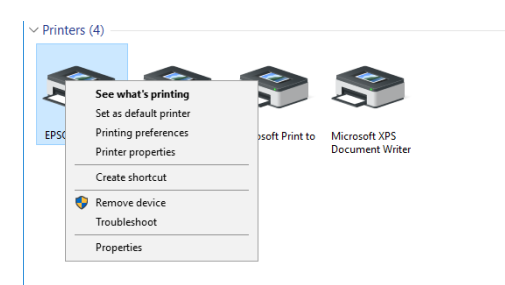

3. Cliquez sur le Portonglet, sélectionnez le port que vous avez créé et cliquez sur Configurer le port.

| EPSUN EP                                        | -704A Prop                    | erties          |                    |                        |   |
|-------------------------------------------------|-------------------------------|-----------------|--------------------|------------------------|---|
| ieneral   Sha                                   | ring Ports                    | Advanced C      | olor Management    | t Security             |   |
| ŝ                                               | EPSON EP-7                    | 04A             |                    |                        | _ |
| Print to the checked po                         | following p<br>rt.            | ort(s). Docume  | ents will print to | the first free         | - |
| Port                                            | Descript                      | ion             | Printer            | ^                      |   |
|                                                 | Serial Po                     | ort             |                    |                        | L |
|                                                 | Serial Po                     | rt              |                    |                        | L |
| FILE:                                           | Print to                      | File            |                    |                        | L |
| USB00                                           | Virtual p                     | rinter port for |                    |                        | L |
| 172.25.                                         | Standar                       | d TCP/IP Port   | EPSON EP-7         | 04A                    |   |
| D PORTP                                         | Local Po                      | ort             | Microsoft XF       | PS Document Write      |   |
| 🗌 IR                                            | Local Po                      | ort             |                    | ~                      |   |
| Add                                             | Por <u>t</u>                  | Dele            | te Port            | <u>C</u> onfigure Port |   |
| <mark>∠ E</mark> nable b<br>□ E <u>n</u> able p | idirectional<br>rinter poolii | supoort<br>1g   |                    |                        |   |
|                                                 |                               |                 | Close              | Cancel Apply           |   |

**4.**Sélectionner**Brut**pour**Protocole**, entrez le numéro de port (celui affiché sur la page Web) pour**Numéro de port**, et cliquez sur**D'ACCORD**.

| Configure Standard TCP/IP Port Monitor X |        |               |               |        |
|------------------------------------------|--------|---------------|---------------|--------|
| Port Settings                            |        |               |               |        |
| <u>P</u> ort Name:                       |        | 172.25.73.228 |               |        |
| Printer Name or IP <u>A</u> ddress:      |        | 172.25.73.228 |               |        |
| Protocol<br>Raw                          |        |               | ○ <u>L</u> pr |        |
| Raw Settings                             |        |               |               |        |
| Port <u>N</u> umber:                     | 9100   |               |               |        |
| LPR Settings                             |        |               |               |        |
| Queue Name:                              | lp     |               |               |        |
| LPR Byte Counting Ena                    | abled  |               |               |        |
| SNMP Status Enabled                      |        |               |               |        |
| <u>C</u> ommunity Name:                  | public |               |               |        |
| SNMP <u>D</u> evice Index:               | 1      |               |               |        |
|                                          |        |               |               |        |
|                                          |        |               | ОК            | Cancel |

#### 5.Cliquez sur leGénérallanguette.

CliquezImprimer la page de test, confirmez que le test d'impression est correctement généré et cliquez sur D'ACCORD.

| 🔊 EPSO          | N EP-704  | IA Prope | rties       |                  |                   | ×      |
|-----------------|-----------|----------|-------------|------------------|-------------------|--------|
| General         | Sharing   | Ports    | Advanced    | Color Management | Security          |        |
| <b>\$</b>       | ſ         | ERSON    | ED-704A     |                  |                   |        |
|                 | l         | EI JOIN  |             |                  |                   |        |
| <u>L</u> ocatio | on: [     |          |             |                  |                   |        |
| <u>C</u> omm    | ient:     |          |             |                  |                   |        |
|                 |           |          |             |                  |                   |        |
|                 |           |          |             |                  |                   |        |
| M <u>o</u> del  |           | Epson ES | SC/P-R V4 C | lass Driver      |                   |        |
| Featu           | ires      |          |             |                  |                   |        |
| Colo            | or: Yes   |          |             | Paper availabl   | e:                |        |
| Dou             | ble-sideo | l: Yes   |             | Letter           |                   | ~      |
| Stap            | le: No    |          |             |                  |                   |        |
| Spee            | ed: Unkn  | own      |             |                  |                   |        |
| Max             | imum re   | solution | : 360 dpi   |                  |                   | ~      |
|                 |           |          |             | L                |                   |        |
|                 |           |          | Pr          | eferences        | Print <u>T</u> es | t Page |
|                 |           |          |             | Close            | Cancel            | Apply  |

# 8-3. Fonction de sécurité

Cette page explique comment configurer le paramètre de contrôle d'accès. Pour chaque page de configuration, la saisie du mot de passe sera requise.

# 8-3-1. Configuration du port USB

**1.**Accédez à la page Web du DS-700.

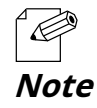

- Pour savoir comment afficher la page Web du DS-700, reportez-vous à8-1-1. Affichage de la page Web du DS-700.

### **2.**La page de connexion s'affiche.

Entrez le mot de passe pour DS-700 et cliquez sur**Se connecter**.

| ■ Welcome to DS-700 |                                                |  |
|---------------------|------------------------------------------------|--|
|                     |                                                |  |
|                     | Enter the password, and click (Login) Password |  |
|                     | Logn                                           |  |
|                     | Select Language<br>English                     |  |

## **3.**La page Web du DS-700 s'affiche.

Dans le menu de gauche de la page Web, cliquez sur**Sécurité - Port USB**.

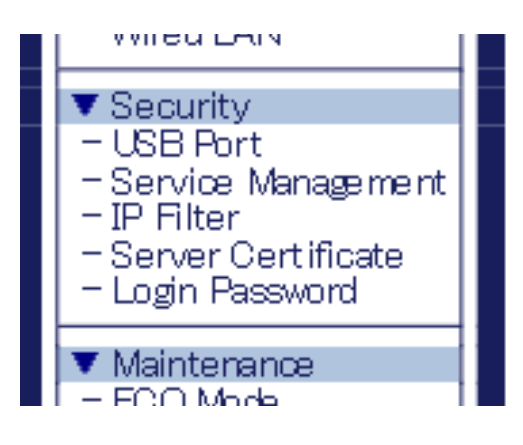

**4.**La page de configuration du port USB s'affiche. Configurez chaque paramètre et cliquez sur**Soumettre.** 

| silex<br>technology                                                                                                    | USB Port Configuration                                                                                                    |              |
|----------------------------------------------------------------------------------------------------|----------------------------------------------------------------------------------------------------|--------------|
| Silect Larguage           Excluin           Y           Y | USB Port Confursion         Value           None         Value           USB 0 Port         DMLE           USB 0 Port         DMLE           USB 0 Port         DMLE           USB 0 Port         DMLE           USB 0 Port         DMLE           USB 0 Port         DMLE           USB 0 Port         DMLE           USB 0 Port         DMLE | Director     |
| - P Filter<br>- Sarvar Certrikate<br>- Lasin Pessward<br>- ECO Mode<br>- Satting / Nikilzation<br>- Rotart<br>- Firmsare Update<br>- silex Global Site<br>- Loscot                                                                                                    | L                                                                                                    | <u>Skini</u> |
| silex<br>DS-700                                                                                                    |                                                                                                    |              |

#### < Configuration du port USB >

| Nom                          | Détails                                                                                                    | Défaut     |
|------------------------------|----------------------------------------------------------------------------------------------------|------------|
| Port USB 3.0                 | Activer/désactiver le port USB3.0                                                                                                    | Activer    |
| Mot de passe du port USB 3.0 | Limitez l'accès au périphérique USB en configurant un mot de passe sur le port USB 3.0 lorsque la fonction de serveur de périphérique USB est utilisée.<br>Lorsque ACTIVER est sélectionné, le mot de passe configuré est activé et l'authentification par mot de passe s'effectue lorsqu'un périphérique connecté au port USB3.0 est utilisé sur un réseau.           | Désactiver |
| Port USB 2.0                 | Activer/désactiver le port USB2.0                                                                                                    | Activer    |
| Mot de passe du port USB 2.0 | Limitez l'accès au périphérique USB en configurant un mot de passe sur le port USB 2.0 lorsque la<br>fonction de serveur de périphérique USB est utilisée.<br>Lorsque ACTIVER est sélectionné, le mot de passe configuré est activé et<br>l'authentification par mot de passe s'effectue lorsqu'un périphérique connecté au port<br>USB 2.0 est utilisé sur un réseau. | Désactiver |

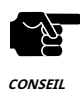

- Le port USB3.0 du DS-700 ne prend pas en charge la connexion avec un concentrateur USB, un périphérique USB HUB intégré et un convertisseur vidéo USB.

- Le port USB3.0 du DS-700 ne prend pas en charge les appareils avec plus de 16 points de terminaison.

5.La page de redémarrage s'affiche. Cliquez sur **Redémarrage** pour redémarrer le DS-700.

Les modifications prendront effet après le redémarrage.

| <ul> <li>Setting is c</li> <li>To take effect</li> </ul> | ompleted.<br>of this setting, please restart. |
|----------------------------------------------------------|-----------------------------------------------|
| Restart                                                  |                                               |

**6.**Lorsque la page de connexion s'affiche, le redémarrage est terminé. Terminez le navigateur Web.

# 8-3-2. Utilisation de la configuration de gestion des services

Cette page explique comment arrêter les services inutilisés afin de ne pas ouvrir de ports inutiles.

**1.**Accédez à la page Web du DS-700.

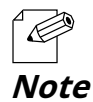

- Pour savoir comment afficher la page Web du DS-700, reportez-vous à**8-1-1. Affichage de la page Web du DS-700**.

#### **2.**La page de connexion s'affiche.

Entrez le mot de passe pour DS-700 et cliquez sur**Se connecter**.

| Welcome to DS-700 |                                        |  |
|-------------------|----------------------------------------|--|
|                   |                                        |  |
|                   | Enter the password, and click [Login]. |  |
|                   | Password                               |  |
|                   | Login                                  |  |
| L                 | Select Langage                         |  |
|                   | English                                |  |

## **3.**La page Web du DS-700 s'affiche.

Dans le menu de gauche de la page Web, cliquez sur Sécurité-Gestion des services.

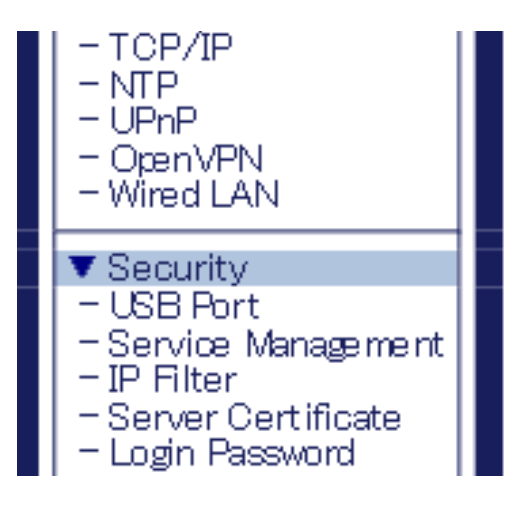

**4.**La page Configuration de la gestion des services s'affiche. Configurez chaque paramètre et cliquez sur**Soumettre**.

|                                                                                                    | Service Management                                                                 | Configuration                                   | Co FO       |
|----------------------------------------------------------------------------------------------------|------------------------------------------------------------------------------------|-------------------------------------------------|-------------|
| Enable         V           V Darkas         -           - USB Derkee         -           - System         -           - OpenVeN         -           V Network Conf         -           - OpenVeN         -           - UPP         -           - VPP         -           - UPP         -           - UPP         -           - UPP         -           - OpenVPN         -           - OpenVPN         -           - UPP         -           - UPP         -           - <th>Service Management Config<br/>None<br/>HTTP<br/>HTTPS<br/>Print Serve<br/>Device Server</th> <th>Value<br/>Value<br/>Power v<br/>Power v<br/>Power v</th> <th>igher<br/>T</th>                                                                                                    | Service Management Config<br>None<br>HTTP<br>HTTPS<br>Print Serve<br>Device Server | Value<br>Value<br>Power v<br>Power v<br>Power v | igher<br>T  |
| COUP For<br>Deploy Certificate<br>Deploy Certificate<br>Local Prevenced<br>Versteiner<br>Cost Prevenced<br>Versteiner<br>Status Philaston<br>Prevence<br>Status Philaston<br>Prevence<br>Prevence<br>Prevence | L                                                                                  |                                                 | <u>Sont</u> |
| silex<br>DS-700                                                                                                    |                                                                                    |                                                 |             |

### < Configuration de la gestion des services >

| Nom                      | Détails                                                                                                    | Défaut  |
|--------------------------|----------------------------------------------------------------------------------------------------|---------|
| НТТР                     | Activer/désactiver l'accès au DS-700 via HTTP.<br>Si <b>ACTIVER</b> est sélectionné, l'accès au DS-700 est autorisé, et si <b>DÉSACTIVER</b> est<br>sélectionné, il est refusé.                                                                                                    | ACTIVER |
|                          | * Si ce paramètre est désactivé, vous ne pourrez pas accéder à la page Web à moins que le<br>DS-700 ne soit réinitialisé aux paramètres d'usine.                                                                                                    |         |
| HTTPS                    | Activer/désactiver l'accès au DS-700 via HTTPS.<br>Si <b>ACTIVER</b> est sélectionné, l'accès au DS-700 est autorisé, et si <b>DÉSACTIVER</b> est<br>sélectionné, il est refusé.<br>* Si ce paramètre est désactivé, vous ne pourrez pas accéder à la page Web à moins que le DS-700 ne<br>soit réinitialisé aux paramètres d'usine. | ACTIVER |
| Serveur d'impression     | Activer/désactiver l'accès au DS-700 lorsque la fonction de serveur d'impression est utilisée.<br>Si <b>ACTIVER</b> est sélectionné, l'accès au DS-700 est autorisé, et si <b>DÉSACTIVER</b> est sélectionné, il<br>est refusé.                                                                                                    | ACTIVER |
| Serveur de périphériques | Activer/désactiver l'accès au DS-700 lorsque la fonction de serveur de périphériques est utilisée.<br>Si <b>ACTIVER</b> est sélectionné, l'accès au DS-700 est autorisé, et si <b>DÉSACTIVER</b> est sélectionné, il<br>est refusé.                                                                                                  | ACTIVER |

**5.**La page de redémarrage s'affiche. Cliquez sur**Redémarrage**pour redémarrer le DS-700.

Les modifications prendront effet après le redémarrage.

| <ul> <li>Setting is (</li></ul> | completed.                         |
|---------------------------------|------------------------------------|
| To take effect                  | : of this setting, please restart. |
| Restart                         |                                    |

**6.**Lorsque la page de connexion s'affiche, le redémarrage est terminé. Terminez le navigateur Web.

# 8-3-3. Filtrage des accès à partir d'un PC particulier

Cette page explique comment restreindre l'accès à des PC particuliers à l'aide d'une fonction de filtre IP.

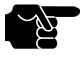

Si cette fonction est utilisée, la vitesse de communication peut diminuer car la communication réseau est surveillée.

CONSEIL

**1.**Accédez à la page Web du DS-700.

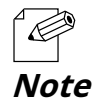

- Pour savoir comment afficher la page Web du DS-700, reportez-vous à**8-1-1. Affichage de la page Web du DS-700**.

#### **2.**La page de connexion s'affiche.

Entrez le mot de passe pour DS-700 et cliquez sur**Se connecter**.

| Welcome to DS-700 |                                       |  |
|-------------------|---------------------------------------|--|
|                   |                                       |  |
|                   |                                       |  |
|                   | Enter the password, and click (Login) |  |
|                   | Password                              |  |
|                   | Login                                 |  |
|                   |                                       |  |
|                   | Select Language                       |  |
|                   |                                       |  |

## **3.**La page Web du DS-700 s'affiche.

Dans le menu de gauche de la page Web, cliquez sur Sécurité-Filtre IP.

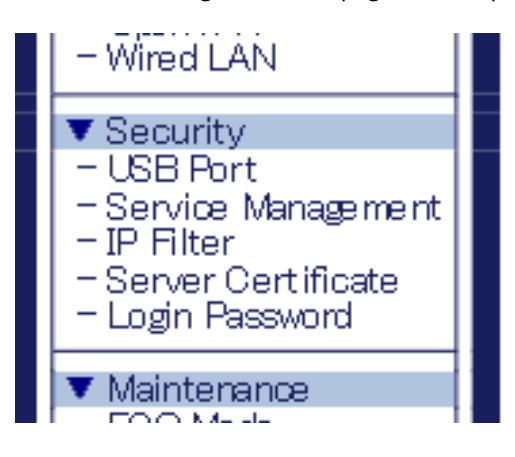

**4.**La page de configuration du filtre IP s'affiche. Configurez chaque paramètre et cliquez sur**Soumettre**. Pour configurer le filtre IPv6, cliquez sur le**Configuration du filtre IPv6**languette.

|                                            | IP Filter Configuratio                          | <u>n</u>      | 60     |
|--------------------------------------------|-------------------------------------------------|---------------|--------|
| Rect Language                              | Filter Configuration Full Filter                | Configuration |        |
| Statue<br>USB Device                       |                                                 |               | ца нел |
| System<br>UPvP<br>Oper//PN                 | <ul> <li>Set access filter model/4.1</li> </ul> | OW/DEN/       |        |
| Network Cont.<br>General<br>TCP/IP         | Filter Mode                                     |               |        |
| NTP<br>UPyP                                | Filter 1                                        |               |        |
| WredLAN                                    | Name                                            | Yalue         |        |
| Security<br>USB Port<br>Service Management | Starting Address<br>Ending Address              | 0.0.0.0       |        |
| 2º Filter<br>Server Certificate            | 5 (D) - 0                                       |               |        |
| Login Password                             | Name                                            | Value         |        |
| ECO Mode<br>Setting Initialization         | Starting Address                                | 0.00.0        |        |
| Firmware Update<br>silex Global Site       | Ending Address                                  | 0.000         |        |
|                                            | Filter 3                                        |               |        |
| Loeout                                     | Name                                            | Value         |        |
|                                            | Starting Address                                | 0.0.0         |        |
|                                            | Ending Address                                  | 0.0.0.0       |        |
|                                            | Filter 4                                        |               |        |
|                                            | Name                                            | Value         |        |
|                                            | Starting Address                                | 0.0.0.0       |        |
|                                            | Ending Address                                  | 0.00.0        |        |
|                                            |                                                 |               | Submit |
|                                            | _                                               |               |        |
|                                            |                                                 |               |        |
|                                            |                                                 |               |        |

| glah 🗸                                     | P Filter Configuration PV6 Filte              | r Configuration |         |
|--------------------------------------------|-----------------------------------------------|-----------------|---------|
| Status                                     |                                               |                 | ing HEL |
| System                                     | <b>F</b>                                      |                 |         |
| Jene<br>Doer//PN                           | <ul> <li>Set access filter mode(AL</li> </ul> | LOW/DEN/).      |         |
| Vetarek Cent                               | Name                                          | Value           |         |
| Serveral<br>TCP/IP                         | Filter Mode                                   | DEN/ ¥          |         |
| PrP                                        | Fiber 1                                       |                 |         |
| Open//PN<br>Afred LAN                      | Name                                          | Value           |         |
| Security                                   | Starting Address                              |                 |         |
| .58 Port<br>Service Management<br>P Filter | Ending Address                                |                 |         |
| Server Certificate                         | <ul> <li>Elber 2</li> </ul>                   |                 |         |
|                                            | Name                                          | Value           |         |
| CO Mode<br>Setting Initialization          | Starting Address                              |                 |         |
| Imvere Update<br>die: Global Site          | Ending Address                                |                 |         |
|                                            | Fiber 3                                       |                 |         |
| .060VT                                     | Name                                          | Value           |         |
|                                            | Starting Address                              | [··             |         |
|                                            | Ending Address                                |                 |         |
|                                            | <ul> <li>Elber A</li> </ul>                   |                 |         |
|                                            | Name                                          | Value           |         |
|                                            | Paralan Address                               |                 |         |
|                                            | Starting Madress                              |                 |         |
|                                            | Loding Address                                |                 |         |
|                                            |                                               |                 | Submit  |
|                                            | L                                             |                 |         |
|                                            |                                               |                 |         |
|                                            |                                               |                 |         |

| Nom                                                                           | Détails                                                                                                    | Défaut            |
|-------------------------------------------------------------------------------|----------------------------------------------------------------------------------------------------|-------------------|
|                                                                               | Définir un filtre d'accès à l'adresse IP (AUTORISER/REFREINDRE).                                                                                                    |                   |
| Mode filtre                                                                   | Quand <b>PERMETTRE</b> est défini, seul l'accès à partir de la plage d'adresses IP enregistrée est<br>autorisé, et lorsque <b>REFUSER</b> est défini, l'accès à partir de la plage d'adresses IP enregistrée est<br>refusé                                                                                                    | REFUSER           |
|                                                                               | Définissez les adresses de début/fin pour spécifier la plage du filtre d'accès.                                                                                                    |                   |
| Adresse de départ/<br>Adresse de fin                                          | Exemple:<br>Non configuré :<br>0.0.0.0/0.0.0<br>L'accès depuis 192.168.0.0-192.168.0.255 est autorisé/refusé.<br>192.168.0.0/192.168.0.255<br>L'accès uniquement à partir de l'hôte spécifié est autorisé/refusé.<br>192.168.0.1/192.168.0.1<br>Tout accès est autorisé/refusé.<br>0.0.0.0/255.255.255.255                                                    | 0.0.0.0 / 0.0.0.0 |
| Adresse IP de départ/<br>Adresse IP de fin (IPv6)<br>Configuration du filtre) | Définissez les adresses de début/fin pour spécifier la plage du filtre d'accès.<br>Exemple:<br>Non configuré :<br>::/::<br>2001::/2001::ffff est autorisé/refusé.<br>2001::/2001::ffff<br>L'accès est autorisé/refusé uniquement à partir de l'hôte spécifié.<br>2001::1/2001::1<br>Tout accès est autorisé/refusé. ::/<br>ffff.ffff:ffff:ffff:ffff:ffff:ffff | ::/::             |

5.La page de redémarrage s'affiche. Cliquez sur **Redémarrage** pour redémarrer le DS-700.

Les modifications prendront effet après le redémarrage.

| <ul> <li>Setting is completed.</li> <li>To take effect of this setting, please restart.</li> </ul> |  |
|----------------------------------------------------------------------------------------------------|--|
| Restart                                                                                            |  |

**6.**Lorsque la page de connexion s'affiche, le redémarrage est terminé. Terminez le navigateur Web.

# 8-3-4. Certificat du serveur

Cette page explique comment définir un certificat auto-signé sur une page Web afin de permettre la configuration via HTTPS.

**1.**Accédez à la page Web du DS-700.

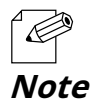

- Pour savoir comment afficher la page Web du DS-700, reportez-vous à8-1-1. Affichage de la page Web du DS-700.

#### **2.**La page de connexion s'affiche.

Entrez le mot de passe pour DS-700 et cliquez sur**Se connecter**.

| ■ Welcome to DS-700 |                                        |  |
|---------------------|----------------------------------------|--|
|                     |                                        |  |
|                     | Enter the password, and click [Login]. |  |
|                     | Password                               |  |
|                     | Login                                  |  |
|                     | Select Larguage                        |  |
|                     | English                                |  |

### **3.**La page Web du DS-700 s'affiche.

Dans le menu de gauche de la page Web, cliquez sur**Sécurité-Certificat de serveur**.

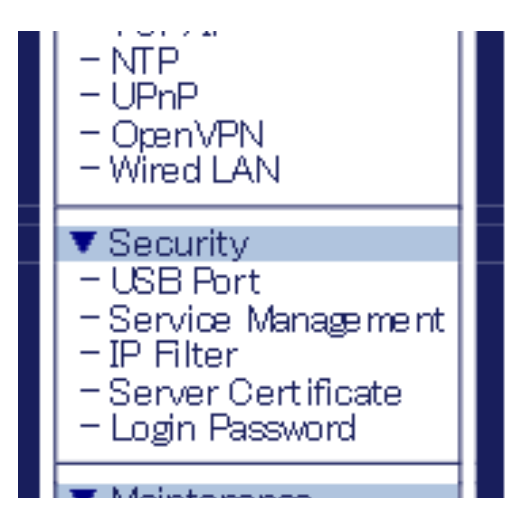

**4.**La page Créer un certificat de serveur s'affiche. Configurez chaque paramètre et cliquez sur**Soumettre**.

| silex<br>technology                                                                                                    | Server Certificate Create                                                                                                    |                 |
|----------------------------------------------------------------------------------------------------|----------------------------------------------------------------------------------------------------|-----------------|
| Select Lancase  English  V  Statu  C  Select Lancase  Select Lancase  V  Selection  V  Selection  V  Selection  V  Selection  V  Selection  V  Selection  Selection | Server Certificate Create           Nerre         Value           Oarmon Name         DESTO-015027           Oranization Min Name         DESTO-015027           Ocanization Name         DESTO-015027           Ocanization Name         DESTO-015027           DESTO-015027         DESTO-015027           DESTO-015027         DESTO-015027 | Cirker<br>Stank |
| silex<br>DS-700                                                                                                    |                                                                                                    |                 |

#### < Créer un certificat de serveur >

| Nom                              | Détails                                                                         | Défaut               |
|----------------------------------|---------------------------------------------------------------------------------|----------------------|
|                                  | Définissez un nom de serveur pour le certificat du serveur (1 à 64 caractères   | DS700-xxxxxx         |
| Nom commun                       | alphanumériques).                                                               | (xxxxxx sont les 6   |
|                                  | * Les symboles et espaces suivants peuvent être utilisés.                       | derniers chiffres du |
|                                  | ,&                                                                              | Adresse Ethernet)    |
|                                  | Définissez un nom d'unité d'organisation pour le certificat du serveur (0 à 64  |                      |
| Nom de l'unité organisationnelle | caractères alphanumériques).                                                    | _                    |
| Nom de l'unite organisationnelle | * Les symboles et espaces suivants peuvent être utilisés.                       |                      |
|                                  | ,&                                                                              |                      |
|                                  | Définissez un nom d'organisation pour le certificat du serveur (0 à 64          |                      |
| Nom de l'organisation            | caractères alphanumériques).                                                    | _                    |
|                                  | * Les symboles et espaces suivants peuvent être utilisés.                       |                      |
|                                  | ,&                                                                              |                      |
|                                  | Définissez une ville/localité pour le certificat du serveur (0 à 128 caractères |                      |
| Nom de la localité               | alphanumériques).                                                               | _                    |
|                                  | * Les symboles et espaces suivants peuvent être utilisés.                       |                      |
|                                  | ,&                                                                              |                      |
|                                  | Définissez un état/province pour le certificat du serveur (0 à 128 caractères   |                      |
| Nom do l'État ou de la province  | alphanumériques).                                                               | _                    |
| Nom de l'Etat ou de la province  | * Les symboles et espaces suivants peuvent être utilisés.                       |                      |
|                                  | ,&                                                                              |                      |
| Code pays/région                 | Définissez un pays/une région pour le certificat du serveur.                    | JP                   |

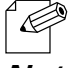

- La période de validité du certificat est fixée au 31/12/2037.

Note

5.La page de redémarrage s'affiche. Cliquez sur **Redémarrage** pour redémarrer le DS-700.

Les modifications prendront effet après le redémarrage.

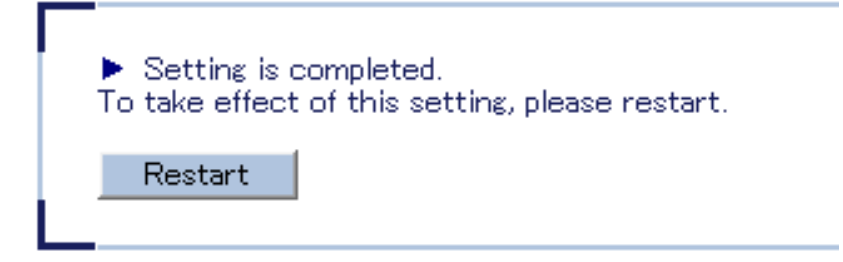

**6.**Lorsque la page de connexion s'affiche, le redémarrage est terminé. Terminez le navigateur Web.

# 8-3-5. Modification du mot de passe root

Cette page explique comment changer le mot de passe du DS-700.

**1.**Accédez à la page Web du DS-700.

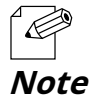

- Pour savoir comment afficher la page Web du DS-700, reportez-vous à**8-1-1. Affichage de la page Web du DS-700**.

### **2.**La page de connexion s'affiche.

Entrez le mot de passe pour DS-700 et cliquez sur**Se connecter**.

| 0.05-100            |                             |                       |  |
|---------------------|-----------------------------|-----------------------|--|
|                     |                             |                       |  |
|                     | Enter the password, and cli | ck Logini.            |  |
|                     | Password                    |                       |  |
|                     | Login                       |                       |  |
|                     |                             |                       |  |
|                     | Select Language<br>English  | <br>∑                 |  |
|                     |                             |                       |  |
| - Par défaut, aucun | mot de passe n'est con      | figuré pour le DS-700 |  |

## **3.**La page Web du DS-700 s'affiche.

Dans le menu de gauche de la page Web, cliquez sur**Sécurité-Connexion Mot de passe**.

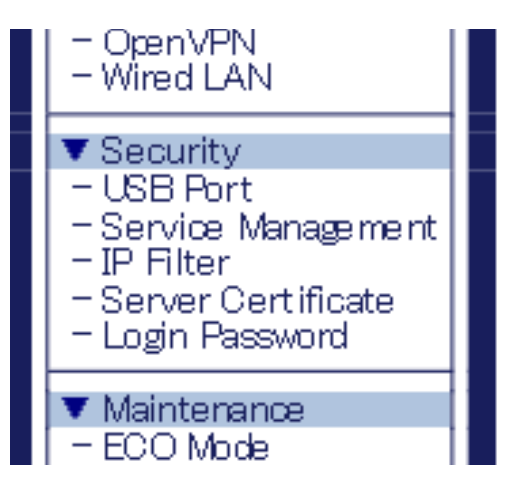

### **4.**La page de configuration du mot de passe s'affiche.

Entrez le mot de passe pour les deuxNouveau mot de passeetConfirmer le nouveau mot de passeet cliquezSoumettre.

| silex<br>technology                                                                                              | E Password Configuration                                                                                                    | 65      |
|----------------------------------------------------------------------------------------------------|----------------------------------------------------------------------------------------------------|---------|
| Select Language<br>English                                                                                       | Password Configuration                                                                                                    |         |
| ▼ Status<br>- USB Device<br>- System<br>- UPNP<br>- OpenVPN                                                      | Set a password for accessing the confluention page.<br>Please handle the password carefully: 3 it is lost, you won't be able to change the configuration<br>without resetting this product to factory defaults. | iş HELP |
| V Network Conf.<br>- General<br>- TCP/IP<br>- NTP<br>- UPhP<br>- Oper/VPN<br>- Wred LAN                          | Presse input the password     New Password     Confirm New Password                                                                                                    |         |
| ▼ Security<br>- USB Port<br>- Service Management<br>- IP Filter<br>- Server Certificate<br>- Login Password      |                                                                                                    | Submit  |
| ▼ Maintenance<br>- ECO Mode<br>- Setting Initialization<br>- Restart<br>- Firmware Update<br>- silex Global Site |                                                                                                    |         |
| - Locout                                                                                                    |                                                                                                    |         |
|                                                                                                    |                                                                                                    |         |
| silex<br>DS-700                                                                                                  |                                                                                                    |         |

#### < Veuillez saisir le mot de passe. >

| Nom                                  | Détails                                                                                                    | Défaut |
|--------------------------------------|----------------------------------------------------------------------------------------------------|--------|
| Nouveau mot de passe                 | Définissez le mot de passe administratif dans une chaîne ASCII (jusqu'à 8 caractères). Ce mot<br>de passe est utilisé comme mot de passe d'authentification pour modifier les paramètres de la<br>page Web. | Vide   |
| Confirmer le nouveau<br>Mot de passe | Entrez le même mot de passe pour confirmation.                                                                                                    | Vide   |

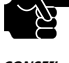

- Veuillez manipuler le mot de passe avec précaution. Si vous perdez le mot de passe, vous ne pourrez pas modifier les paramètres à moins que le DS-700 ne soit réinitialisé aux paramètres d'usine par défaut.

CONSEIL

**5.**La page de redémarrage s'affiche. Cliquez sur**Redémarrage**pour redémarrer le DS-700. Les modifications prendront effet après le redémarrage.

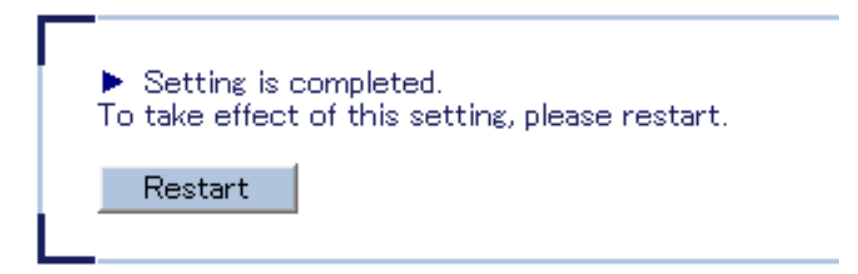

**6.**Lorsque la page de connexion s'affiche, le redémarrage est terminé. Terminez le navigateur Web.

# 8-4. Fonction de maintenance

# 8-4-1. À propos du mode ECO

Cette page explique le mode ECO, un mode d'économie d'énergie pour DS-700.

### À propos du mode ECO

Le mode ECO est un mode d'économie d'énergie sur lequel le DS-700 bascule lorsqu'il est inactif pendant une période de temps spécifiée. En mode ECO, l'alimentation du bus USB est coupée pour économiser l'énergie. Avec le mode ECO activé, vous pouvez économiser de l'énergie pour le DS-700 et les périphériques USB connectés.

### Activation du paramètre Mode ECO

Le mode ECO peut être activé ou désactivé. De plus, le délai avant le passage en mode ECO peut être spécifié.

**1.**Accédez à la page Web du DS-700.

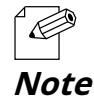

- Pour savoir comment afficher la page Web du DS-700, reportez-vous à8-1-1. Affichage de la page Web du DS-700.

### **2.**La page de connexion s'affiche.

Entrez le mot de passe pour DS-700 et cliquez sur**Se connecter**.

| Welcome to DS-700 |                                        |  |
|-------------------|----------------------------------------|--|
|                   |                                        |  |
|                   | Enter the password, and click [Login]. |  |
|                   | Password                               |  |
|                   | Login                                  |  |
| L                 |                                        |  |
|                   | Select Language                        |  |
|                   |                                        |  |
|                   |                                        |  |

# **3.**La page Web du DS-700 s'affiche.

Dans le menu de gauche de la page Web, cliquez sur**Entretien-Mode ECO**.

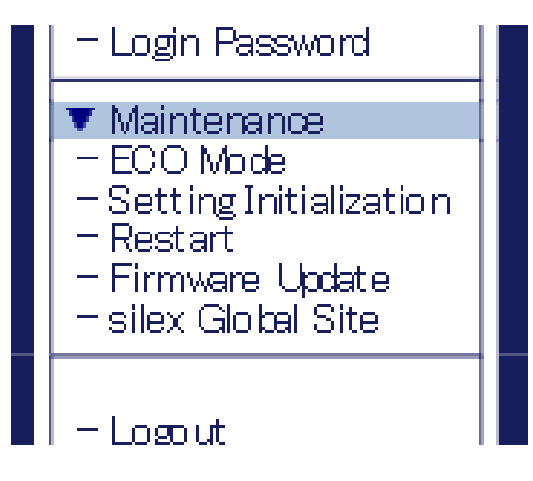

**4.**La page de configuration du mode ECO s'affiche. Configurez chaque paramètre et cliquez sur**Soumettre**.

| silex<br>technology                                                                                              | ECO Mode Configuration                                     |          |
|----------------------------------------------------------------------------------------------------|------------------------------------------------------------|----------|
| Select Language                                                                                                  | ECO Mode Configuration                                     |          |
| ▼ Status<br>- USB Device<br>- System<br>- UPrP<br>- OpenVPN<br>▼ Network Conf.<br>- General                      | ECO Mode Configuration Name Value                          | Lip HELP |
| - TCP/IP<br>- NTP<br>- UPnP<br>- OpenVPN<br>- Wired LAN                                                          | Power Save Mode DISAELE V<br>Power Save Shift Time(min) 10 | Submit   |
| Security     USB Port     Service Management     IP Filter     Server Certificate     Login Password             |                                                            |          |
| ▼ Maintenance<br>- ECO Mode<br>- Setting Initialization<br>- Restart<br>- Firmware Update<br>- silex Global Site |                                                            |          |
| - Lopout                                                                                                    |                                                            |          |
| silex<br>DS-700                                                                                                  |                                                            |          |

#### < Configuration du mode ECO >

| Nom                                     | Détails                                                                                                    | Défaut     |
|-----------------------------------------|----------------------------------------------------------------------------------------------------|------------|
| Mode économie d'énergie                 | Si le DS-700 reste inactif pendant la durée spécifiée, il passe automatiquement en<br>mode ECO.<br>Lorsque l'utilitaire de connexion du périphérique USB est démarré ou que le DS-700 est<br>accessible dans un but particulier, le DS-700 se réveille automatiquement du mode ECO. | DÉSACTIVER |
| Économie d'énergie Shift<br>Durée (min) | Spécifiez la durée jusqu'à ce que le DS-700 passe en mode ECO, lorsque le<br>paramètre du mode ECO est activé.<br>(valeur entière de 3 à 60)                                                                                                    | 10         |

5.La page de redémarrage s'affiche. Cliquez sur**Redémarrage**pour redémarrer le DS-700.

Les modifications prendront effet après le redémarrage.

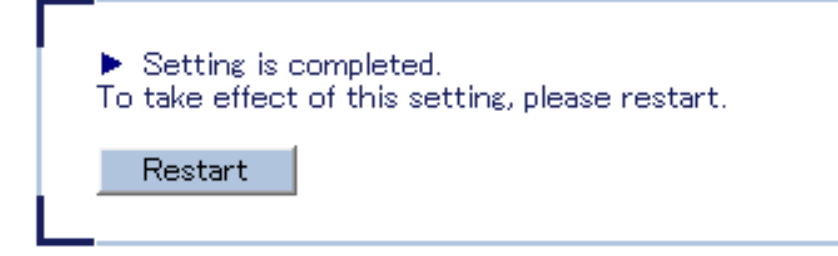

**6.**Lorsque la page de connexion s'affiche, le redémarrage est terminé. Terminez le navigateur Web.

#### Conditions pour démarrer le mode ECO

Le DS-700 passe en mode ECO lorsqu'il est inactif pendant une certaine période spécifiée par Power Save Shift Time (minutes) et que les conditions suivantes sont remplies :

- Mode économie d'énergieest réglé surACTIVER
- SX Virtual Link ne fonctionne pas sur le réseau auquel le DS-700 est connecté.
- L'impression à l'aide de la fonction de serveur d'impression n'est pas effectuée.

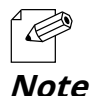

- Étant donné que SX Virtual Link communique régulièrement avec le DS-700, ce dernier ne bascule pas en mode ECO si SX Virtual Link est en cours d'exécution. Pour démarrer le mode ECO, arrêtez tous les ordinateurs sur lesquels SX Virtual Link est installé ou fermez SX Virtual Link sur chaque ordinateur.

- Si l'impression est effectuée à l'aide de la fonction serveur d'impression, le DS-700 sortira du mode ECO.

#### **Conditions pour terminer le mode ECO**

Le mode ECO se terminera dans les conditions suivantes. Une fois le mode ECO terminé, l'alimentation du bus USB sera automatiquement activée sur le DS-700.

- SX Virtual Link s'exécute sur le réseau auquel le DS-700 est connecté.
- L'impression est effectuée à l'aide de la fonction serveur d'impression.

# 8-4-2. Réinitialisation aux paramètres d'usine

Cette page explique comment réinitialiser le DS-700 aux paramètres d'usine par défaut.

Si le DS-700 a été utilisé sur un réseau particulier et que vous souhaitez modifier les paramètres pour l'utiliser sur un autre réseau, veuillez d'abord initialiser le DS-700 en suivant les instructions ci-dessous :

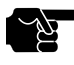

- Il est recommandé de prendre note des paramètres actuels. Vous ne pouvez pas les restaurer une fois la configuration par défaut terminée.

CONSEIL

- Avant de commencer, assurez-vous qu'aucun PC n'est actuellement connecté.
- N'éteignez pas le DS-700 lors de la réinitialisation aux paramètres d'usine.
- N'appuyez pas sur l'interrupteur lorsque le DS-700 est rallumé après avoir été réinitialisé aux paramètres d'usine par défaut.

#### Réinitialisation à l'aide de l'interrupteur poussoir sur DS-700

- **1.**Retirez la fiche secteur de la prise électrique.
- **2.**Maintenez l'interrupteur (1) enfoncé tout en insérant la fiche secteur dans la prise secteur (2). Continuez à maintenir l'interrupteur enfoncé.

Lorsque le voyant LINK (orange) s'allume, la configuration par défaut d'usine commence.

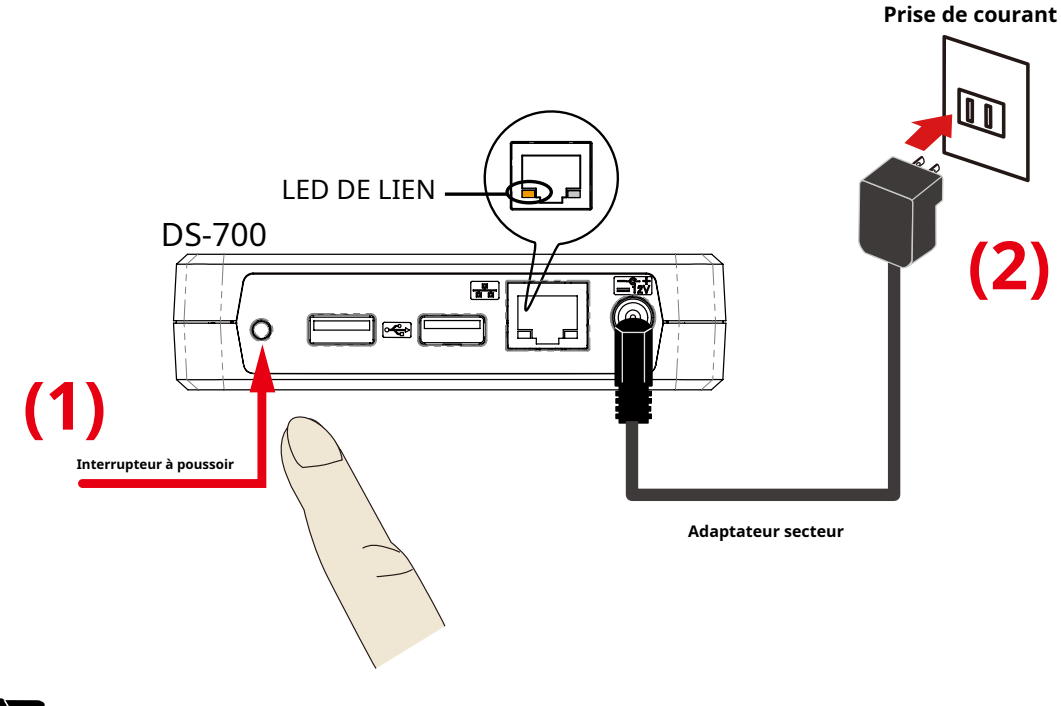

CONSEIL

- Ne relâchez pas l'interrupteur poussoir tant que la LED LINK (orange) ne s'éteint pas.

**3.**Relâchez l'interrupteur lorsque le voyant LINK (orange) s'éteint. La configuration par défaut est terminée.

#### Réinitialisation à partir de la page Web

### **1.**Accédez à la page Web du DS-700.

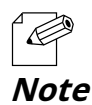

- Pour savoir comment afficher la page Web du DS-700, reportez-vous à8-1-1. Affichage de la page Web du DS-700.

### **2.**La page de connexion s'affiche.

Entrez le mot de passe pour DS-700 et cliquez sur**Se connecter**.

| ■ Welcome to DS-700 |                                       | 65 |
|---------------------|---------------------------------------|----|
|                     |                                       | 1  |
|                     |                                       |    |
|                     | Enter the password, and click [Login] |    |
|                     | Password                              |    |
|                     | Login                                 |    |
|                     | L                                     |    |
|                     | Select Language<br>English            |    |
|                     |                                       |    |
|                     |                                       |    |
|                     |                                       |    |
|                     |                                       |    |

# **3.**La page Web du DS-700 s'affiche.

Dans le menu de gauche de la page Web, cliquez sur Entretien-Initialisation des paramètres.

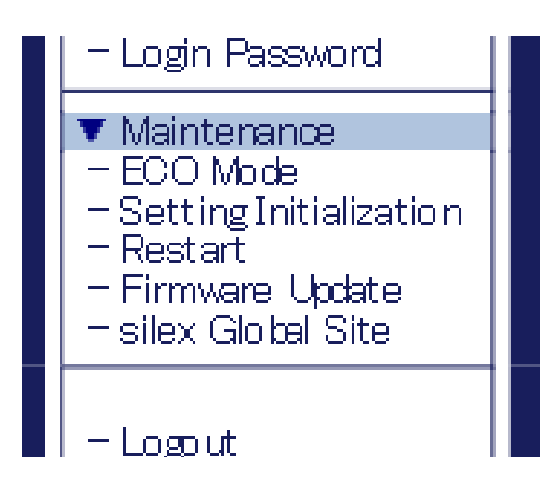

**4.**La page de configuration par défaut s'affiche. Cliquez sur**Oui**.

| Silex<br>technology                                                                                                    | I Setting Initialization                                   | ς <sub>ζ</sub> ο |
|----------------------------------------------------------------------------------------------------|------------------------------------------------------------|------------------|
| English V<br>USB Device<br>- System<br>- UFAP<br>- Open/PN                                                                                              | Are you sure to reset this product to the initial setting? | P HELP           |
| Network Cont     General     TCP//P     NTP     UPvP     UPvP     Open/PN     Wired LAN      Security                                                   | 105 10                                                     |                  |
| - USB Part<br>- Sarvice Management<br>- P Filter<br>- Sarver Certificate<br>- Login Password<br>V Maintenance<br>- ECO Mode<br>- Setting Initialization |                                                            |                  |
| - Restart<br>- Firmware Update<br>- silex Global Site<br>- Lopout                                                                                       |                                                            |                  |
|                                                                                                    |                                                            |                  |
| DS-700                                                                                                    |                                                            |                  |

**5.**Un message de confirmation s'affiche. Cliquez sur**D'ACCORD**.

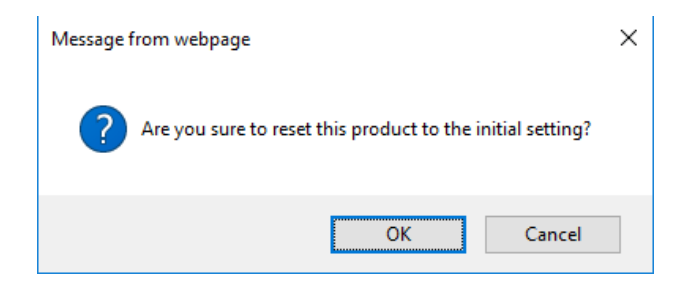

**6.**La configuration par défaut de l'usine commencera.

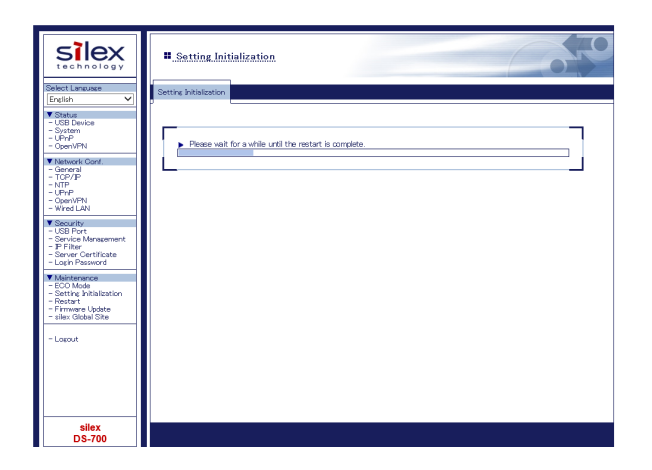

**7.**Lorsque la page de connexion s'affiche, la configuration par défaut est terminée. Terminez le navigateur Web.

# 8-4-3. Redémarrage du DS-700

Cette page explique comment redémarrer le DS-700.

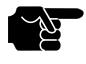

- Avant de commencer, assurez-vous qu'aucun PC n'est actuellement connecté.

CONSEIL

## Redémarrage manuel côté unité

1.Débranchez la fiche secteur du DS-700 de la prise de courant.

**2.**Réinsérez la fiche secteur dans la prise de courant.

**3.**Le redémarrage sera terminé dans 30 secondes.

### Redémarrage à distance depuis la page Web

**1.**Accédez à la page Web du DS-700.

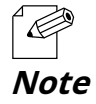

- Pour savoir comment afficher la page Web du DS-700, reportez-vous à8-1-1. Affichage de la page Web du DS-700.

### **2.**La page de connexion s'affiche.

Entrez le mot de passe pour DS-700 et cliquez sur**Se connecter**.

| ■ Welcome to DS-700 |                                        | 60 |
|---------------------|----------------------------------------|----|
|                     |                                        |    |
|                     | Enter the password, and click [Login]. |    |
|                     | Password                               |    |
|                     | Logn                                   |    |
| L                   |                                        |    |
|                     | English                                |    |
|                     |                                        |    |
|                     |                                        |    |
|                     |                                        |    |

## **3.**La page Web du DS-700 s'affiche.

Dans le menu de gauche de la page Web, cliquez sur Entretien-Redémarrage.

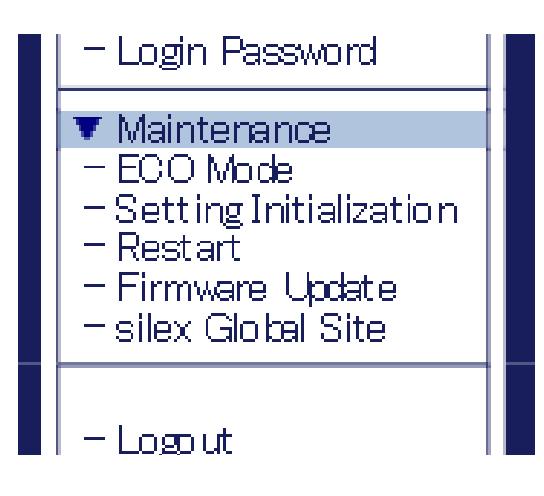

**4.**La page de redémarrage s'affiche.

Cliquez sur**Oui**.

| Silex                                                                                                    | Restart                               |        |
|----------------------------------------------------------------------------------------------------|---------------------------------------|--------|
| Select Language                                                                                                    | Restart                               |        |
| English V<br>Status<br>- USB Device<br>- System<br>- UPhP<br>- OpenVPN                                                                                             | Are you sure to restart this product? | t€LP   |
| ▼ Natwork Conf.<br>- General<br>- TCP/IP<br>- NTP<br>- UPrIP<br>- Oper/VPN<br>- Wired LAN                                                                          |                                       | Yes No |
| ▼ Security<br>- USB Fort<br>- Service Management<br>- IP Filter<br>- Server Certificate<br>- Login Password                                                        |                                       |        |
| <ul> <li>✓ Maintenance</li> <li>– ECO Mode</li> <li>– Setting Initialization</li> <li>– Restart</li> <li>– Firmware Update</li> <li>– silex Global Site</li> </ul> |                                       |        |
| - Locout                                                                                                    |                                       |        |
| silex                                                                                                    |                                       |        |

**5.**Le redémarrage sera terminé dans 30 secondes.

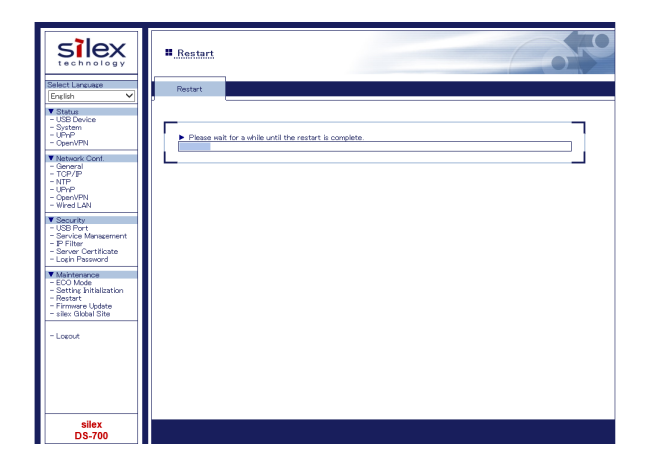

**6.**Lorsque la page de connexion s'affiche, le redémarrage est terminé. Terminez le navigateur Web.

# 8-4-4. Mise à jour du micrologiciel

Cette page explique comment mettre à jour le firmware du DS-700.

#### Téléchargement du dernier fichier du firmware

Veuillez télécharger le dernier fichier du firmware depuis notre site Web.

Pour savoir comment télécharger le fichier du firmware, reportez-vous à 4-2. Téléchargement des utilitaires.

## Mise à jour du firmware

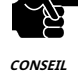

- Avant de commencer, assurez-vous qu'aucun PC n'est actuellement connecté.

- N'éteignez pas le DS-700 pendant que la mise à jour du firmware est en cours.

### **1.**Accédez à la page Web du DS-700.

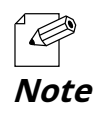

- Pour savoir comment afficher la page Web du DS-700, reportez-vous à8-1-1. Affichage de la page Web du DS-700.

### **2.**La page de connexion s'affiche.

Entrez le mot de passe pour DS-700 et cliquez sur Se connecter.

| Enter the password, and click [Login]. |  |
|----------------------------------------|--|
| Password                               |  |
| Login                                  |  |
| Select Lanzusze                        |  |
| English                                |  |
|                                        |  |

## **3.**La page Web du DS-700 s'affiche.

Dans le menu de gauche de la page Web, cliquez sur**Entretien-Mise à jour du micrologiciel**.

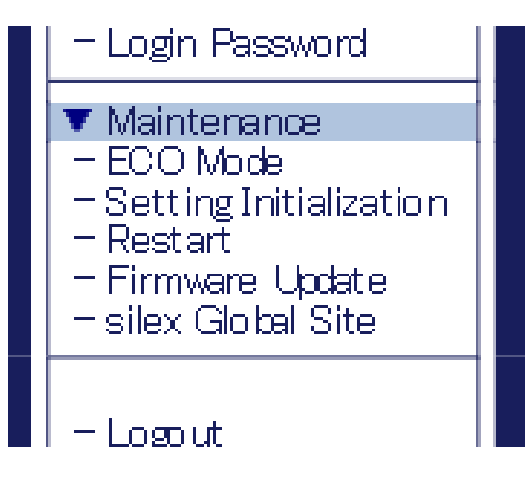

**4.**La page de mise à jour du micrologiciel s'affiche.

Cliquez**Parcourir**pour sélectionner le fichier du firmware à charger sur le DS-700. Vérifiez que le nom du fichier est affiché dans**Nouveau firmware**champ et cliquez**Mise à jour**.

| silex<br>technology                                                                                              | Eirmware Update                                                                                                    | 010    |
|----------------------------------------------------------------------------------------------------|----------------------------------------------------------------------------------------------------|--------|
| Select Language<br>English                                                                                       | Firmware Update                                                                                                    |        |
| ▼ Status<br>- USB Device                                                                                         | Specify a firmware update file to upgrade the firmware.                                                                         | R HELP |
| - UPnP<br>- OpenVPN                                                                                              | <ul> <li>Click [Browse] and select the firmware update file saved on your PC.<br/>When finished, click [Update].</li> </ul>     |        |
| ▼ Network Conf.<br>- General<br>- TCP/JP<br>- NTP<br>- NTP                                                       | * It may take a while to upprade the firmware.<br>Please do not turn off this product while the firmware update is in progress. |        |
| - OpenVPN<br>- Wired LAN                                                                                         | New firmware : Browse                                                                                                    |        |
| ▼ Security<br>- USB Port<br>- Service Management<br>- IP Filter<br>- Server Certificate<br>- Login Password      |                                                                                                    | Update |
| ▼ Maintenance<br>- ECO Mode<br>- Setting Initialization<br>- Restart<br>- Firmware Update<br>- silex Global Site | L                                                                                                    |        |
| - Lopout                                                                                                    |                                                                                                    |        |
|                                                                                                    |                                                                                                    |        |
| silex<br>DS-700                                                                                                  |                                                                                                    |        |

**5.**Un message de confirmation s'affiche. Cliquez sur**D'ACCORD**.

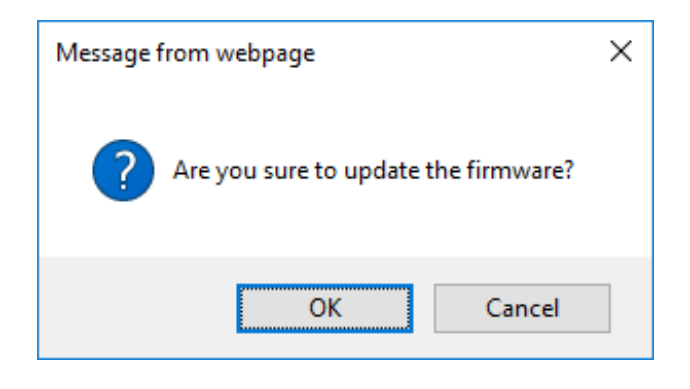

**6.**La mise à jour du firmware va commencer.

| silex<br>technology                                                                                                    | Erimware Update                                                                                                    |
|----------------------------------------------------------------------------------------------------|----------------------------------------------------------------------------------------------------|
| Select Language                                                                                                    | Firmware Update                                                                                                    |
| V Status           - USB Device           - System           - UPhP           - Open/VFN           - General           - TOP/IP           - NTP           - UPhP           - Open/VFN | Lipdating the firmware This product will automatically reboot itself, after completing the update.     Please do not turn of this product |
| Wred Law     Security     USB Port     Service Management     P Filter     Server Certificate     Login Reserverd                                                                     |                                                                                                    |
| ▼ Maintenance<br>- ECO Mode<br>- Setting Initialization<br>- Restart<br>- Firmware Update<br>- silex Global Site                                                                      |                                                                                                    |
| - Lopout                                                                                                    |                                                                                                    |
| silex<br>DS-700                                                                                                    |                                                                                                    |

## **7.**Lorsque la page de connexion s'affiche, la mise à jour du firmware est terminée.

Consultez le coin inférieur gauche de la page de connexion et vérifiez que les informations de version ont été modifiées.

**8.**Terminez le navigateur Web.

# 8-5. Utilisation de périphériques USB sur Internet

En utilisant un routeur doté de la fonction NAT, les périphériques USB peuvent être utilisés via Internet.

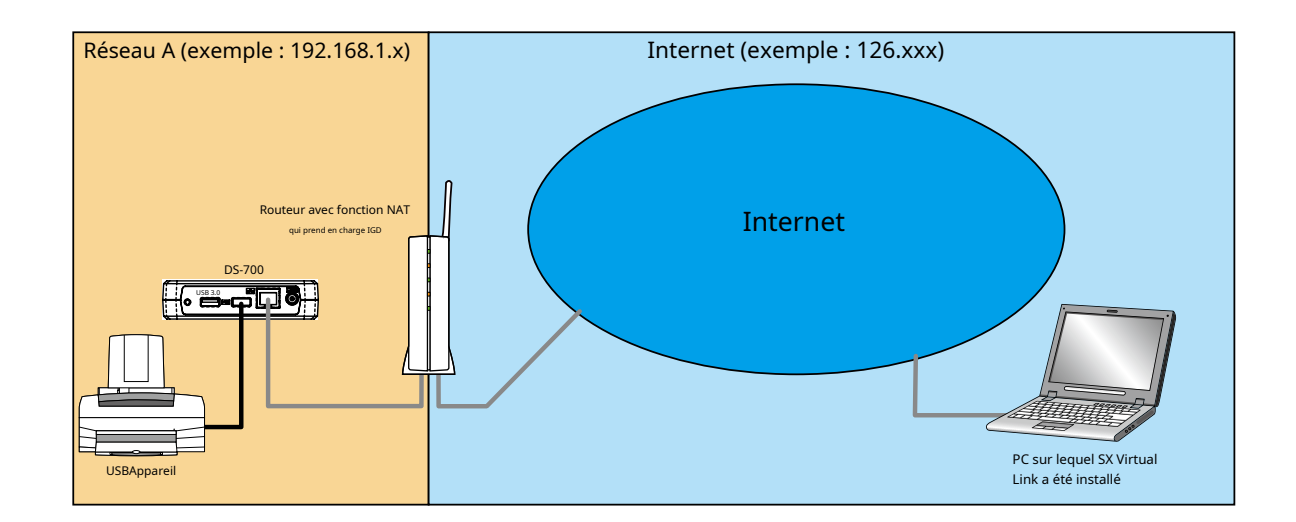

Les périphériques et informations suivants sont nécessaires pour utiliser les périphériques USB via Internet.

- Un routeur avec une fonction NAT prenant en charge le périphérique de passerelle Internet UPnP
- Un nom d'hôte qui a été défini pour le DNS dynamique
- Paramètre de redirection de port du routeur

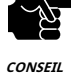

- Pour utiliser des périphériques USB via Internet, la version du micrologiciel DS-700 doit être 1.1.0 ou supérieure et la version SX Virtual Link doit être 5.1.0 ou supérieure.

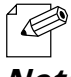

- Si votre routeur ne prend pas en charge UPnP, une règle de redirection de port vers DS-700 doit être définie manuellement.

- Pour les paramètres DNS dynamiques, reportez-vous au manuel d'utilisation fourni avec votre routeur.

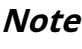

# 8-5-1. Utilisation de périphériques USB sur Internet

Pour utiliser des périphériques USB via Internet, les paramètres DS-700 et SX Virtual Link doivent être configurés. La section suivante décrit comment utiliser la fonction client UPnP.

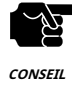

- Il est impossible d'accéder à la page Web du DS-700 via Internet.
- Contrôle UPnPest réglé surACTIVERpar défaut.

## Paramétrage de la fonction UPnP

### **1.**Accédez à la page Web du DS-700.

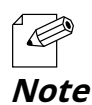

- Pour savoir comment afficher la page Web du DS-700, reportez-vous à8-1-1. Affichage de la page Web du DS-700.

### **2.**La page de connexion s'affiche.

Entrez le mot de passe pour DS-700 et cliquez sur**Se connecter**.

| Welcome to DS-700 |                                                | 605 |
|-------------------|------------------------------------------------|-----|
|                   |                                                |     |
|                   | Enter the paceword, and click [Login] Paseword |     |
|                   | Logn                                           |     |
|                   | Select Language                                |     |
|                   |                                                |     |
|                   |                                                |     |

# **3.**La page Web du DS-700 s'affiche.

Dans le menu de gauche de la page Web, cliquez sur Conférence du réseau-UPnP.

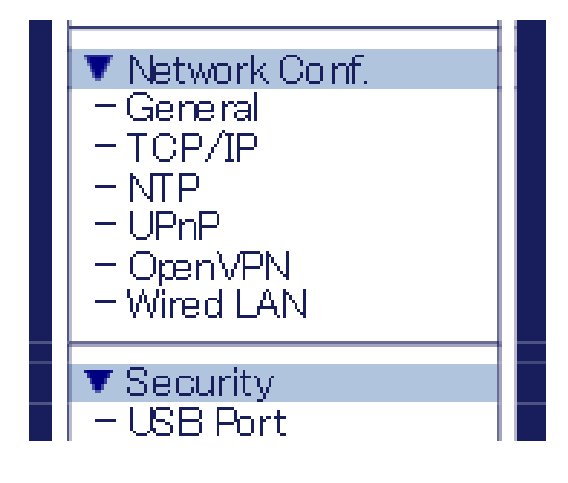

### **4.**La page de configuration UPnP s'affiche.

SélectionnerACTIVERpourContrôle UPnpet cliquezSoumettre.

| silex<br>technology                                                                                                    | UPnP Configuration                                             |                            | 6070    |
|----------------------------------------------------------------------------------------------------|----------------------------------------------------------------|----------------------------|---------|
| Select Language                                                                                                    | UPnP Configuration                                             |                            |         |
| V Status<br>- USB Device<br>- System<br>- UPrP<br>- OpenVPN<br>V Network Conf.<br>- General<br>- TCP/JP<br>- NTP<br>- UPrP<br>- UPrP | UPrP Configuration     Name     UPnP Control     External Port | Value<br>ENABLE V<br>19540 | LP HELP |
| - Wired LAN     Security     - USB Port     Service Management     P Filter     Server Certificate     Login Password                | L                                                              |                            | Submit  |
| ▼ Maintenance<br>- ECO Mode<br>- Setting hitialization<br>- Restart<br>- Firmware Update<br>- silex Global Site                      |                                                                |                            |         |
| - Logout                                                                                                    |                                                                |                            |         |
| silex<br>DS-700                                                                                                    |                                                                |                            |         |

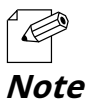

 Le DS-700 utilise le**Port externe**numéro permettant de définir le port externe pour une fonction de transfert de port. Si ce numéro de port a déjà été utilisé pour un autre appareil ou s'il existe plusieurs unités DS-700, il doit être modifié.

5.La page de redémarrage s'affiche. Cliquez sur **Redémarrage** pour redémarrer le DS-700.

Les modifications prendront effet après le redémarrage.

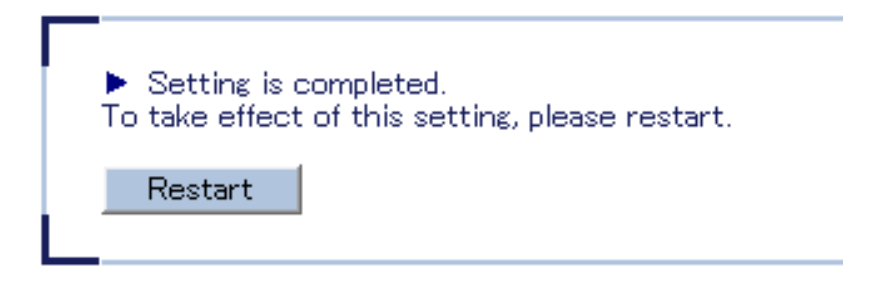

**6.**Lorsque la page de connexion s'affiche, le redémarrage est terminé.
**7.**Entrez le mot de passe pour DS-700 et cliquez sur**Se connecter**.

| ■ Welcome to DS-700 |                                       |
|---------------------|---------------------------------------|
|                     |                                       |
|                     | Enter the password, and click [Login] |
|                     | Password                              |
|                     | Login                                 |
| L                   |                                       |
|                     | Select Language<br>English            |
|                     |                                       |
|                     |                                       |
|                     |                                       |

# **8.**La page Web du DS-700 s'affiche.

Dans le menu de gauche de la page Web, cliquez sur**Statut-UPnP**.

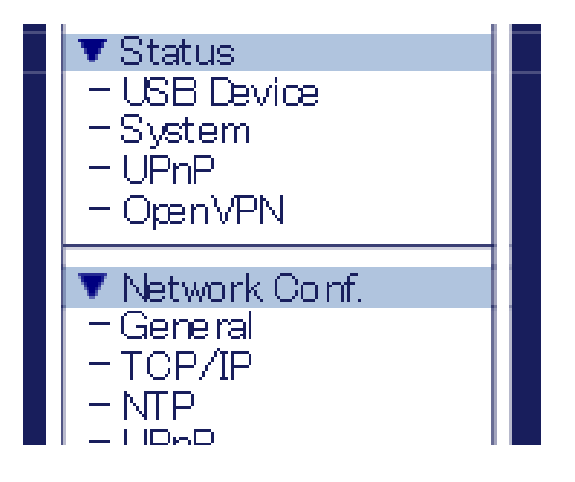

## **9.**La page d'état UPnP s'affiche.

Vérifiez la valeur sur**Port externe**sous**Informations sur le registre IGD**.

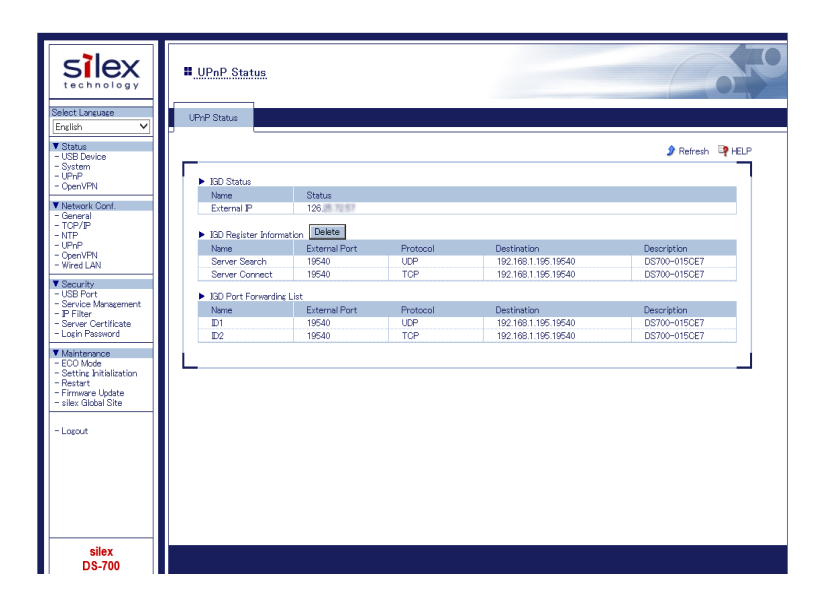

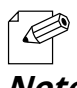

- Si le statut de Informations sur le registre IGDest "Échec de l'enregistrement", il est impossible de se connecter au DS-700 via NAT.

**Note** - La raison de "Échec de l'enregistrement" pourrait être les suivants.

- Le port externe est déjà utilisé.

- L'adresse IP de destination est déjà utilisée.

| Name                             | External Port                  | Protocol        | Destination                        | Description                 |
|----------------------------------|--------------------------------|-----------------|------------------------------------|-----------------------------|
| Server Search                    | Registration Failure           | -               | -                                  | -                           |
| Server Connect                   | Registration Failure           | -               | -                                  | -                           |
| GD Port Forwarding               | List                           |                 |                                    |                             |
| GD Port Forwarding               | List<br>External Port          | Protocol        | Destination                        | Description                 |
| GD Port Forwarding<br>Name<br>D1 | List<br>External Port<br>19540 | Protocol<br>TCP | Destination<br>192.168.1.195.19540 | Description<br>DS700-015CE6 |

### Paramètre de lien virtuel SX

**†** ).

**1.**Démarrez SX Virtual Link.

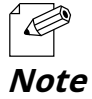

- Pour savoir comment démarrer SX Virtual Link, reportez-vous à7. Utilisation de périphériques USB connectés au DS-700.

2. Dans la fenêtre principale de SX Virtual Link, cliquez sur le **Options**bouton (

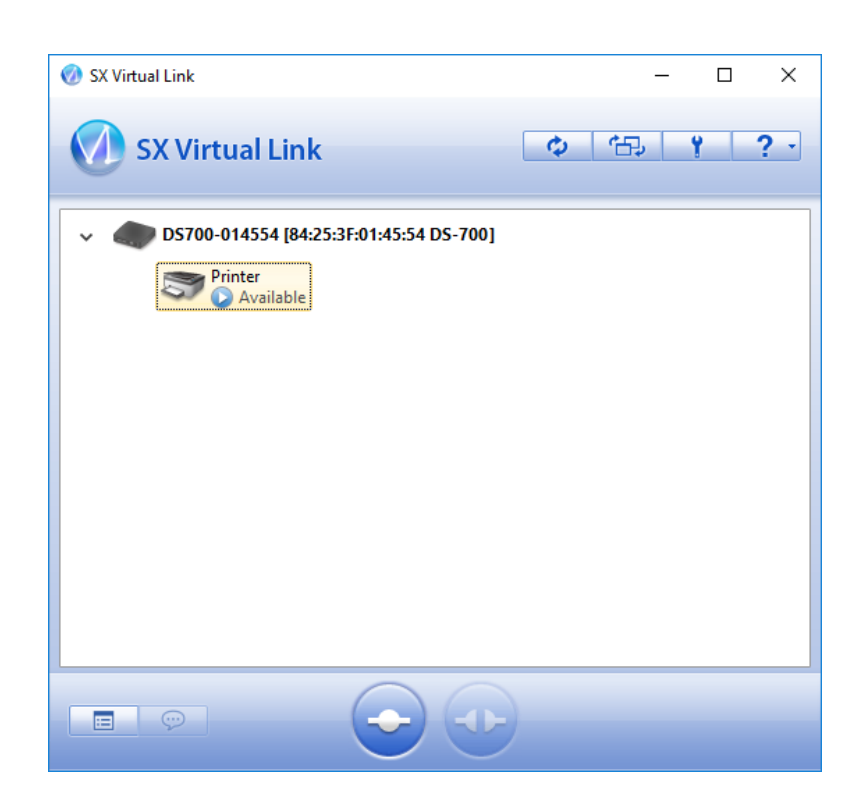

**3.**Le**Options**La fenêtre s'affiche. Cliquez sur le bouton

Rechercher des serveurs de périphériqueslanguette.

| Options |                                         |                                                          |                                       |                                 |                        | ×                 |
|---------|-----------------------------------------|----------------------------------------------------------|---------------------------------------|---------------------------------|------------------------|-------------------|
| General | Search for o                            | device servers                                           | Display                               | Filter                          |                        |                   |
| Ø       | If the dev<br>For enviro<br>others, lea | ice server is not<br>nments that use<br>ave the port nur | : found, re<br>e NAPT, s<br>mber blan | egister the<br>pecify the<br>k. | search ad<br>port numb | dress.<br>er. For |
|         | nable the <u>s</u> ea                   | rch address                                              |                                       |                                 |                        |                   |
| Ac      | ld <u>r</u> ess                         | <u> </u>                                                 | ort                                   | _                               |                        |                   |
|         |                                         |                                                          |                                       |                                 | A <u>d</u> d           |                   |
|         |                                         |                                                          |                                       |                                 | D <u>e</u> lete        |                   |
|         |                                         |                                                          |                                       |                                 |                        |                   |
|         |                                         |                                                          |                                       |                                 |                        |                   |
|         |                                         |                                                          |                                       |                                 |                        |                   |
|         |                                         |                                                          |                                       |                                 |                        |                   |
|         |                                         |                                                          |                                       |                                 |                        |                   |
|         |                                         |                                                          |                                       |                                 |                        |                   |
|         |                                         |                                                          |                                       |                                 |                        |                   |
|         |                                         |                                                          | _                                     |                                 |                        |                   |
|         |                                         | OK                                                       |                                       | Cancel                          |                        | Apply             |

## **4.**Cochez la case de la**Activer la recherche d'adresse**.

Entrez le nom de l'hôte (celui enregistré sur le DNS dynamique) pour**Adresse**, et le numéro de port que vous avez vérifié à l'étape 9 de **Paramétrage de la fonction UPnP**pour**Port**, et cliquez sur**D'ACCORD**.

| Options                                                                  |                                                  |                                              | ×                           |
|--------------------------------------------------------------------------|--------------------------------------------------|----------------------------------------------|-----------------------------|
| General Search for device serve                                          | ers Display                                      | Filter                                       |                             |
| If the device server is<br>For environments tha<br>others, leave the por | s not found, i<br>t use NAPT, s<br>t number blar | register the sear<br>specify the port<br>nk. | rch address.<br>number. For |
| Address<br>xxxx.yyyy.net<br>xxxx.yyyy.net:19540                          | Port                                             |                                              | dd<br>lete                  |
|                                                                          |                                                  |                                              |                             |
|                                                                          |                                                  |                                              |                             |
| OK                                                                       | (                                                | Cancel                                       | Apply                       |

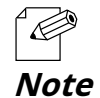

- Pour**Adresse**, l'adresse IP externe du DS-700 peut être définie. Cependant, veuillez noter que l'adresse IP change automatiquement lorsque le DS-700 est utilisé.

 Lorsque lePort externedu DS-700 est "19540", lePortLe réglage peut être ignoré. Cependant, si "19540" est déjà utilisé, lePortle paramètre doit être saisi.

- Pour plus de détails sur le DNS dynamique, reportez-vous au manuel d'utilisation fourni avec votre routeur.

# 8-5-2. Suppression du paramètre de redirection de port

Avant de retirer le DS-700 du réseau après avoir utilisé le périphérique USB via Internet, il est recommandé de supprimer le paramètre de redirection de port sur le DS-700.

Ce qui suit explique comment supprimer le paramètre de redirection de port.

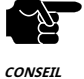

- La page Web du DS-700 n'est pas accessible via Internet.

- Si la suppression échoue, les informations IGD enregistrées ne seront pas supprimées.

## **1.**Accédez à la page Web du DS-700.

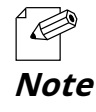

- Pour savoir comment afficher la page Web du DS-700, reportez-vous à**8-1-1. Affichage de la page Web du DS-700**.

### **2.**La page de connexion s'affiche.

Entrez le mot de passe pour DS-700 et cliquez sur**Se connecter**.

| Welcome to DS-700 |                                        |   |
|-------------------|----------------------------------------|---|
|                   |                                        |   |
|                   | Enter the password, and click [Login]. |   |
|                   | Password [                             |   |
|                   | Login                                  |   |
| L                 |                                        | _ |
|                   | English                                |   |
|                   |                                        |   |
|                   |                                        |   |
|                   |                                        |   |

## **3.**La page Web du DS-700 s'affiche.

Dans le menu de gauche de la page Web, cliquez sur**Statut-UPnP**.

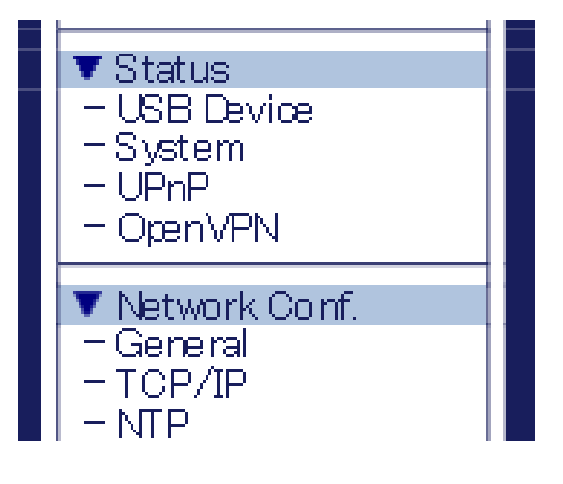

**4.**La page d'état UPnP s'affiche. Cliquez sur

### Supprimer.

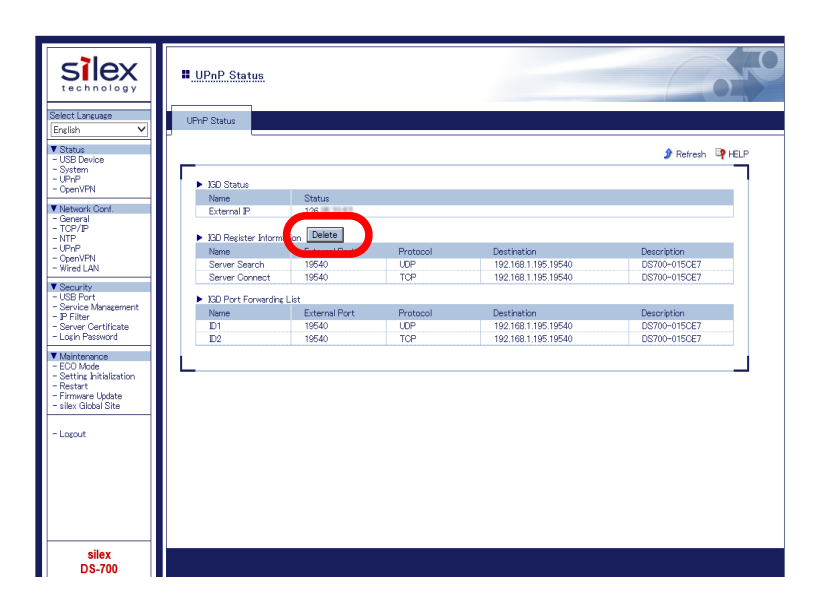

# 8-5-3. Utilisation de la fonction client OpenVPN

Le DS-700 prend en charge la fonction OpenVPN Client. Si cette fonction est activée, il est possible de se connecter au serveur VPN configuré pour OpenVPN Client afin d'établir une communication VPN.

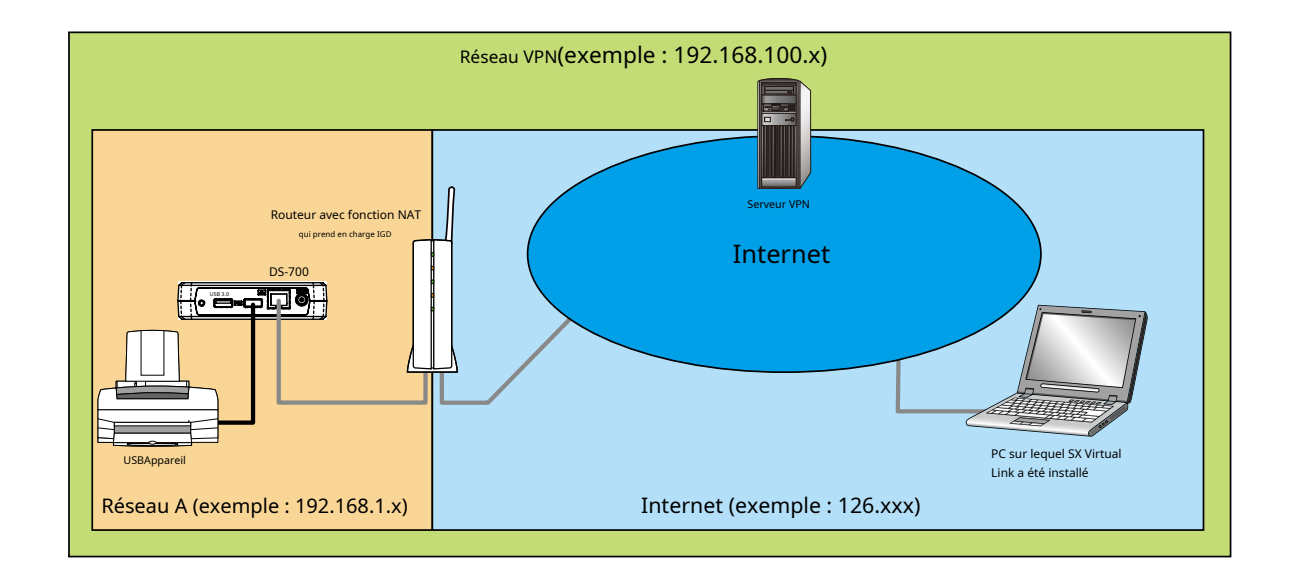

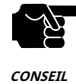

 Le serveur VPN est mis à jour par les fournisseurs à des fins d'extension fonctionnelle et d'amélioration de la sécurité. Lors de l'exécution de la mise à jour, il peut être impossible de communiquer avec le serveur VPN car la fonction client du DS-700 ne peut pas répondre aux exigences mises à jour en matière de communication/chiffrement.

- Un environnement réseau VPN doit être établi.
- Vous devrez peut-être payer pour un environnement VPN qui inclut Azure VPN Gateway. Veuillez confirmer les détails de chaque service.

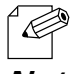

Le fonctionnement fonctionnel a été confirmé avec le(s) serveur(s) VPN suivant(s).
 Passerelle VPN Azure configurée pour le client OpenVPN

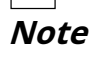

- Le fichier de configuration d'OpenVPN peut être téléchargé à partir du portail Azure. Créez un certificat d'autorité de certification pour vous inscrire à la passerelle VPN et un certificat à décrire dans le fichier de configuration d'OpenVPN. Il doit être reflété à l'avance dans le fichier de configuration d'OpenVPN.
- La multidiffusion et la diffusion ne sont pas autorisées pour Azure VNET. Pour rechercher DS-700 via Azure VPN Gateway, il est nécessaire de définir l'adresse IP du DS-700 du VPN sur l'adresse de recherche du serveur de périphériques de SX Virtual Link.

### Paramétrage de la fonction client OpenVPN

## **1.**Accédez à la page Web du DS-700.

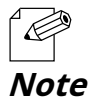

- Pour savoir comment afficher la page Web du DS-700, reportez-vous à**8-1-1. Affichage de la page Web du DS-700**.

## **2.**La page de connexion s'affiche.

Entrez le mot de passe pour DS-700 et cliquez sur**Se connecter**.

| Erter the password, and click [Login] Password [                             |                                        | Welcome to DS-700 |
|------------------------------------------------------------------------------|----------------------------------------|-------------------|
| Erter the possword, and click [Login] Password Login Select Lang age English |                                        |                   |
| Password<br>Login<br>Select Language<br>English ~                            | Enter the password, and click [Login]. |                   |
| Logn<br>Select Language<br>English V                                         | Password                               |                   |
| Select Linguage<br>Erglish                                                   | Login                                  |                   |
| Select Langaage<br>English V                                                 |                                        | L                 |
|                                                                              | Select Language<br>English             |                   |
|                                                                              |                                        |                   |
|                                                                              |                                        |                   |

# **3.**La page Web du DS-700 s'affiche.

Dans le menu de gauche de la page Web, cliquez sur Conférence du réseau-OpenVPN.

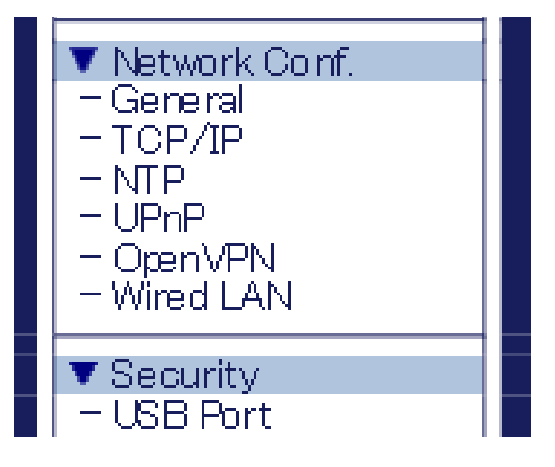

## **4.**La page de configuration OpenVPN s'affiche.

## SélectionnezACTIVERpourClient OpenVPN.

Cliquez **Parcourir**, sélectionnez le fichier de configuration OpenVPN et cliquez sur **Soumettre**.

| silex<br>technology                                                                                              | OpenVPN Configuration                           |                                       | 0.00   |
|----------------------------------------------------------------------------------------------------|-------------------------------------------------|---------------------------------------|--------|
| Select Language<br>English                                                                                       | OpenVFN Configuration                           |                                       |        |
| ▼ Status<br>- USB Device<br>- System<br>- UPhP                                                                   | OpenVFN Configuration                           |                                       | HELP   |
| Vetwork Conf. General TCP//P NTP UPrP Open/PN Wired LAN                                                          | Name<br>OpenVPN Client<br>OpenVPN Configuration | Value       ENABLE       B            | rowse  |
| Security     USB Port     Service Management     P Filter     Server Certificate     Login Password              | Name<br>OpenVPN Configuration                   | Registration Status<br>Not Registered | Stemit |
| ▼ Maintenance<br>- ECO Mode<br>- Setting Initialization<br>- Restart<br>- Firmware Update<br>- silex Global Site | L                                               |                                       | L      |
| - Logout                                                                                                    |                                                 |                                       |        |
| silex<br>DS-700                                                                                                  |                                                 |                                       |        |

5.La page de redémarrage s'affiche. Cliquez sur**Redémarrage**pour redémarrer le DS-700. Les modifications prendront effet après le redémarrage.

| <ul> <li>Setting is completed.</li> <li>To take effect of this setting, please restance</li> </ul> | art. |
|----------------------------------------------------------------------------------------------------|------|
| Restart                                                                                            |      |

**6.**Lorsque la page de connexion s'affiche, le redémarrage est terminé. Terminez le navigateur Web.

## Paramètre de lien virtuel SX

**†** ).

### **1.**Démarrez SX Virtual Link.

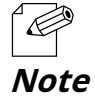

Pour savoir comment démarrer SX Virtual Link, reportez-vous à7. Utilisation de périphériques USB connectés au DS-700.

**2.**Dans la fenêtre principale de SX Virtual Link, cliquez sur le**Options**bouton (

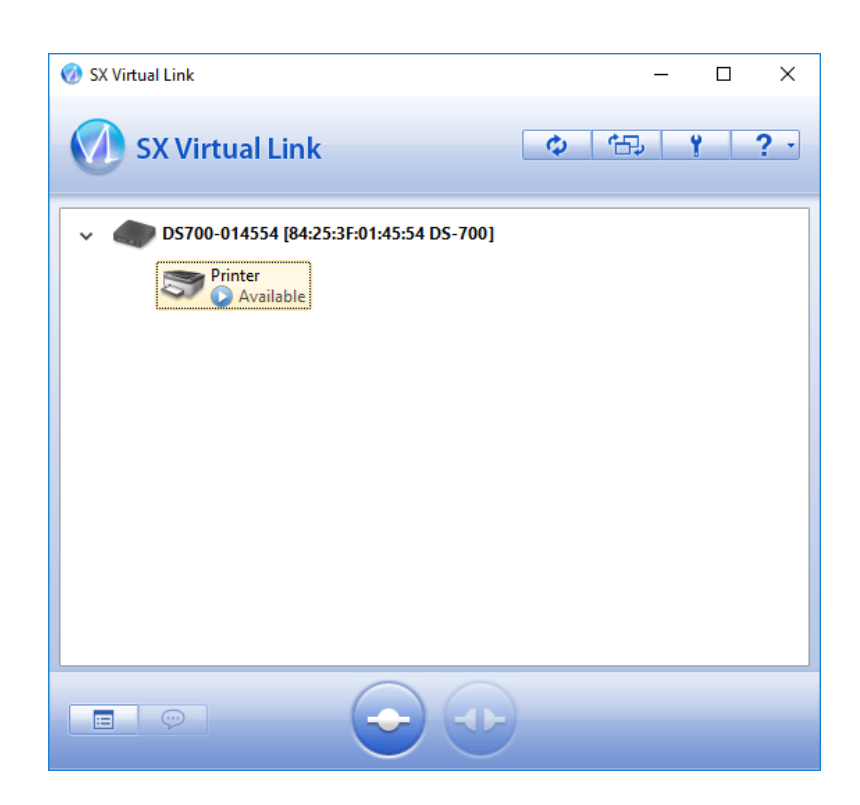

**3.**Le**Options**La fenêtre s'affiche. Cliquez sur le bouton

### Rechercher des serveurs de périphériqueslanguette.

| Options |                                          |                                                       |                                       |                                     |                                   | ×  |
|---------|------------------------------------------|-------------------------------------------------------|---------------------------------------|-------------------------------------|-----------------------------------|----|
| General | Search for o                             | levice servers                                        | Display                               | Filter                              |                                   |    |
| Ø       | If the devi<br>For enviro<br>others, lea | ce server is not<br>nments that us<br>ave the port nu | : found, re<br>e NAPT, s<br>mber blan | egister the s<br>pecify the p<br>k. | search address<br>oort number. Fo | or |
|         | hable the <u>s</u> ea                    | rch address                                           |                                       |                                     |                                   |    |
|         | <u>dr</u> ess                            |                                                       | ort                                   |                                     | A <u>d</u> d<br>D <u>e</u> lete   |    |
|         |                                          | OK                                                    |                                       | Cancel                              | Appl                              | γ  |

**4.**Cochez la case de**Activer la recherche d'adresse**, entrez l'adresse IP du VPN du DS-700 pour **Adresse**et cliquez**D'ACCORD**.

| Options   |                                                                                |                                            |                                                   | ×                     |
|-----------|--------------------------------------------------------------------------------|--------------------------------------------|---------------------------------------------------|-----------------------|
| General   | Search for device server                                                       | s Display                                  | Filter                                            |                       |
| Ø         | If the device server is r<br>For environments that<br>others, leave the port r | not found, r<br>use NAPT, s<br>number blar | egister the search<br>specify the port nur<br>nk. | address.<br>mber. For |
| ΞE        | nable the <u>s</u> earch address <sup>-</sup>                                  |                                            |                                                   |                       |
| Add<br>10 | d <u>r</u> ess<br>0.8.0.6                                                      | Port                                       | Add                                               |                       |
| 10        | .8.0.6                                                                         |                                            | Delete                                            |                       |
|           |                                                                                |                                            |                                                   |                       |
|           |                                                                                |                                            |                                                   |                       |
|           |                                                                                |                                            |                                                   |                       |
|           |                                                                                |                                            |                                                   |                       |
|           |                                                                                |                                            |                                                   |                       |
|           |                                                                                |                                            |                                                   |                       |
|           | OK                                                                             |                                            | Cancel                                            | Apply                 |

# 8-6. Utilisation de SX Virtual Link Lite

# 8-6-1. Qu'est-ce que SX Virtual Link Lite?

Cette page explique le service de connexion de périphérique USB « SX Virtual Link Lite » pour utiliser DS-700

SX Virtual Link Lite est un utilitaire qui fonctionne en tant que service Windows.

## **Différence avec SX Virtual Link**

#### Le périphérique USB est automatiquement connecté lorsque le PC est allumé

En enregistrant le périphérique USB dans les paramètres SX Virtual Link Lite, il peut être automatiquement connecté lorsque le PC est sous tension.

Vous n'aurez pas besoin de démarrer SX Virtual Link pour connecter le périphérique USB.

#### La connexion au PC n'est pas nécessaire

Le périphérique USB peut être connecté simplement en allumant l'ordinateur. La connexion n'est alors pas nécessaire.

#### Récupération de connexion automatique

Lorsque la connexion du périphérique USB est perdue lorsque le serveur de périphériques est éteint, etc., il sera reconnecté automatiquement lorsque le serveur de périphériques sera rallumé.

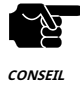

- Lorsque SX Virtual Link Lite ne parvient pas à connecter le périphérique USB, la reconnexion ne s'effectue pas. De plus, aucun message d'erreur ne s'affiche alors.

- Tant que le périphérique USB est connecté par SX Virtual Link Lite, il est impossible de connecter un tel périphérique par un autre utilitaire tel que SX Virtual Link.

# 8-6-2. Installation de SX Virtual Link Lite

Cette page explique comment installer l'utilitaire de connexion de périphériques USB « SX Virtual Link Lite » sur votre PC.

## **1.**Extrayez le fichier « Device Server Setup » téléchargé sur votre bureau.

Double-cliquez sur "**Dssetup.exe**" contenu dans le dossier « Device Server Setup » pour démarrer le programme d'installation de « Device Server Setup ».

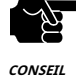

- Sous Windows 7 ou version ultérieure, l'écran Contrôle de compte d'utilisateur s'affiche. Cliquez sur**Oui**.

#### 2. Cliquez Supplémentaire dans la fenêtre de menu ci-dessous.

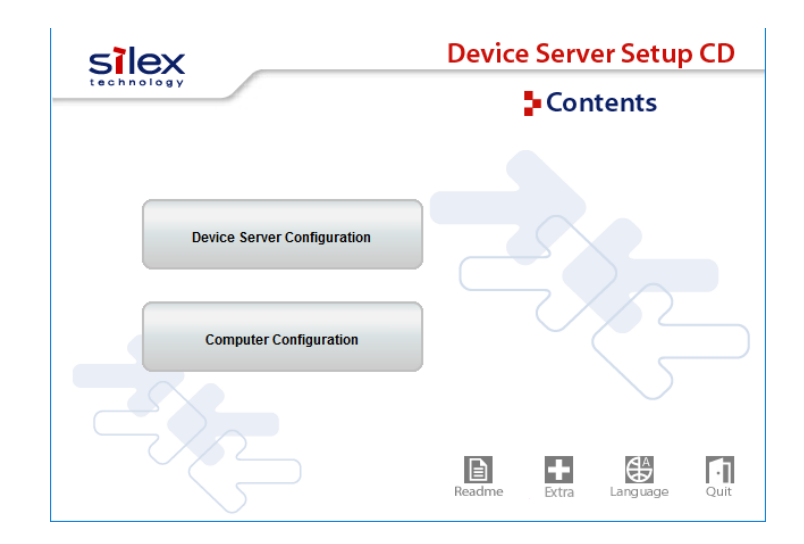

**3.**Double-cliquez sur "**Cosetup.exe**" contenu dans le " SX Virtual Link Lite " pour démarrer le "**Lien virtuel SX Lite**" installateur.

**4.**Sélectionnez votre langue et cliquez sur**Suivant**.

| SX Virtual Link Lite Installer |                               | × |
|--------------------------------|-------------------------------|---|
| 7. J                           | Please select your language   |   |
|                                | Language                      |   |
|                                | English<br>German<br>Japanese |   |
|                                |                               |   |
|                                |                               | 1 |
|                                | Back Next > Cancel            |   |

**5.**L'assistant d'installation de SX Virtual Link Lite s'affiche. Cliquez sur**Suivant**.

| SX Virtual Link Installer | ×                                                                                                    |
|---------------------------|----------------------------------------------------------------------------------------------------|
| ₹ <u>₹</u>                | Welcome to the SX Virtual Link Installer                                                                                                    |
|                           | This wizard helps you install SX Virtual Link on your PC.                                                                                                    |
|                           | Before installation, please close any running programs.<br>To begin installation, click [Next].                                                                                             |
|                           | If security software is installed on your PC, the software's<br>settings may need to be changed. For details on<br>changing the settings, refer to the Support FAQ page on<br>our Web site. |
|                           | < Back Next > Cancel                                                                                                    |

**6.**Lire le**CONTRAT DE LICENCE DE LOGICIEL**et cliquez**Oui**.

| SX Virtual Link Installer                                                                                                    | ×          |
|----------------------------------------------------------------------------------------------------|------------|
| User License Agreement                                                                                                    |            |
| Please read the agreement below.                                                                                                    |            |
| In order to read the entire license agreement, use the [Page Down] key.                                                                    |            |
| SOFTWARE LICENSE AGREEMENT                                                                                                    | ^          |
| By installing the Software you agree to the terms of this License Agreement.                                                               |            |
| SX Virtual Link License Agreement                                                                                                    |            |
| This is a legally binding Agreement between you and "silex technology, Inc.", a                                                            | ~          |
| Do you accept all the terms of the preceding agreement?<br>In order to use SX Virtual Link it is necessary that you accept this agreement. |            |
| < <u>B</u> ack <u>Y</u> es                                                                                                    | <u>N</u> o |

**7.**Cliquez**Commencer**pour commencer l'installation.

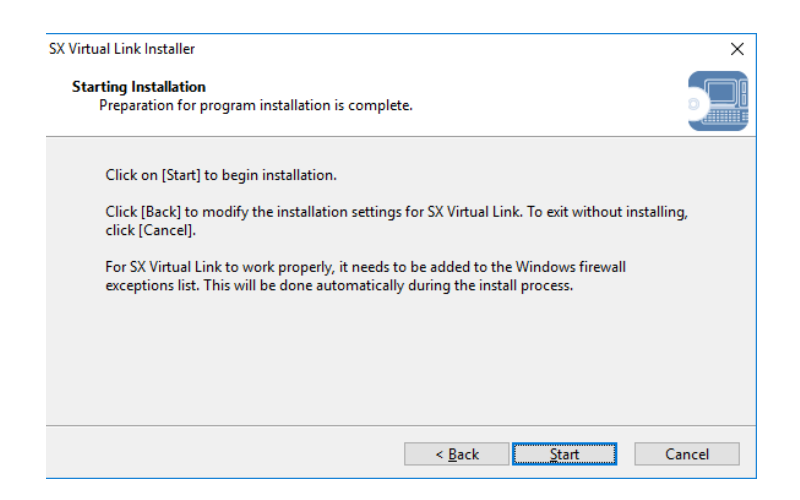

**8.**SX Virtual Link Lite a été installé. Cliquez sur**Finition**.

| SX Virtual Link Installer |                                                                          | $\times$ |
|---------------------------|--------------------------------------------------------------------------|----------|
| ₹. 3                      | Installation of SX Virtual Link is complete                              |          |
|                           | You need to restart Windows to complete SX Virtual Link installation.    |          |
|                           | Please save your work and then close all applications before continuing. |          |
|                           | < <u>B</u> ack <u>R</u> estart Cancel                                    |          |

# 8-6-3. Paramètre SX Virtual Link Lite

Cette page explique le « paramètre SX Virtual Link Lite » utilisé pour configurer les paramètres SX Virtual Link Lite.

### Utilisation de SX Virtual Link Lite

Le paramètre SX Virtual Link Lite permet de configurer les paramètres de SX Virtual Link Lite. Suivez les instructions ci-dessous pour le démarrer.

**1.**Le paramètre SX Virtual Link Lite démarre automatiquement après son installation.

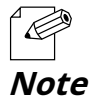

Suivez les instructions ci-dessous pour démarrer manuellement le paramétrage de SX Virtual Link Lite.

<Pour Windows 10> Cliquez**Commencer-(Tous) Programmes-Outils Silex-Paramètre SX Virtual Link Lite**.

<Pour Windows 8/8.1> Afficher leapplicationvue depuiscommencerécran et cliquezParamètre SX Virtual Link Lite.

<Pour Windows 7> CliquezCommencer-(Tous) Programmes-Outils Silex-Lien virtuel SX Lite-Paramètre SX Virtual Link Lite.

2.La fenêtre principale des paramètres de SX Virtual Link Lite apparaît et les serveurs de périphériques et les périphériques USB y sont affichés.

| 🤣 SX Virtual Link Lite Setting                                                                   | × |
|--------------------------------------------------------------------------------------------------|---|
| Please select the device for automatic connection and click [Apply].                             |   |
| <ul> <li>✓ □ ■ DS-700 [84:25:3F:01:45:54 - fe80::8625:3fff:fe01:4554]</li> <li>□ Scan</li> </ul> |   |
| Security Options Refresh                                                                         |   |
|                                                                                                  |   |

**3**.Cochez la case de l'appareil pour vous connecter automatiquement.

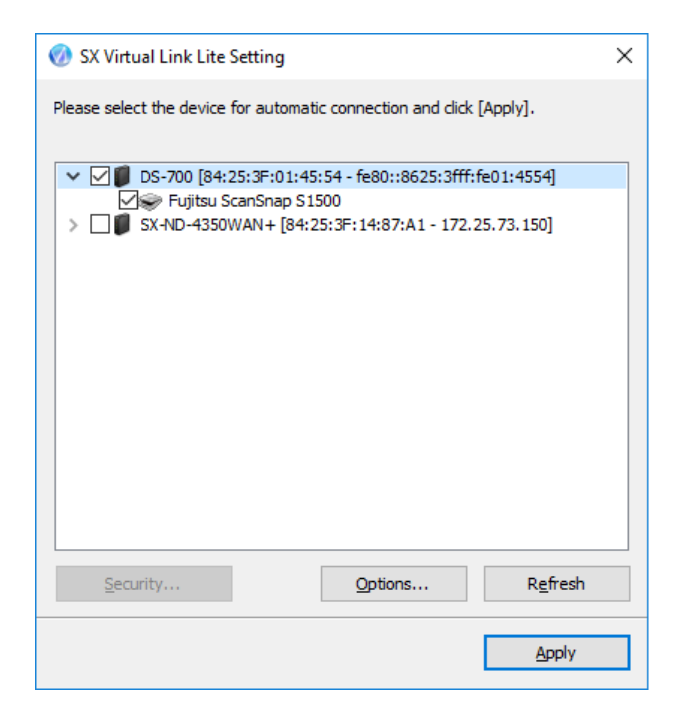

- 4.CliquezAppliquer.
- **5**.Cliquez**Oui**dans le message ci-dessous.

| SX Virtual Li | ink Lite Setting                                                                                              | $\times$ |
|---------------|----------------------------------------------------------------------------------------------------|----------|
| ?             | To apply the configured parameters, you need to reboot SX Virtual Link<br>Lite Service. Do you want to apply? |          |
|               | Yes No                                                                                                    | ]        |

## **6** .Le paramètre prendra effet sur SX Virtual Link Lite.

Une fois terminé, le paramètre SX Virtual Link Lite sera fermé et les périphériques USB sélectionnés seront automatiquement connectés.

| 🛞 SX Virtual Link Lite Setting                                       | × |
|----------------------------------------------------------------------|---|
| Please select the device for automatic connection and click [Apply]. |   |
| ✓ ✓ Ø DS-700 [84:25:3F:01:45:54 - fe80::8625:3fff:fe01:4554]         |   |
| Scan                                                                 |   |
| SX Virtual Link Lite is rebooting now. Please wait                   |   |
|                                                                      |   |
|                                                                      |   |
|                                                                      |   |
|                                                                      |   |
| Security Options Refresh                                             |   |
| Apply                                                                |   |

## Fenêtre de configuration de SX Virtual Link Lite

Le paramètre SX Virtual Link Lite comporte les fenêtres suivantes.

| 🤣 SX Virtual Link Lite Setting                                                            | × |
|-------------------------------------------------------------------------------------------|---|
| Please select the device for automatic connection and click [Apply].                      |   |
| <ul> <li>✓ □● DS-700 [84:25:3F:01:45:54 - fe80::8625:3fff:fe01:4554]</li> <li>□</li></ul> |   |
| Security Options Refresh                                                                  |   |
|                                                                                           |   |

#### <Fenêtre principale>

| Sécurité   | Ouvre la boîte de dialogue de sécurité. Le bouton est activé uniquement lorsque le serveur de périphériques prend en charge le mot de passe de connexion USB ou la connexion cryptée. |
|------------|----------------------------------------------------------------------------------------------------|
| Options    | Ouvre la fenêtre de dialogue des options.<br>L'adresse de diffusion peut être configurée dans cette fenêtre.                                                                          |
| Rafraîchir | Actualise la fenêtre principale en recherchant les serveurs de périphériques et les périphériques connectés sur le<br>réseau.                                                         |
| Appliquer  | Applique le paramètre (informations de l'appareil choisi par l'utilisateur) à SX Virtual Link Lite.                                                                                   |

### <Fenêtre d'options>

| Options  |                                                          | ×                                                  |
|----------|----------------------------------------------------------|----------------------------------------------------|
| <i>S</i> | By configuring the broadcas<br>beyond your network segme | t address, a device server<br>ent can be searched. |
| Broad    | cast address                                             |                                                    |
|          |                                                          | Register                                           |
|          |                                                          | Delete                                             |
|          |                                                          |                                                    |
|          |                                                          |                                                    |
|          |                                                          |                                                    |
|          |                                                          |                                                    |
|          | ОК                                                       | Cancel                                             |

|           | Ajoute une adresse à rechercher.<br>Entrez l'adresse de diffusion dans le champ d'adresse et cliquez sur <b>Registre</b> (jusqu'à 16 adresses peuvent être<br>enregistrées). |
|-----------|----------------------------------------------------------------------------------------------------|
| Registre  | L'adresse de diffusion doit être enregistrée si vous souhaitez rechercher des réseaux au-delà du routeur. Si                                                                 |
|           | aucune adresse de diffusion n'est spécifiée, seuls les serveurs de peripheriques d'un segment local (réseau<br>séparé par le routeur) seront recherchés.                     |
| Supprimer | Supprime une adresse enregistrée.<br>Sélectionnez l'adresse à supprimer et cliquez sur <b>Supprimer</b> .                                                                    |

# 8-7. Désinstallation de l'application sous Windows

Cette page explique comment désinstaller SX Virtual Link et SX Virtual Link Lite sous Windows.

# 8-7-1. Désinstallation de SX Virtual Link

SX Virtual Link peut être désinstallé à partir de**Désinstaller un programme**dans le**Panneau de contrôle**. Comment désinstaller SX Virtual Link :

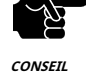

- Pour désinstaller SX Virtual Link, le privilège administrateur est requis.

#### 1.CliquezCommencer-Panneau de contrôle-silex Toos.

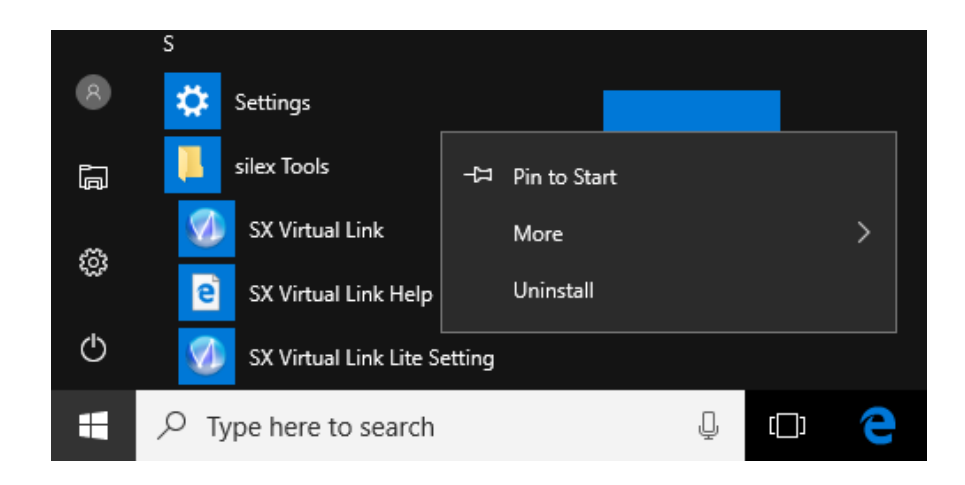

#### **2.**SélectionnerLien virtuel SX dans la liste et cliquez sur Désinstaller.

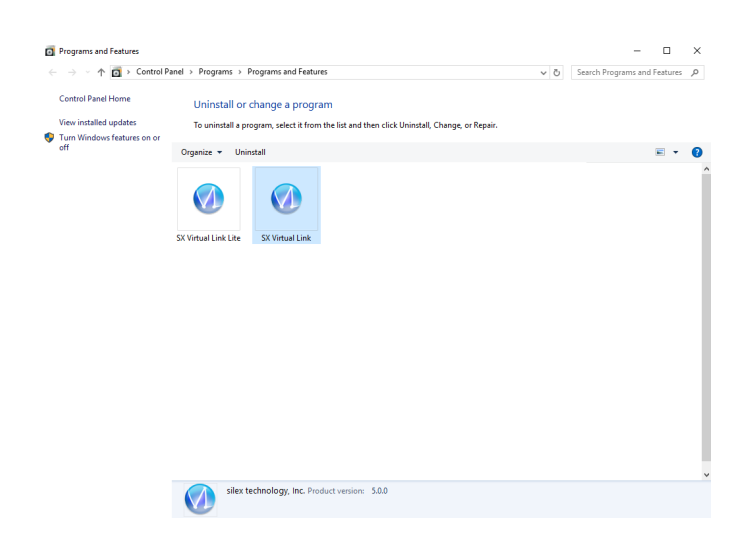

**3.**Un message de confirmation s'affiche. Cliquez sur**Oui**pour démarrer la désinstallation.

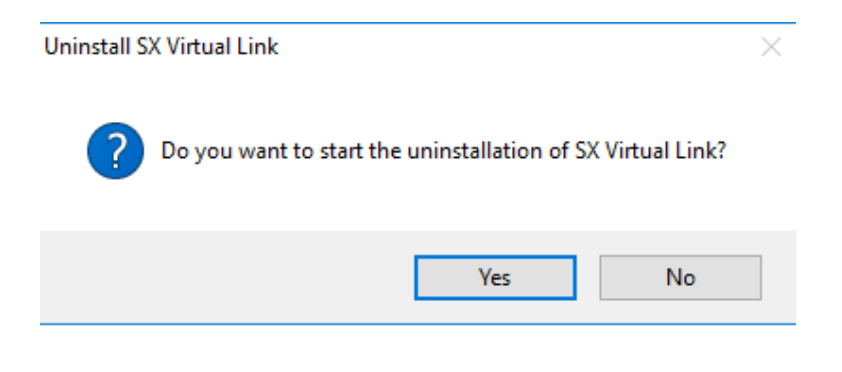

4.Lorsqu'un écran ci-dessous s'affiche, cliquez sur Redémarrage.

| SX Virtual Link Uninstaller |                                                                                                    | $\times$ |
|-----------------------------|----------------------------------------------------------------------------------------------------|----------|
|                             | The uninstallation of SX Virtual Link has<br>completed                                                                                                |          |
|                             | You need to restart Windows to finish uninstalling SX Virtual<br>Link.<br>Please save your work and then close all applications before<br>continuing. |          |
|                             |                                                                                                    |          |
|                             | < Back Restart Cance                                                                                                    | 2        |

# 8-7-2. Désinstallation de SX Virtual Link Lite

SX Virtual Link Lite peut être désinstallé à partir de**Désinstaller un programme**dans le**Panneau de contrôle**. Comment désinstaller SX Virtual Link Lite :

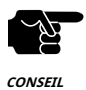

- Pour désinstaller SX Virtual Link Lite, le privilège administrateur est requis.

#### 1.CliquezCommencer-Panneau de contrôle-silex Toos.

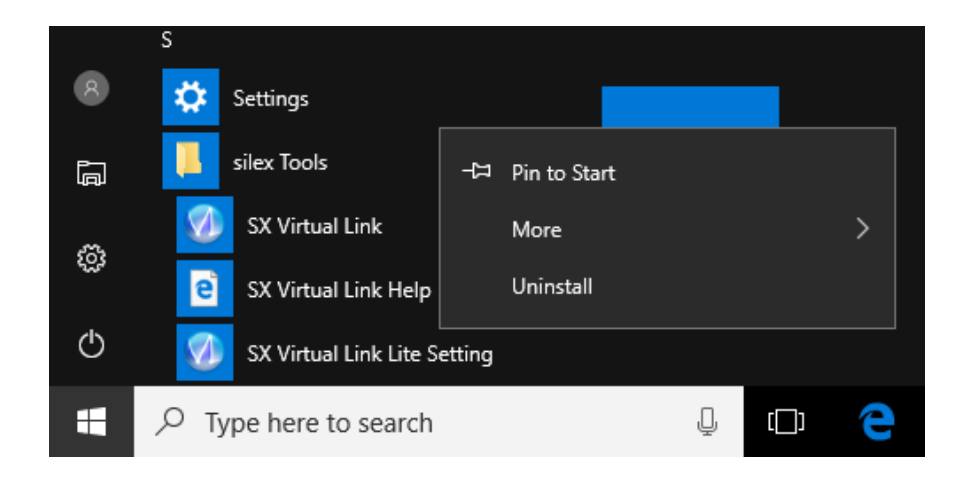

2.SélectionnerLien virtuel SX Litedans la liste et cliquez surDésinstaller.

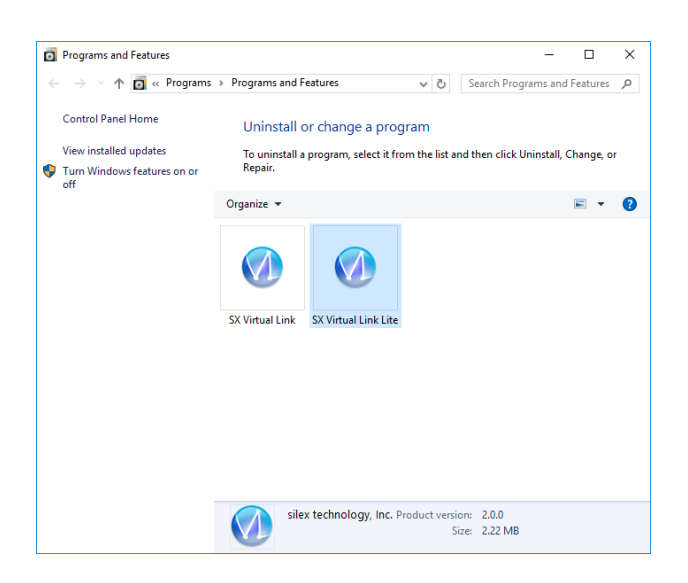

**3.**Un message de confirmation s'affiche. Cliquez sur**Oui**pour démarrer la désinstallation.

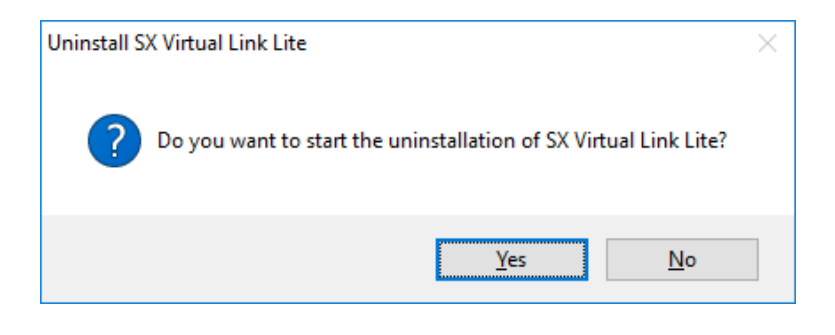

4.Lorsqu'un écran ci-dessous s'affiche, cliquez sur**Redémarrage**.

| SX Virtual Link Lite Uninstaller | ×                                                                           |
|----------------------------------|-----------------------------------------------------------------------------|
| *                                | The uninstallation of SX Virtual Link Lite has<br>completed                 |
|                                  | You need to restart Windows to finish uninstalling SX Virtual Link<br>Lite. |
|                                  | Please save your work and then close all applications before continuing.    |
|                                  | < <u>B</u> ack <u>R</u> estart Cancel                                       |

Page blanche

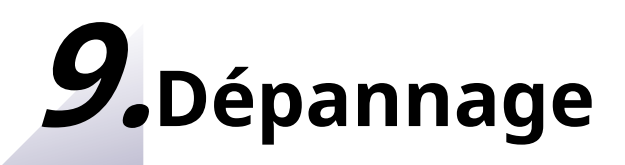

# 9-1. Informations utiles

Cette page contient des informations utiles qui peuvent répondre à vos éventuelles questions.

#### Comment puis-je retirer un périphérique USB connecté au DS-700 ?

Tout d'abord, vérifiez que le périphérique USB n'est pas actuellement connecté en consultant la fenêtre principale de SX Virtual Link, puis débranchez-le du DS-700. Débrancher le périphérique USB pendant son utilisation peut entraîner une corruption des données.

Pour plus de détails sur SX Virtual Link, voir Utilisation de périphériques USB connectés au DS-700.

De plus, si le périphérique USB connecté est une imprimante, vérifiez qu'aucune tâche d'impression n'est en cours d'exécution. N'oubliez pas que l'imprimante peut être destinée à être utilisée avec la fonction de serveur d'impression, et pas uniquement par SX Virtual Link.

#### Y a-t-il quelque chose que je dois faire avant de connecter un périphérique USB au DS-700 ?

Si le pilote du périphérique USB que vous souhaitez utiliser avec le DS-700 n'est pas encore installé sur votre PC, installez-le d'abord.

Pour plus de détails sur l'installation du pilote, reportez-vous au manuel d'utilisation du périphérique USB.

Si le périphérique USB nécessite une source d'alimentation externe, allumez le périphérique USB après l'avoir connecté au DS-700.

#### Comment puis-je utiliser deux ou plusieurs périphériques USB ?

Deux ou plusieurs périphériques USB peuvent être connectés au DS-700 à l'aide d'un concentrateur USB. Pour connaître le nombre maximal d'appareils connectables, reportez-vous à**2-3-2. Spécifications du logiciel**. Cependant, veuillez noter que lorsque deux ou plusieurs périphériques USB sont connectés, la vitesse de transfert de données diminue.

#### Comment puis-je voir si le DS-700 fonctionne en mode ECO ou non ?

Pour voir si le DS-700 fonctionne en mode ECO ou non, reportez-vous à8-4-1.À propos du mode ECO.

#### Comment puis-je préparer mon PC à utiliser le DS-700 ?

Si le pilote du périphérique USB que vous souhaitez utiliser avec le DS-700 n'est pas encore installé sur votre PC, installez-le d'abord.

Pour plus de détails sur l'installation du pilote, reportez-vous au manuel d'utilisation du périphérique USB.

Deuxièmement, installez l'application nécessaire sur votre PC. Pour plus de détails, reportez-vous à**6. Installation de l'application sur le PC**.

Si le paramètre de restriction d'accès à un PC particulier est activé sur le DS-700, il est possible que votre PC ne puisse pas y accéder. Veuillez vérifier que votre PC n'est pas inclus comme cible de restriction. Pour plus de détails sur le paramètre de restriction, reportez-vous à**2-3-2. Spécifications du logiciel**.

#### Comment puis-je modifier les paramètres du DS-700 ?

Il existe deux manières de modifier les paramètres du DS-700 comme suit :

- Utilisez le « CD d'installation du serveur de périphériques »

En utilisant le « Device Server Setup » que vous avez téléchargé depuis notre site Web, les paramètres peuvent être modifiés comme vous l'avez fait lors de la configuration initiale.

Pour plus de détails sur la méthode de configuration, reportez-vous à**5. Configuration**.

- Utilisez la page Web du DS-700

Les paramètres peuvent également être modifiés à partir de la page Web. Pour plus de détails sur la page Web du DS-700, reportez-vous à**8-1. Utilisation de la page de configuration Web**.

#### Comment puis-je initialiser le DS-700 ?

Il existe deux manières d'initialiser le DS-700 comme suit :

- Utilisez l'interrupteur poussoir sur l'appareil

En utilisant l'interrupteur poussoir de l'unité DS-700, vous pouvez réinitialiser le DS-700 à ses paramètres d'usine par défaut. Pour le processus détaillé, reportez-vous à**8-4-2. Réinitialisation aux paramètres d'usine**.

- Utilisez la page Web du DS-700

Le DS-700 peut également être réinitialisé à ses paramètres d'usine par défaut à partir de la page Web.

Pour plus de détails sur la page Web du DS-700, reportez-vous à**8-4-2. Réinitialisation aux paramètres d'usine**.

#### Que se passe-t-il si j'utilise un DS-700 qui a été utilisé sur d'autres réseaux ?

Si votre DS-700 a été utilisé sur d'autres réseaux, il peut contenir des paramètres qui ne correspondent pas à votre nouvel environnement.

Pour utiliser le DS-700 dans votre nouvel environnement, initialisez-le d'abord, puis installez-le et configurez-le selon les procédures suivantes :

Étape 1. Réinitialisation aux paramètres d'usine par

défaut Étape 2. Configuration

#### Comment puis-je utiliser la fonction de serveur d'impression ?

Pour la fonction de serveur d'impression, reportez-vous à8-2. À propos de la fonction Serveur d'impressionà Autres fonctionnalités.

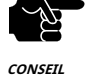

- Si l'adresse IP du DS-700 change pendant que la fonction de serveur d'impression (fonctionnalité d'impression Windows standard) est utilisée, veuillez également modifier le paramètre du port d'imprimante sous Windows, sinon l'impression deviendra indisponible.
 - Pour éviter cela, il est recommandé de définir une adresse IP statique sur DS-700 ou de configurer votre serveur DHCP pour qu'il attribue toujours une adresse statique à DS-700.

### Comment puis-je désinstaller l'application de mon PC ?

Pour désinstaller l'application de votre PC, reportez-vous à**8-7. Désinstallation de l'application sous Windows** 

9-2.Questions et réponses

# 9-2-1. Problèmes lors de l'installation

Cette page explique les procédures de dépannage pour résoudre les problèmes que vous pourriez rencontrer lors de l'installation du DS-700.

#### Le DS-700 ne s'affiche pas dans le résultat de la recherche de la configuration du serveur de périphériques

Lorsque DS-700 n'est pas affiché dans le résultat de la recherche de la configuration du serveur de périphériques, la cause doit être déterminée à partir de l'état de l'installation, de l'environnement réseau et de l'état du PC utilisé pour la configuration de DS-700.

 Le DS-700 ou le concentrateur Ethernet auquel le DS-700 est connecté peut présenter un problème de connexion, de transmission d'alimentation ou de fonctionnement.

 Veuillez vérifier l'état du voyant du DS-700 et le concentrateur Ethernet auquel le DS-700 est connecté. Si le voyant indique un état incorrect, remplacez la prise secteur et les autres câbles, puis redémarrez les appareils connectés.

| Le démarrage du DS-700 n'a peut-être pas été terminé. |                                                                                                    |  |
|-------------------------------------------------------|----------------------------------------------------------------------------------------------------|--|
| Solution                                              | Il faut jusqu'à 30 secondes pour que le DS-700 soit prêt après sa mise sous tension. Veuillez patienter jusqu'à ce que le DS-700<br>soit prêt, puis cliquez sur Rechercher dans la configuration du serveur de périphériques. |  |

| Le DS-700 ne se trouve peut-être pas dans le même segment de réseau (environnement sans routeur) que votre PC. |                                                                                              |  |  |
|----------------------------------------------------------------------------------------------------|----------------------------------------------------------------------------------------------|--|--|
| Solution                                                                                                    | Lors de la configuration initiale, placez le DS-700 et le PC dans le même segment de réseau. |  |  |

| Si le DS-700 a été utilisé sur un autre réseau, il se peut que ses paramètres ne permettent pas la<br>communication avec votre PC. |                                                                                                    |  |
|----------------------------------------------------------------------------------------------------|----------------------------------------------------------------------------------------------------|--|
| Solution                                                                                                    | Veuillez réinitialiser le DS-700 aux paramètres d'usine par défaut. Reportez-vous à <b>8-4-2. Réinitialisation aux paramètres</b><br><b>d'usine</b> pour plus de détails. |  |

| Un logiciel de sécurité tel qu'un pare-feu peut interrompre la communication avec le DS-700. |                                                                                                    |  |
|----------------------------------------------------------------------------------------------|----------------------------------------------------------------------------------------------------|--|
| Solution                                                                                     | Veuillez interrompre votre logiciel de sécurité. Consultez la FAQ sur notre site Web ( https://     |  |
|                                                                                              | www.silextechnology.com/ ) pour plus de détails sur la façon d'interrompre le logiciel de sécurité. |  |

Une erreur de communication se produit lors de la configuration avec Device Server Setup.

Lorsqu'une erreur de communication se produit lors de la configuration du serveur de périphériques, la cause doit être déterminée à partir des paramètres du PC utilisé pour la configuration.

| Le DS-700 ne se | e trouve peut-être pas dans le même segment de réseau (environnement sans routeur) que votre PC. |
|-----------------|--------------------------------------------------------------------------------------------------|
| Solution        | Lors de la configuration initiale, placez le DS-700 et le PC dans le même segment de réseau.     |

| Dans un environnement où il existe un serveur DHCP, celui-ci peut avoir configuré l'adı | esse IP |
|-----------------------------------------------------------------------------------------|---------|
| d'un segment différent sur un PC.                                                       |         |

|          | Veuillez sélectionner Obtenir une adresse IP automatiquement dans les propriétés du protocole Internet (TCP/IP) du PC. |
|----------|----------------------------------------------------------------------------------------------------|
| Solution | Sinon, connectez le PC et le DS-700 avec un câble croisé ou au concentrateur Ethernet autonome et                      |
|          | voyez comment cela fonctionne.                                                                                         |

| Si le DS-700 a été utilisé sur un autre réseau, il se peut que ses paramètres ne permettent pas la |  |  |
|----------------------------------------------------------------------------------------------------|--|--|
| communication avec votre PC.                                                                       |  |  |
|                                                                                                    |  |  |

| Solution | Veuillez réinitialiser le DS-700 aux paramètres d'usine par défaut. Reportez-vous à <b>8-4-2. Réinitialisation aux paramètres</b> |
|----------|----------------------------------------------------------------------------------------------------|
|          | <b>d'usine</b> pour plus de détails.                                                                                              |

#### Comment dois-je déterminer la manière d'attribuer une adresse IP au DS-700 ?

Il existe deux façons d'attribuer une adresse IP au DS-700 : l'une consiste à obtenir automatiquement l'adresse IP à partir du serveur DHCP et l'autre consiste à attribuer manuellement l'adresse IP. Choisissez la façon d'attribuer une adresse IP en fonction de votre environnement.

| Lorsqu'il y a un serveur DHCP dans l'environnement réseau |                                                                                                    |  |  |
|-----------------------------------------------------------|----------------------------------------------------------------------------------------------------|--|--|
| Solution                                                  | Vous pouvez utiliser Obtenir l'adresse IP automatiquement à partir du serveur DHCP.<br>Comme le DS-700 est configuré par défaut pour obtenir l'adresse IP automatiquement, le DS-700 obtiendra une adresse<br>IP adaptée à votre environnement réseau à partir du serveur DHCP simplement en mettant le DS-700 sous tension.<br>Se référer à <b>8-4-2. Réinitialisation aux paramètres d'usine</b> pour plus de détails sur la façon de réinitialiser le DS-700 aux |  |  |
|                                                           | paramètres d'usine par défaut.                                                                                                    |  |  |

| Lorsqu'il n'y a pas de serveur DHCP dans l'environnement réseau ou lorsque vous ne préférez pas obtenir une adresse<br>IP à partir du serveur DHCP |                                                                                                    |          |                                                                        |                                |                                  |  |
|----------------------------------------------------------------------------------------------------|----------------------------------------------------------------------------------------------------|----------|------------------------------------------------------------------------|--------------------------------|----------------------------------|--|
|                                                                                                    | Veuillez utiliser la fonction serveur DHCP du DS-700 ou attribuer une adresse IP manuellement. Gardez à<br>l'esprit les points suivants concernant l'adresse IP à attribuer au DS-700.                                                                                                    |          |                                                                        |                                |                                  |  |
|                                                                                                    | <ul> <li>Attribuer une adresse IP unique dans le réseau.</li> <li>Attribuez une adresse IP ayant la même classe d'adresse que le PC qui utilisera DS-700.</li> <li>Par exemple, lorsqu'une adresse IP du PC est « 192.168.0.xx », attribuez une adresse telle que « 192.168.0.100 » qui n'est pas utilisée par d'autres périphériques réseau.</li> <li>Lorsque la fonction Serveur DHCP du DS-700 est utilisée, l'adresse IP du DS-700 est automatiquement définie sur « 192.168.0.1 ».</li> </ul>                                                                                                    |          |                                                                        |                                |                                  |  |
|                                                                                                    | (Conseils sur l'a                                                                                                    | dresse I | (P)                                                                    |                                |                                  |  |
| Solution                                                                                                    | <ul> <li>Une adresse IP est un numéro unique permettant d'identifier les périphériques réseau. Une adresse IP est indiquée par quatre chiffres séparés par un point (.), par exemple « 192.168.0.1 ». Un entier compris entre 0 et 255 est utilisé pour chaque numéro.</li> <li>Une adresse IP est, en fonction du numéro attribué, catégorisée en 3 classes ci-dessous.</li> <li>Les nombres composant l'adresse IP sont soit<b>numéros de réseau</b>indiquant le réseau, ou <b>numéros d'hôtes</b>indiquant chaque périphérique réseau ; chaque numéro indique une signification différente en fonction de la classe d'adresse IP. Chaque classe est classée selon le diagramme suivant qui indique un numéro de réseau doit être attribuée aux périphériques réseau dans le même segment de réseau.</li> <li>Il existe une plage d'adresses dans l'adresse IP appelée adresse privée qui peut être utilisée librement. Dans un environnement LAN non directement connecté à Internet, une adresse IP est attribuée dans la plage de l'adresse privée.</li> </ul> |          |                                                                        |                                |                                  |  |
|                                                                                                    | Premier 1<br>chiffres dans IP<br>adresse                                                                                                    | Classe   | Définition de l'adresse IP<br>n : numéro de réseau<br>u: numéro d'hôte | Taille du réseau<br>à utiliser | Adresse privée                   |  |
|                                                                                                    | 0 - 127                                                                                                    | UN       | nuuu                                                                   | Grand réseau                   | 10.0.0.0 -<br>10.255.255.255     |  |
|                                                                                                    | 128 - 191                                                                                                    | В        | nnuu                                                                   | Réseau de taille moyenne       | 172.16.0.0 -<br>172.31.255.255   |  |
|                                                                                                    | 192 - 223                                                                                                    | С        | nnn                                                                    | Petit réseau                   | 192.168.0.0 -<br>192.168.255.255 |  |

# 9-2-2. Problèmes lors de l'utilisation du DS-700

Cette page explique les procédures de dépannage pour résoudre les problèmes que vous pouvez rencontrer lors de l'utilisation du DS-700.

#### Le périphérique USB n'est pas affiché dans SX Virtual Link.

Si le périphérique USB n'est pas affiché dans SX Virtual Link, vous devez vérifier la connexion du câble ainsi que les paramètres réseau entre le DS-700 et votre PC.

| Le DS-700 ou le concentrateur Ethernet auquel le DS-700 est connecté peut présenter un problème de connexion, de |  |  |
|----------------------------------------------------------------------------------------------------|--|--|
| transmission d'alimentation ou de fonctionnement.                                                                |  |  |
| Veuillez vérifier l'état du voyant du DS-700 et le concentrateur Ethernet auquel le DS-700 est connec            |  |  |

|          | Veuillez vérifier l'état du voyant du DS-700 et le concentrateur Ethernet auquel le DS-700 est connecté. Si |
|----------|----------------------------------------------------------------------------------------------------|
| Solution | le voyant indique un état incorrect, remplacez la prise secteur et les autres câbles, puis redémarrez les   |
|          | appareils connectés.                                                                                        |

| Le démarrage du DS-700 n'a peut-être pas été terminé. |                                                                                                    |
|-------------------------------------------------------|----------------------------------------------------------------------------------------------------|
| Solution                                              | Il faut jusqu'à 30 secondes au DS-700 pour être prêt après sa mise sous tension. Veuillez patienter jusqu'à ce que le<br>DS-700 soit prêt, puis cliquez sur le bouton <b>Rafraîchir</b> bouton à nouveau dans SX Virtual Link. |

| Un logiciel de sécurité tel qu'un pare-feu peut interrompre la communication avec le DS-700. |                                                                                                    |
|----------------------------------------------------------------------------------------------|----------------------------------------------------------------------------------------------------|
| Solution                                                                                     | Veuillez ajouter SX Virtual Link à la liste des exceptions de votre logiciel de sécurité. Veuillez consulter la<br>FAQ sur notre site Web ( https://www.silextechnology.com/ ) pour plus de détails sur l'ajout d'une<br>application à la liste des exceptions. |

| Une adresse IP incapable de communiquer avec votre PC peut être attribuée au DS-700. |                                                                                                    |  |
|--------------------------------------------------------------------------------------|----------------------------------------------------------------------------------------------------|--|
|                                                                                      | Tout d'abord, vérifiez l'adresse IP de votre PC.                                                         |  |
|                                                                                      | Pour vérifier l'adresse IP, utilisez l'invite de commande Windows.                                       |  |
|                                                                                      | 1. Sélectionnez <b>Commencer-Tous les programmes-Système Windows-Invite de commande</b> .                |  |
|                                                                                      | 2. Lorsque l'invite de commande est démarrée, exécutez la commande <b>ipconfig</b> commande.             |  |
|                                                                                      | Exemple d'exécution de la commande ipconfig                                                              |  |
|                                                                                      | Microsoft Windows [Version 6.1.7601]                                                                     |  |
|                                                                                      | (C) Copyright (c) 2009 Microsoft Corporation. Tous droits réservés.                                      |  |
|                                                                                      | C:\Users\nom d'utilisateur>ipconfig (Appuyez sur Entrée)                                                 |  |
|                                                                                      | Configuration IP Windows                                                                                 |  |
| Solution                                                                             | Adaptateur Ethernet Connexion au réseau local :                                                          |  |
| Joidton                                                                              | Suffixe DNS spécifique à la connexion :                                                                  |  |
|                                                                                      | Adresse IPv6                                                                                             |  |
|                                                                                      | Adresse IPv6 temporaire : 2001:db8::z:z:z:z                                                              |  |
|                                                                                      | Adresse IPv6 locale au lien : fe80::x:x:x:x%4                                                            |  |
|                                                                                      | Adresse IPv4                                                                                             |  |
|                                                                                      | de sous-réseau                                                                                           |  |
|                                                                                      | défaut : fe80::x%4                                                                                       |  |
|                                                                                      | 192.168.0.254                                                                                            |  |
|                                                                                      |                                                                                                    |  |
|                                                                                      | Vérifiez que l'adresse IP du PC est une adresse appropriée pour communiquer avec l'adresse IP du DS-700. |  |
|                                                                                      | Si le PC et le DS-700 se trouvent dans le même segment de réseau mais utilisent un numéro de             |  |
|                                                                                      | réseau différent dans leurs adresses, vous devez modifier l'adresse du PC ou du DS-700. De plus,         |  |
|                                                                                      | s'il existe un routeur entre le PC et le DS-700, vérifiez que l'adresse de la passerelle par défaut est  |  |
|                                                                                      | correctement configurée.                                                                                 |  |

| L'adresse IP attribuée au DS-700 peut être utilisée par un autre périphérique réseau. |                                                                                                    |
|---------------------------------------------------------------------------------------|----------------------------------------------------------------------------------------------------|
|                                                                                       | Tout d'abord, étaignez le DS 700 et auvrez l'invite de commande Windows, Envoyez une                                                                                                    |
|                                                                                       | requête ning à l'adresse IP du DS-700                                                                                                    |
|                                                                                       |                                                                                                    |
|                                                                                       | 1. SélectionnezCommencer-Tous les programmes-Système Windows-Invite de commande.                                                                                                    |
|                                                                                       | 2. Lorsque l'invite de commande est démarrée, exécutez la commande <b>ipconfig</b> commande.                                                                                                    |
|                                                                                       | Exemple d'exécution de la commande ping lorsque l'adresse IP du DS-700 est 192.168.0.20                                                                                                    |
|                                                                                       | Microsoft Windows [Version 6.1.7601]                                                                                                    |
|                                                                                       | (C) Copyright (c) 2009 Microsoft Corporation. Tous droits réservés.                                                                                                    |
|                                                                                       | C:\Users\nom d'utilisateur>ping 192.168.0.20 (Appuyez sur Entrée)                                                                                                    |
|                                                                                       | Ping 192.168.0.20 avec 32 octets de données :                                                                                                    |
| Solution                                                                              | (Quand il y a une réponse)                                                                                                    |
|                                                                                       | Réponse de 192.168.0.20 : octets = 32 durée < 1 ms TTL = 128                                                                                                    |
|                                                                                       | Réponse de 192.168.0.20 : octets = 32 durée < 1 ms TTL = 128                                                                                                    |
|                                                                                       | Réponse de 192.168.0.20 : octets = 32 durée < 1 ms TTL = 128                                                                                                    |
|                                                                                       | Réponse de 192.168.0.20 : octets = 32 durée < 1 ms TTL = 128                                                                                                    |
|                                                                                       | (Quand il n'y a pas de réponse)                                                                                                    |
|                                                                                       | Réponse de 192.168.0.10 : Hôte de destination inaccessible                                                                                                    |
|                                                                                       | '<br>Réponse de 192.168.0.10 : Hôte de destination inaccessible                                                                                                    |
|                                                                                       | Réponse de 192.168.0.10 : Hôte de destination inaccessible                                                                                                    |
|                                                                                       | Réponse de 192.168.0.10 : Hôte de destination inaccessible                                                                                                    |
|                                                                                       | Si une réponse s'affiche alors que le DS-700 est éteint, cela signifie qu'un autre périphérique réseau<br>utilise la même adresse IP que le DS-700. Dans ce cas, modifiez l'adresse IP du DS-700 ou de l'autre<br>périphérique réseau. |

| Le périphérique USB connecté au DS-700 n'est peut-être pas sous tension. |                                                                                                    |
|--------------------------------------------------------------------------|----------------------------------------------------------------------------------------------------|
|                                                                          | Vérifiez les voyants du périphérique USB pour voir s'il est sous tension. Si le périphérique USB n'est pas sous          |
| Solution                                                                 | tension, vérifiez que l'adaptateur secteur est correctement connecté.                                                    |
|                                                                          | De plus, si le périphérique USB est un périphérique alimenté par bus, il peut nécessiter une alimentation dépassant la   |
|                                                                          | capacité de puissance maximale du DS-700 (par exemple, un disque dur, etc.). Dans ce cas, veuillez utiliser l'adaptateur |
|                                                                          | secteur fourni avec le périphérique USB.                                                                                 |

## L'alimentation du port USB a peut-être été coupée en raison d'une surintensité détectée par la fonction de protection contre les surintensités.

|          | Veuillez consulter la page Web du DS-700.                                                                            |
|----------|----------------------------------------------------------------------------------------------------|
|          | Si le message « Une surintensité a été détectée et le port USB s'est arrêté. Veuillez redémarrer le serveur          |
|          | de périphériques. » s'affiche, l'alimentation du bus a été coupée.                                                   |
| Solution | Dans un tel cas, débranchez tous les périphériques USB du DS-700 et redémarrez-le.                                   |
|          | Si vous utilisez des périphériques USB fonctionnant sur l'alimentation du bus USB, il est recommandé d'éviter        |
|          | d'utiliser deux périphériques ou plus à la fois, afin que la puissance totale utilisée ne dépasse pas la capacité de |
|          | puissance maximale du DS-700.                                                                                        |

| Il se peut qu'un câble USB utilisé pour connecter le DS-700 et les périphériques USB ne soit pas branché correctement. |                                                                                                    |
|----------------------------------------------------------------------------------------------------|----------------------------------------------------------------------------------------------------|
| Solution                                                                                                    | Veuillez vérifier que le câble est correctement connecté entre le DS-700 et les périphériques USB. Si vous |
|                                                                                                    | disposez d'un câble USB de rechange, remplacez-le et voyez comment il fonctionne.                          |

#### Une erreur se produit après la connexion d'un périphérique USB à l'aide de SX Virtual Link.

Lorsque les périphériques USB s'affichent correctement dans SX Virtual Link mais qu'une erreur se produit lors de leur connexion, vous devez vérifier les spécifications du périphérique USB ainsi que les paramètres du PC.

| Le logiciel requis pour faire fonctionner le périphérique USB (pilote de périphérique) n'a peut-être pas été installé correctement. |                                                                                                    |
|----------------------------------------------------------------------------------------------------|----------------------------------------------------------------------------------------------------|
| Solution                                                                                                    | Connectez le périphérique USB directement à votre PC et vérifiez son fonctionnement. Si le périphérique USB ne |
|                                                                                                    | fonctionne toujours pas correctement, il se peut que le pilote du périphérique n'ait pas été installé          |
|                                                                                                    | correctement sur votre PC. Consultez le manuel d'utilisation fourni avec le périphérique USB et réinstallez le |
|                                                                                                    | pilote du périphérique.                                                                                        |

## Le DS-700 ne passe pas en mode ECO même si la période spécifiée est écoulée.

| Le mode ECO n'est peut-être pas activé. |                                                                                                  |
|-----------------------------------------|--------------------------------------------------------------------------------------------------|
| Solution                                | Assurez-vous que le paramètre « Mode d'économie d'énergie » est défini sur <b>ACTIVER</b> . Pour |
|                                         | plus de détails sur le réglage du mode ECO, reportez-vous à <b>8-4-1. À propos du mode ECO</b> . |

| Il se peut que SX Virtual Link soit en cours d'exécution sur le réseau auquel le DS-700 est connecté. |                                                                                                    |
|----------------------------------------------------------------------------------------------------|----------------------------------------------------------------------------------------------------|
|                                                                                                    | Étant donné que SX Virtual Link communique régulièrement avec le DS-700, le DS-700 ne passera pas en mode ECO si          |
|                                                                                                    | SX Virtual Link est en cours d'exécution.                                                                                 |
| Solution                                                                                              |                                                                                                    |
|                                                                                                    | Pour permettre au DS-700 de passer en mode ECO, arrêtez tous les ordinateurs sur lesquels SX Virtual Link est installé ou |
|                                                                                                    | fermez SX Virtual Link sur chaque ordinateur. Pour plus de détails, reportez-vous à <b>8-4-1. À propos du mode ECO</b> .  |

### L'impression à l'aide de la fonction serveur d'impression ne fonctionne pas.

| L'adresse IP du DS-700 a peut-être changé. |                                                                                                    |
|--------------------------------------------|----------------------------------------------------------------------------------------------------|
|                                            | Lorsque l'adresse IP du DS-700 change, veuillez également modifier le paramètre de port d'imprimante correspondant sous Windows. |
| Solution                                   |                                                                                                    |
|                                            | Lorsque vous utilisez la fonction de serveur d'impression, il est recommandé de définir une adresse IP statique sur DS-700 ou    |
|                                            | de configurer votre serveur DHCP pour qu'il attribue toujours une adresse statique à DS-700.                                     |

| Le port USB auquel votre imprimante est connectée a peut-être été modifié pendant que le DS-700 fonctionne en mode<br>ECO. |                                                                                                    |
|----------------------------------------------------------------------------------------------------|----------------------------------------------------------------------------------------------------|
| Solution                                                                                                    | Veuillez redémarrer le DS-700 si vous avez modifié le port USB auquel votre imprimante est connectée en mode ECO. |

### Des pertes d'image ou des sauts de son se produisent lorsque j'utilise une webcam ou un haut-parleur USB.

| Le périphérique USB n'est peut-être pas directement connecté au DS-700. |                                                                                                    |
|-------------------------------------------------------------------------|----------------------------------------------------------------------------------------------------|
| Solution                                                                | Lorsque vous utilisez des périphériques isochrones tels qu'une webcam, un haut-parleur USB, etc., veuillez les<br>connecter directement au DS-700. |

| Vous utilisez peut-être le DS-700 sur un réseau 100BASE-TX/10BASE-T. |                                                                                                    |
|----------------------------------------------------------------------|----------------------------------------------------------------------------------------------------|
| Solution                                                             | Pour les appareils isochrones tels que les webcams ou les haut-parleurs USB, etc., il est recommandé |
|                                                                      | d'utiliser un réseau Gigabit Ethernet.                                                               |